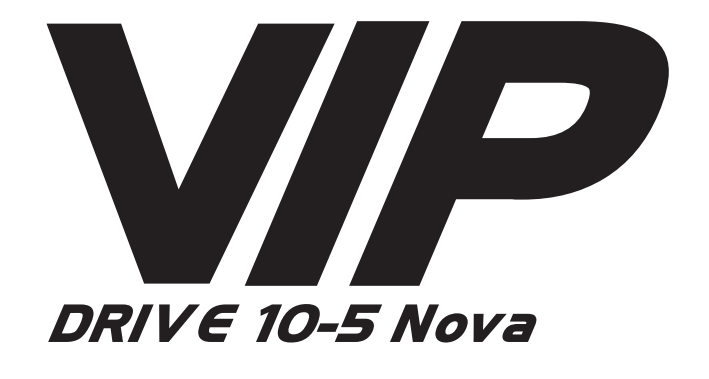

## **Quick Reference Guide**

| English    | ΕN |
|------------|----|
| Español    | ES |
| Français   | FR |
| Deutsch    | DE |
| Nederlands | NL |

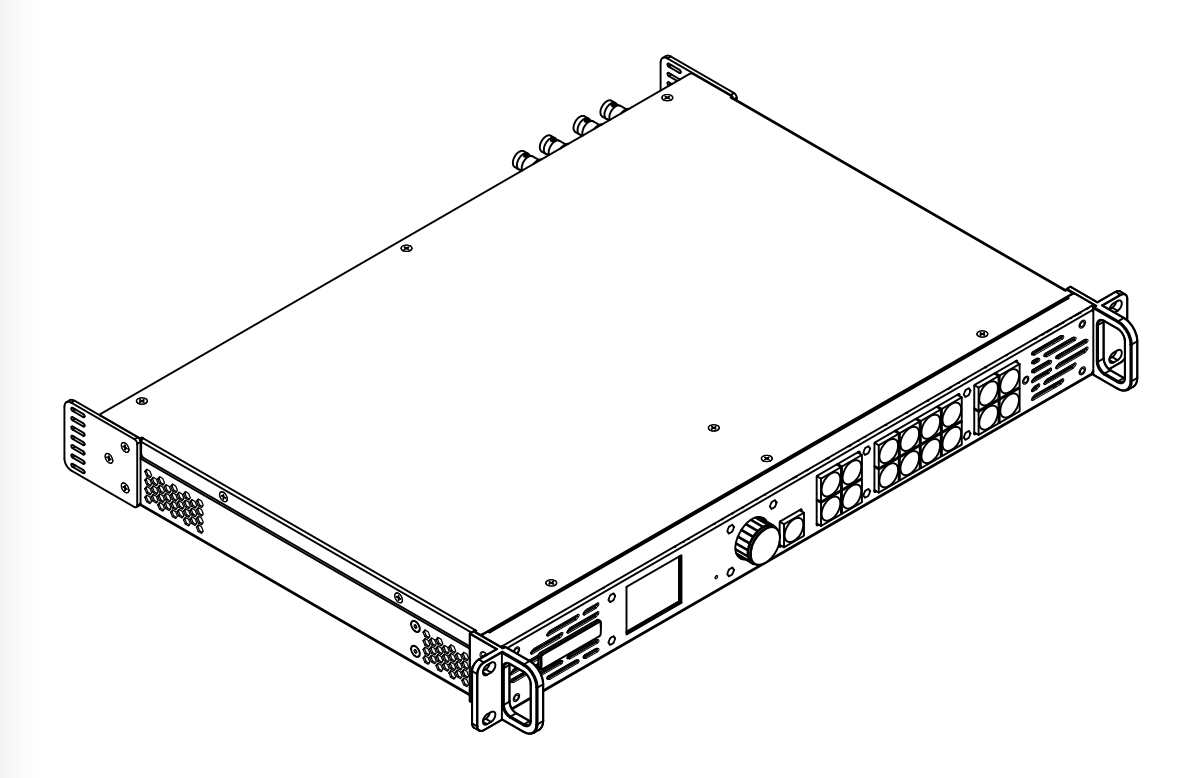

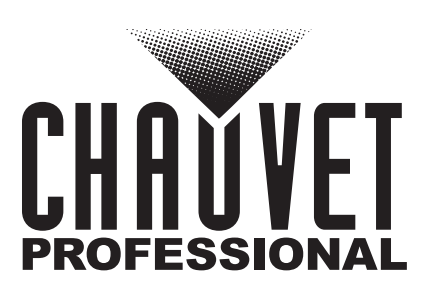

### ΕN

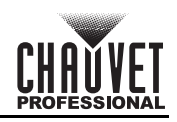

## About This Guide

The VIP Drive 10-5 Nova Quick Reference Guide (QRG) has basic product information such as connection and menu options. Download the User Manual from <a href="https://www.chauvetvideo.com">www.chauvetvideo.com</a> for more details.

### Disclaimer

The information and specifications contained in this QRG are subject to change without notice.

### LIMITED WARRANTY

FOR WARRANTY REGISTRATION AND COMPLETE TERMS AND CONDITIONS PLEASE VISIT OUR WEBSITE. For Customers in the United States and Mexico: www.chauvetlighting.com/warranty-registration.

For Customers in the United Kingdom, Republic of Ireland, Belgium, the Netherlands, Luxembourg, France, and Germany: <a href="http://www.chauvetlighting.eu/warranty-registration">www.chauvetlighting.eu/warranty-registration</a>.

Chauvet warrants that this product shall be free from defects in material and workmanship under normal use, for the period specified in, and subject to the exclusions and limitations set forth in the full limited warranty on our website. This warranty extends only to the original purchaser of the product and is not transferable. To exercise rights under this warranty, you must provide proof of purchase in the form of an original sales receipt from an authorized dealer that shows the product name and date of purchase. THERE ARE NO OTHER EXPRESS OR IMPLIED WARRANTIES. This warranty gives you specific legal rights. You may also have other rights that vary from state to state and country to country. This warranty is valid only in the United States, United Kingdom, Republic of Ireland, Belgium, the Netherlands, Luxembourg, France, Germany, and Mexico. For warranty terms in other countries, please consult your local distributor.

### **Safety Notes**

These Safety Notes include important information about installation, use, and maintenance.

- DO NOT open this product. It contains no user-serviceable parts.
- To eliminate unnecessary wear and improve its lifespan, during periods of non-use completely disconnect the product from power via breaker or by unplugging it.
- CAUTION: When transferring product from extreme temperature environments, (e.g., cold truck to warm humid ballroom) condensation may form on the internal electronics of the product. To avoid causing a failure, allow product to fully acclimate to the surrounding environment before connecting it to power.
- CAUTION: This product's housing may get hot when operating.
- DO NOT leave any flammable material within 50 cm of this product while operating or connected to power.
- USE a safety cable when mounting this product overhead.
- DO NOT operate this product outdoors or in any location where dust, excessive heat, water, or humidity may affect it. (IP20)
- DO NOT operate this product if the housing or cables appear damaged.
- DO NOT connect this product to a dimmer or rheostat.
- ONLY connect this product to a grounded and protected circuit.
- ONLY use the hanging/mounting bracket or the handles to carry this product.
- In the event of a serious operating problem, stop using immediately.
- The maximum ambient temperature is 113 °F (45 °C). Do not operate this product at higher temperatures.

### FCC Compliance

This device complies with Part 15 Part B of the FCC Rules. Operation is subject to the following two conditions:

1. This device may not cause harmful interference, and

2. This device must accept any interference received, including interference that may cause undesired operation. Any changes or modifications not expressly approved by the party responsible for compliance could void the user's authority to operate the equipment.

### Contact

Outside the U.S., U.K., Ireland, Benelux, France, Germany, or Mexico, contact your distributor to request support or return a product. Refer to <u>Contact Us</u> at the end of this QRG for contact information.

### What is Included

- VIP Drive 10-5 Nova
- IEC power cord
- USB cable
- DVI signal cable

- HDMI signal cable
- Cat5e Ethernet 3 ft jumper cable
- Quick Reference Guide

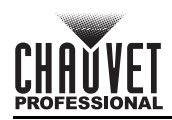

## ΕN

### AC Power

This product has an auto-ranging power supply that can work with an input voltage range of 100–240 VAC, 50/60 Hz. **AC Plug** 

| •          |              |               |              |
|------------|--------------|---------------|--------------|
| Connection | Wire (U.S.)  | Wire (Europe) | Screw Color  |
| AC Live    | Black        | Brown         | Yellow/Brass |
| AC Neutral | White        | Blue          | Silver       |
| AC Ground  | Green/Yellow | Green/Yellow  | Green        |

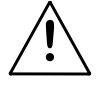

To eliminate unnecessary wear and improve its lifespan, during periods of non-use completely disconnect the product from power via breaker or by unplugging it.

### Mounting

The VIP Drive 10-5 Nova fits on a standard 19-inch rack, or it can be placed on its rubber feet on a flat level surface.

### **Product Front Overview**

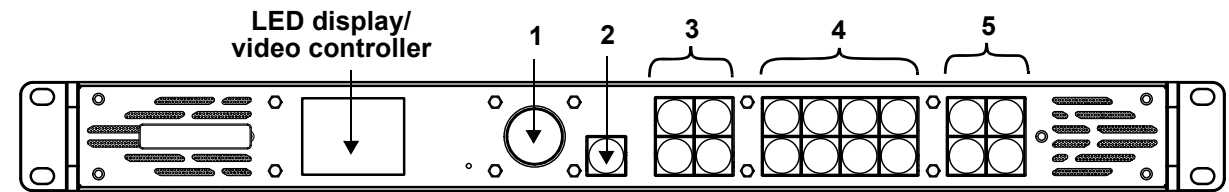

### **Control Panel Description**

| # | Name                            | Function                                                                                                    |  |  |  |  |  |
|---|---------------------------------|----------------------------------------------------------------------------------------------------|--|--|--|--|--|
| 1 | <menu enter=""><br/>knob</menu> | otate to navigate upwards or downwards through the menu list, and increase or decrease a elected numeric value. Push to enable the currently displayed menu option or set the currently elected value into the selected function.                                                                                                    |  |  |  |  |  |
| 2 | <esc> button</esc>              | Press to exit the current menu or function                                                                                                    |  |  |  |  |  |
| 3 | Control area                    | <ul> <li>Opens or closes a layer (Main and PIP layers) and displays the layer status.</li> <li>On (blue light) – Layer is opened.</li> <li>Flashing (blue light) – Layer is being edited.</li> <li>On (white light) – Layer is closed.</li> <li>SCALE&gt; – Press to fill the entire screen with the lowest-priority layer:</li> <li>On (blue light) – Full-screen scaling activated.</li> <li>On (white light) – Full-screen scaling deactivated.</li> </ul> |  |  |  |  |  |
| 4 | Input source<br>buttons         | <ul> <li>Displays the status of the input source. Press to switch the layer input source.</li> <li>On (blue light) – Input source in use</li> <li>Flashing (blue light) – Input source used by the layer</li> <li>On (white light) – Input source not in use or not normal</li> </ul>                                                                                                    |  |  |  |  |  |
| 5 | Function<br>buttons             | <ul> <li>Press to enable specific functions:</li> <li><preset> – Navigate to preset settings menu</preset></li> <li><test> – Navigate to test pattern menu</test></li> <li><freeze> – Freeze output image</freeze></li> <li><fn> – Customizable button</fn></li> </ul>                                                                                                    |  |  |  |  |  |

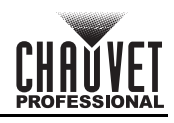

### **Product Rear Overview**

ΕN

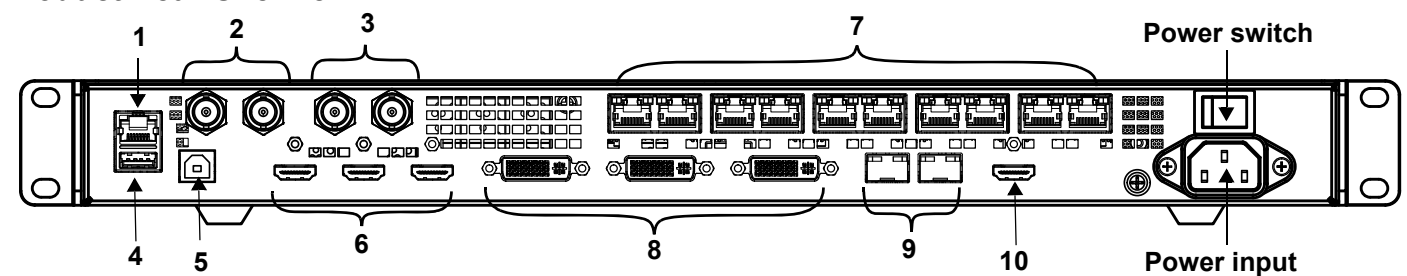

### **Rear Panel Description**

| #  | Name                   | Function                                                                                                    |
|----|------------------------|----------------------------------------------------------------------------------------------------|
| 1  | ETHERNET               | RJ45 Ethernet port for connecting to a personal computer                                                                                                    |
|    | GENLOCK IN             | Locking BNC connectors for signal synchronization of devices with an external video switcher                                                                    |
| 2  | GENLOCK LOOP           | <ul> <li>GENLOCK IN – Accepts sync signal</li> <li>GENLOCK LOOP – Loops sync signal</li> </ul>                                                                  |
| 3  | 3G-SDI IN              | 3G-SDI video ports that support de-interlacing processing but not input resolution or bit depth                                                                 |
| 0  | 3G-SDI LOOP            | settings                                                                                                    |
| 4  | USB OUT                | USB type A output port for cascading to other devices                                                                                                    |
| 5  | USB IN                 | USB type B input port for cascading from other devices or connecting to a personal computer                                                                     |
| •  | HDMI 1.4 IN            | HDMI video input ports supporting interlaced signal inputs                                                                                                    |
| 6  | HDMI 1.4 LOOP          | <ul> <li>HDMI 1.4 IN – Supports mosaic of 2 HDMI 1.4 inputs</li> <li>HDMI 1.4 LOOP – Supports loop output (only on HDMI 1.4 1)</li> </ul>                       |
| 7  | OUTPUT 1–10            | Neutrik etherCON <sup>®</sup> ports for output to LED video products. Ports 1 and 2 have audio output support for use with a multifunction card to parse audio. |
|    | DVI (HDMI 1.4) IN      | DVI video input port supporting interlaced signal inputs                                                                                                    |
| 8  | DVI (HDMI 1.4)<br>LOOP | <ul> <li>DVI (HDMI1.4) IN – Supports mosaic of 2 DVI inputs</li> <li>DVI (HDMI 1.4) LOOP – Supports loop output (only on DVI 1)</li> </ul>                      |
| 9  | OPT                    | Fiber optic ports for video input/output and backup                                                                                                    |
| 10 | HDMI 1.3               | HDMI video output port                                                                                                    |

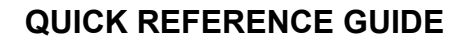

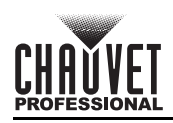

### Menu Map

Refer to the VIP Drive 10-5 Nova product page on <u>www.chauvetvideo.com</u> for the latest menu map.

| Main Level           |                 | Progra                       | mming Levels    | Description |                                                                                                    |
|----------------------|-----------------|------------------------------|-----------------|-------------|----------------------------------------------------------------------------------------------------|
| Screen<br>Brightness |                 |                              | 0–100%          |             | Controls total output level                                                                                                    |
|                      | Quick<br>Config | Cabin                        | et Row Qty      | 1–64*       | Sets number of rows in video assembly.<br>*Range determined by Column Qty and<br>connected products.                                     |
|                      |                 | Cabinet                      | : Column Qty    | 1–80*       | Sets number of columns in video assembly.<br>*Range determined by Row Qty and<br>connected products (loading capacity<br>exceeded at 40) |
|                      |                 | Port1 Cabinet Qty            |                 | 1*–7*       | Sets number of video products connected to<br>Output Port 1. *Range is from one-eighth of<br>total connected products to 7.              |
| -                    |                 | Data Flow<br>(Front<br>View) | ╧╢<br>҄҄҄҄҄҄҄҄  | 습니<br>다     | Sets start point and path for data flow in video product assembly                                                                        |
|                      |                 | Send                         | RCFGx Files     |             | Sends the configuration file to the receiving cards in the cabinets of the LED screen                                                    |
| S                    | Save to RV      | / No                         |                 |             | Permanently saves uploaded firmware to                                                                                                   |
|                      |                 | Advanced                     | I Configuration | No<br>Yes   | Enables/disables separate configuration for each port                                                                                    |
|                      |                 | Manning                      | Off             |             | Deactivates mapping function                                                                                                    |
|                      |                 | Mapping                      | On              |             | Activates mapping function                                                                                                    |
| -                    |                 | LED                          | Gamma           | 1.0–4.0     | Adjusts the Gamma value of the LED screen                                                                                                |
| Screen               |                 |                              | Temperature     | Standard    |                                                                                                    |
| configuration        |                 |                              |                 | Cool        | Adjusts the temperature of the images                                                                                                    |
|                      |                 |                              |                 | Warm        | displayed on the LED screen                                                                                                    |
|                      |                 | Color                        |                 | Custom      |                                                                                                    |
|                      | More            |                              | R               | 000–250     | Adjusts the RGB values to customize the color temperature of the LED screen                                                              |
|                      |                 |                              | G               |             |                                                                                                    |
|                      |                 |                              | В               |             | •                                                                                                    |
|                      |                 |                              |                 | 23.98       |                                                                                                    |
|                      |                 |                              |                 | 24          |                                                                                                    |
|                      | Settings        |                              |                 | 25          | -                                                                                                    |
|                      |                 |                              |                 | 29.97       | -                                                                                                    |
|                      |                 |                              |                 | 30          | -                                                                                                    |
|                      |                 |                              |                 | 47.95       | -                                                                                                    |
|                      |                 |                              |                 | 40          |                                                                                                    |
|                      |                 | Output                       | Eramo Dato      | 50          | Solacts proset output frame rate                                                                                                    |
|                      |                 | Output                       | Fidille Rate    | 50.94<br>60 |                                                                                                    |
|                      |                 |                              |                 | 71 93       | -                                                                                                    |
|                      |                 |                              |                 | 72          |                                                                                                    |
|                      |                 |                              |                 | 75          |                                                                                                    |
|                      |                 |                              |                 | 85          |                                                                                                    |
|                      |                 |                              |                 | 100         |                                                                                                    |
|                      |                 |                              |                 | 119.88      |                                                                                                    |
|                      |                 |                              |                 | 120         |                                                                                                    |

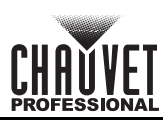

| Main Level     |              | Programming Levels |                                      |              | Description                                                   |
|----------------|--------------|--------------------|--------------------------------------|--------------|---------------------------------------------------------------|
|                |              | Statua             | On                                   | 1            | Opens the selected layer                                      |
|                |              | Status             | Off                                  | F            | Closes the selected layer                                     |
|                |              |                    | HDM                                  | 11           |                                                               |
|                |              |                    | HDM                                  | 12           |                                                               |
|                |              |                    | DVI1                                 |              |                                                               |
|                |              | Input              | DVI                                  | 2            | Selects input source for chosen laver                         |
|                |              | Source             | SD                                   | I            |                                                               |
|                |              |                    | OPT1                                 | 1-1          |                                                               |
|                |              |                    | OPT1                                 | -2           |                                                               |
|                |              |                    | MOSA                                 | AIC          |                                                               |
|                | Main Lavor   | Scaling<br>Mode    | Full Screen                          |              | Displays layer image in full to fill the whole screen         |
|                | PIP1<br>PIP2 |                    | Pixel to Pixel                       |              | Displays layer image in its original size                     |
| Layer Settings |              |                    | Custom                               |              | Scales the output image to match the<br>customized layer size |
|                |              | H Width            | 64–32768<br>64–32768<br>-32768–32768 |              | Adjusts layer width                                           |
|                |              | V Height           |                                      |              | Adjusts layer height                                          |
|                |              | Initial X          |                                      |              | Scales image width                                            |
|                |              | Initial Y          | -32768–32768                         |              | Scales image height                                           |
|                |              | Priority           | 1–3                                  | 3            | Arranges the layer in a specific order                        |
|                |              |                    | Status                               | On           | Activates/deactivates cropping function                       |
|                |              |                    | Olulus                               | Off          |                                                               |
|                |              | Input Crop         | H Width                              | 64–32768     | Adjusts layer width                                           |
|                |              | input orop         | V Height                             | 64–32768     | Adjusts layer height                                          |
|                |              |                    | Initial X                            | -32768-32768 | Shifts and crops the image in the X-axis                      |
|                |              |                    | Initial Y                            | -32768-32768 | Shifts and crops the image in the Y-axis                      |
|                |              | Opacity            | 0–100                                | 0%           | Adjusts the transparency of the layer image                   |

ΕN

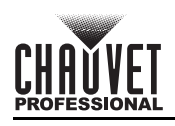

| F | N  |
|---|----|
|   | IN |

| Main Level     |        | Progra           | amming Levels |             | Description                                                        |
|----------------|--------|------------------|---------------|-------------|--------------------------------------------------------------------|
|                |        |                  | Mode          | Standard    | Uses standard resolution                                           |
|                |        |                  | mode          | Custom      | Allows users to create custom resolution                           |
|                |        |                  |               | 1024 x 768  |                                                                    |
|                |        |                  |               | 1280 x 720  |                                                                    |
|                |        |                  |               | 1280 x 1024 |                                                                    |
|                |        |                  |               | 1366 x 768  |                                                                    |
|                |        |                  |               | 1440 x 900  |                                                                    |
|                |        |                  |               | 1600 x 1200 | 1                                                                  |
|                |        |                  |               | 1680 x 1050 |                                                                    |
|                |        |                  | Decelution    | 1920 x 1080 | Selects a preset Extended Display                                  |
|                |        |                  | Resolution    | 1920 x 1200 | Identification (EDID) resolution                                   |
|                |        | EDID             |               | 1920 x 2160 |                                                                    |
|                | HDMI1  |                  |               | 2048 x 1080 |                                                                    |
|                |        |                  |               | 2048 x 1152 |                                                                    |
|                |        |                  |               | 2560 x 1080 |                                                                    |
|                | HDMI2  |                  |               | 2560 x 1600 |                                                                    |
|                |        |                  |               | 3840 x 1080 |                                                                    |
|                | DVI1   |                  |               | 3840 x 2160 |                                                                    |
|                |        | +                |               | 30 Hz       |                                                                    |
| DVI2           | DVI2   |                  | Frame Rate    | 50 Hz       |                                                                    |
|                |        |                  |               | 59.94 Hz    | Selects a preset EDID frame rate                                   |
|                |        |                  |               | 60 Hz       |                                                                    |
|                |        |                  |               |             | Applies selected EDID settings                                     |
| Input Sottings |        |                  | Brightness    | 0–100       | Adjusts the brightness of the input source image                   |
| input Settings |        | -                | Contrast      |             | Adjusts the contrast of the input source image                     |
|                |        | Input            | 0.1           |             | Adjusts the color saturation of the input                          |
|                |        | Color            | Saturation    |             | source image                                                       |
|                |        |                  | Hue           |             | Adjusts the hue of the input source image                          |
|                |        |                  | Res           | et          | Resets input colors settings to factory default                    |
|                |        | Color/<br>Sample | RGB 4:4:4     |             | Displays color space and sampling rate of the current input source |
|                |        | Limited to       | On            |             | Activates/deactivates color range conversion                       |
| -              |        | Full             | Drightness    |             | Ifom RGB Limited to RGB Full                                       |
|                |        |                  | Brightness    |             | Adjusts the contract of the input source image                     |
|                |        | Innut            | Contrast      | 0_100       | Adjusts the color acturation of the input                          |
|                | 0.01   | Color            | Saturation    | 0-100       | source image                                                       |
|                | SDI    | +                | Hue           |             | Adjusts the hue of the input source image                          |
|                |        | 1                | Res           | et          | Resets input colors settings to factory default                    |
|                |        | Color/<br>Sample | YCbCr 4:2:2   |             | Displays color space and sampling rate of the current input source |
|                |        | Layout           |               |             | Selects the desired mosaic layout template                         |
|                | MOSAIC | Width            | 64–20         | )48         | Sets the width of the mosaic area                                  |
|                |        | Height           | 64–20         | )48         | Sets the height of the mosaic area                                 |
|                |        |                  | Apply         |             | Applies the selected mosaic settings                               |
|                |        |                  | Reset         |             | Resets the mosaic settings to factory default                      |

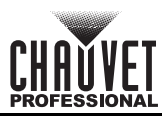

| Main Level         | Progra             | mming Levels   | Description                             |                                                                                    |
|--------------------|--------------------|----------------|-----------------------------------------|------------------------------------------------------------------------------------|
|                    |                    | Sav            | /e                                      | Saves the layer settings to a preset number                                        |
| Preset             | Drocot 4 40        | Loa            | ld                                      | Sends a saved preset to the LED screen                                             |
| Settings           | Preset 1-10        | Cle            | ar                                      | Deletes data saved in the preset number                                            |
|                    |                    | Сору           | То                                      | Copies a saved data from one preset to another                                     |
|                    | Status             | Or             | ı                                       | Activates image mosaic function                                                    |
|                    | Status             | Of             | f                                       | Deactivates image mosaic function                                                  |
| -                  | Tot                | al H Pixels    |                                         | Displays the number of pixels in the horizontal direction of the entire LED screen |
|                    | Tot                | tal V Pixels   |                                         | Displays the number of pixels in the vertical direction of the entire LED screen   |
| Image Mosaic       | Load               | d Area Width   |                                         | Displays the pixel width of the loaded area                                        |
| -                  | Load               | l Area Height  |                                         | Displays the pixels height of the loaded area                                      |
| -                  | Load               | Area Initial X |                                         | Shifts the loaded area image in the X-axis                                         |
| -                  | Load               | Area Initial Y |                                         | Shifts the loaded area image in the Y-axis                                         |
|                    | Reset              |                |                                         | Resets the image mosaic settings to factory default                                |
|                    |                    | Normal         | Displays data from current input source |                                                                                    |
|                    | Freeze             |                |                                         | Freezes current frame of the output image                                          |
| -                  |                    | FTB            | Makes output image fade to black (FTB)  |                                                                                    |
|                    |                    | Pure Color     |                                         | Selects a pure color to test the LED screen display effect                         |
|                    | Test Pattern       | Gradient       |                                         | Selects a color gradient to test the LED<br>screen display effect                  |
| Display<br>Control |                    | Grid           |                                         | Selects a grid type to test the LED screen display effect                          |
|                    |                    | Brightness     | 1–3                                     | Adjusts the brightness of the LED screen display                                   |
|                    |                    | Spacing        | 1–8                                     | Adjusts the spacing between images                                                 |
| _                  |                    | Speed          | 1–3                                     | Adjusts how fast the images are displayed                                          |
|                    | Main Lavor Trans   | Fac            | le                                      | Sets fade transition when switching between main layer's input sources             |
|                    | main Layer Italis  | Cut            |                                         | Sets cut transition when switching between main layer's input sources              |
|                    | Trans Duration (s) | 0.5–2          | 2.0                                     | Sets the timer for duration of the transition effects                              |
| -                  | FTB Duration (s)   | 0.0–2.0        |                                         | Sets the timer for duration of the FTB effects                                     |

ΕN

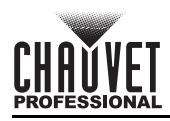

| F | N |
|---|---|

| Main Level | Progra          | amming Levels |             | Description                                                                |
|------------|-----------------|---------------|-------------|----------------------------------------------------------------------------|
|            | Dovico Backup   | Primary       |             | Sets current device as the primary device                                  |
|            | Device Backup   | Backup        |             | Sets current device as the backup device                                   |
|            |                 | Status        | On          | Activates input backup function                                            |
|            |                 | Status        | Off         | Deactivates input backup function                                          |
|            |                 | HDMI1 ↔       | HDMI2       | Selects backup input source for each input                                 |
|            | Input Backup    | DVI1 ↔        | DVI2        | connector                                                                  |
|            |                 | MOSAIC(H) ↔   | MOSAIC(D)   | Backs up mosaic HDMI source with a mosaic DVI source                       |
|            |                 | Res           | et          | Resets the input backup settings to factory default                        |
|            |                 | Status        | On          | Enables synchronization of cascaded devices, or primary and backup devices |
|            |                 |               | Off         | Disables synchronization                                                   |
|            |                 |               | Genlock     |                                                                            |
|            |                 |               | HDMI1       |                                                                            |
|            | Synchronization |               | HDMI2       |                                                                            |
|            |                 | Source        | DVI1        | Selects the sync source                                                    |
|            |                 | Source        | DVI2        |                                                                            |
|            |                 |               | SDI         |                                                                            |
|            |                 |               | OPT1-1      |                                                                            |
|            |                 |               | OPT1-2      |                                                                            |
|            |                 |               | 1024 x 768  |                                                                            |
|            |                 | Resolution    | 1280 x 720  |                                                                            |
|            |                 |               | 1280 x 1024 |                                                                            |
|            |                 |               | 1366 x 768  |                                                                            |
| Advanced   |                 |               | 1440 x 900  | Selects preset HDMI output resolution                                      |
| Settings   |                 |               | 1600 x 1200 |                                                                            |
|            |                 |               | 1680 x 1050 |                                                                            |
|            |                 |               | 1920 x 1080 |                                                                            |
|            |                 |               | 1920 x 1200 |                                                                            |
|            | HDMI Output     |               | 23.98       |                                                                            |
|            |                 |               | 24          | -                                                                          |
|            |                 |               | 25          |                                                                            |
|            |                 |               | 29.97       |                                                                            |
|            |                 | Frame Rate    | 30          | Selects preset HDMI output frame rate                                      |
|            |                 | (HZ)          | 48          |                                                                            |
|            |                 |               | 50          |                                                                            |
|            |                 |               | 59.94       |                                                                            |
|            |                 |               | 60          |                                                                            |
|            |                 | ۸nn           | lv          | Applies the selected HDMI output settings                                  |
|            |                 | ,,,,,         | Off         | Turns off the audio                                                        |
|            |                 |               | Main Laver  |                                                                            |
|            | Audio           | Output        | PIP1        | Plays the audio from the selected source                                   |
|            | /10010          |               | PIP2        |                                                                            |
|            |                 | Volume        | 0_100       | Adjusts the audio volume from silent to loudest                            |
|            |                 | Or            | 1           | Enables transmission and processing of HDCP-encrypted content              |
|            | Input HDCP      | Of            | f           | Disables transmission and processing of HDCP-encrypted content             |
|            | Low Letenov     | Or            | 1           | Enables low latency function                                               |
|            | LOW Latency     | Of            | f           | Disables low latency function                                              |

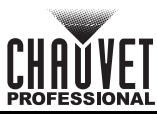

| EN             |           |                     |                 |              |                                                                                |  |
|----------------|-----------|---------------------|-----------------|--------------|--------------------------------------------------------------------------------|--|
| Main Level     |           | Progra              | mming Levels    |              | Description                                                                    |  |
|                | Otatus    |                     | On              |              | Activates 3D mode                                                              |  |
|                |           | Status              | Off             |              | Deactivates 3D mode                                                            |  |
|                |           |                     | Side-by-Side    |              |                                                                                |  |
|                |           | 3D Format           | Top-and-Bottom  |              | Selects the format of the video source                                         |  |
|                |           |                     | Frame Sec       | luential     |                                                                                |  |
| Advanced       | 3D        | Eye                 | Left            | t            | Selects the eve priority                                                       |  |
| Settings       |           | Priority            | Righ            | nt           |                                                                                |  |
| (continuation) |           |                     | Right Eye Start | 0-8192       | Prioritizes right eye as base frame/image                                      |  |
|                |           | More                | Signal Delay    | 0-20000      | Sets the 3D signal delay timer                                                 |  |
|                |           | Settings            | Third-Party     | Off          | Disables third-party emitter                                                   |  |
| -              |           |                     | Emitter         | On           | Enables third-party emitter                                                    |  |
|                |           | Modo                | Back            | up           | Enables use of OPT port as backup output port                                  |  |
|                | OPT 2     |                     | Сор             | у            | converter                                                                      |  |
|                |           |                     | Synchron        | ization      | Creates a custom shortcut button to access                                     |  |
|                | F         | N                   | HDMI O          | utput        | the selected function                                                          |  |
| -              |           |                     | FTB             | 8            |                                                                                |  |
|                | Return to | Home (s)            | 30–3600         |              | Sets number of seconds display is inactive before returning to the Home Screen |  |
| -              |           |                     | F_VERSION       |              |                                                                                |  |
|                |           |                     | F_CONNECT       |              |                                                                                |  |
|                |           |                     | F_VCCINT        | (V)          | _                                                                              |  |
|                |           |                     | F_VCCAUX        | (V)          |                                                                                |  |
|                |           |                     | F_VCCBRAM       | (V)          | _                                                                              |  |
|                |           |                     | F_TEMP          | (C)          | -                                                                              |  |
|                |           |                     | F_D_CLK_ST      | <u> </u>     | -                                                                              |  |
|                |           |                     |                 | (IVIHZ)      | -                                                                              |  |
|                |           |                     | F_W_CLK_SI      | — —<br>(MЦ-) | -                                                                              |  |
|                |           |                     |                 |              | -                                                                              |  |
|                |           |                     |                 |              | -                                                                              |  |
| System         | Diagn     | ostics              | F GTX LK STO    |              | Runs the diagnostic function to test the                                       |  |
| Settings       | 210.911   |                     | F GTX LK FRE0   | <u> </u>     | product or do a routine system heath check                                     |  |
|                |           |                     | F GTX LK ST1    |              | -                                                                              |  |
|                |           |                     | F GTX LK FRE1   |              | -                                                                              |  |
|                |           |                     | A_MEM_PER       | <u>(%)</u>   |                                                                                |  |
|                |           |                     | A_CPU_PER       | (%)          |                                                                                |  |
|                |           |                     | A_EMMC_PER      | (%)          |                                                                                |  |
|                |           |                     | M_VERSION       |              |                                                                                |  |
|                |           |                     | S_VERSION       |              |                                                                                |  |
|                |           |                     | H_VERSION       |              |                                                                                |  |
|                |           |                     | H_TEMP_BD       | (C)          |                                                                                |  |
|                |           |                     | H_VCC_BD        | (V)          |                                                                                |  |
| F              |           |                     | H_TEST_COUNT    |              |                                                                                |  |
|                |           | Firmware<br>Version |                 | ·            | Displays the product's current software version                                |  |
|                | About     | Official<br>Website | www.novas       | tar.tech     | Displays the official product website                                          |  |
|                | A         | Email<br>Address    | support@nov     | astar.tech   | Displays the customer support email address                                    |  |

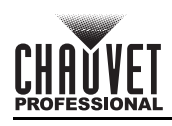

| Main Level    | Progra  | amming Levels | Description                                                             |                                                                                                    |
|---------------|---------|---------------|-------------------------------------------------------------------------|----------------------------------------------------------------------------------------------------|
|               | Res     | set (Save IP) | Resets the settings (except communication settings) to factory defaults |                                                                                                    |
| Factory Reset | Pa      | artial Reset  |                                                                         | Resets the settings (except for communication,<br>FN, language settings, imported files, and<br>device name) to factory default |
|               |         | Reset All     |                                                                         | Resets all settings to factory default                                                                                          |
|               | Mada    | LAN Pre       | ferred                                                                  | Sets Ethernet connection as priority                                                                                            |
|               | Mode    | USB Pre       | ferred                                                                  | Sets USB connection as priority                                                                                                 |
|               | Network | Mode          | Automatic                                                               | Assigns IP address to the product automatically                                                                                 |
| Communication |         |               | Manual                                                                  | Sets the IP address, gateway, and subnet mask manually                                                                          |
|               |         | IP Address    |                                                                         | Displays the product's IP address                                                                                               |
|               |         | Subnet Mask   |                                                                         | Displays the product's subnet mask                                                                                              |
|               |         | Gateway       | '                                                                       | Displays the product's gateway                                                                                                  |
|               | Vide    | eo Controller | Sets the device as the main control for all video settings              |                                                                                                    |
| Working Mode  | Fib     | er Converter  | Sets the device to process fiber optic video input to Ethernet output   |                                                                                                    |
|               |         | ByPass        | Deactivates video processing functions                                  |                                                                                                    |
| Languago      |         | English       |                                                                         | Sets display language to English                                                                                                |
| Language      |         | 中文            | Sets display language to Chinese                                        |                                                                                                    |

# CHAUVET

## Acerca de Esta Guía

ES

La Guía de Referencia Rápida (GRR) del VIP Drive 10-5 Nova contiene información básica sobre el producto, como conexiones y opciones de menú. Descargue el Manual de Usuario de <u>www.chauvetvideo.com</u> para información más detallada.

### Exención de Responsabilidad

La información y especificaciones contenidas en esta GRR están sujetas a cambio sin previo aviso.

### **GARANTÍA LIMITADA**

PARA VER EL REGISTRO DE GARANTÍA Y LOS TÉRMINOS Y CONDICIONES COMPLETOS, VISITE NUESTRO SITIO WEB. Para clientes en los Estados Unidos y México: <u>www.chauvetlighting.com/warranty-registration</u>.

Para clientes en Reino Unido, República de Irlanda, Bélgica, Países Bajos, Luxemburgo, Francia y Alemania: <u>www.chauvetlighting.eu/warranty-registration</u>.

Chauvet garantiza que este producto estará libre de defectos de material y mano de obra en condiciones de uso normales, durante el periodo especificado, sujeto siempre a las exclusiones y limitaciones establecidas en la garantía limitada completa de nuestro sitio web. Esta garantía se concede únicamente al comprador original del producto y no es transferible. Para ejercer los derechos que otorga esta garantía, usted debe proporcionar una prueba de compra en forma de un recibo de compra original, expedido por un distribuidor autorizado, donde figure el nombre del producto y la fecha de compra. NO EXISTEN OTRAS GARANTÍAS EXPRESAS NI IMPLÍCITAS. Esta garantía le otorga derechos legales específicos. Es posible que a usted le asistan otros derechos, que variarán dependiendo del estado o del país. Esta garantía solamente es válida en los Estados Unidos, Reino Unido, República de Irlanda, Bélgica, Países Bajos, Luxemburgo, Francia, Alemania y México. Para conocer los términos de garantía en otros países, consulte a su distribuidor local.

### Notas de Seguridad

- NO abra este producto. No contiene piezas reparables por el usuario.
- CUIDADO: Se sabe que la luz parpadeante puede desencadenar ataques epilépticos. El usuario debe cumplir con la legislación local con respecto a la notificación del uso de estroboscopio.
- Para evitar un desgaste innecesario y alargar su vida útil, desconecte complemente el producto de la
- alimentación, mediante el interruptor o desenchufándolo, durante los periodos en los que no se use.
- CUIDADO: La carcasa de este producto puede calentarse al funcionar.
- NO deje ningún material inflamable a menos de 50 cm de este producto mientras esté funcionando o conectado a la alimentación.
- CUIDADO: Cuando transfiera el producto desde ambientes con temperatura extrema (p. ej., del remolque frío de un camión a una sala de baile con calor y humedad), puede formarse condensación en la electrónica interna del producto. Para evitar que se produzca una avería, deje que el producto se aclimate completamente al ambiente antes de conectar la alimentación.
- USE un cable de seguridad cuando monte este producto en lo alto.
- NO ponga en funcionamiento este producto en el exterior o en cualquier ubicación en la que el polvo, calor excesivo, agua o humedad puedan afectarlo. (IP20)
- NO ponga en funcionamiento este producto si sospecha que la carcasa o cables están dañados.
- NO conecte este producto a un atenuador o reostato.
- Conecte este producto SOLO a un circuito con toma de tierra y protegido.
- Use SOLAMENTE los soportes de colgar/montar para mover este producto.
- En caso de un problema grave de funcionamiento, deje de usarlo inmediatamente.
- La máxima temperatura ambiente es de 113 °F (45 °C). No haga funcionar este producto a temperaturas más altas.

### Cumplimiento de la FCC

Este dispositivo cumple la parte 15, parte B de las normas FCC. El funcionamiento está supeditado al cumplimiento de estas dos condiciones:

- 1. Este dispositivo no puede causar interferencias perjudiciales; y
- 2. Este dispositivo debe aceptar cualquier interferencia recibida, incluyendo las interferencias que puedan causar un funcionamiento no deseado.

Cualquier cambio o modificación que no haya sido expresamente autorizado por la parte responsable de conformidad puede anular la potestad del usuario para hacer funcionar el equipo.

### Contacto

Fuera de EE. UU., Reino Unido, Irlanda, Benelux, Francia, Alemania o México póngase en contacto con su distribuidor para solicitar asistencia o devolver un producto. Consulte <u>Contact Us</u> al final de este GRR para información de contacto.

### Qué va Incluido

- VIP Drive 10-5 Nova
- Cable de alimentación IEC
- Cable USB
- Cable de señal DVI

- Cable de señal HDMI
- Cable de puente de señal Ethernet Cat5e de 3 ft
- Guía de Referencia Rápida

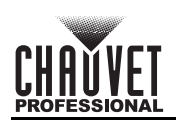

### **Corriente Alterna**

Este producto tiene una fuente de alimentación con detección automática que.uede funcionar con un rango de tensión de entrada de100 a 240 VCA, 50/60 Hz.

### Enchufe CA

| Conexión   | Cable (EE.UU.) | Cable (Europa) | Color del tornillo |
|------------|----------------|----------------|--------------------|
| CA Cargado | Negro          | Marrón         | Amarillo/Latón     |
| CA Neutro  | Blanco         | Azul           | Plata              |
| CA Tierra  | Verde/Amarillo | Verde/Amarillo | Verde              |

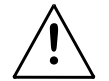

## Para evitar un desgaste innecesario y alargar su vida útil, desconecte complemente el producto de la alimentación, mediante el interruptor o desenchufándolo, durante los periodos en los que no se use.

### Montaje

El VIP Drive 10-5 Nova cabe en un rack estándar de 19", pero también se puede colocar sobre sus pies de goma en una superficie plana y nivelada.

### Vista general frontal del producto

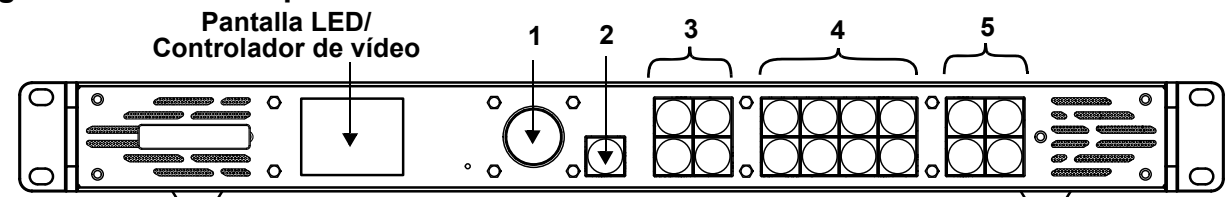

### Descripción del panel de control

| # | Nombre                              | Función                                                                                                    |  |  |  |  |  |
|---|-------------------------------------|----------------------------------------------------------------------------------------------------|--|--|--|--|--|
| 1 | Mando <menu <br="">ENTER&gt;</menu> | Fire para desplazarse hacia adelante o hacia atrás por la lista de menú, y aumente o disminuya<br>n valor numérioc seleccionado. Pulse para habilitar la opción de menú actualmente visualizada<br>o configurar el valor seleccionado actualmente dentro de la función seleccionada.                                                                                                    |  |  |  |  |  |
| 2 | Botón de <esc></esc>                | Pulse para salir de la función de menú de Información                                                                                                    |  |  |  |  |  |
| 3 | Área de control                     | <ul> <li>Abre o cierra una capa (capas principal y PIP) y muestra el estado de la capa.</li> <li>Encendido (luz azul) – La capa está abierta.</li> <li>Intermitente (luz azul) – La capa se está editando.</li> <li>Encendido (luz blanca) – La capa está cerrado.</li> <li><b>SCALE&gt;</b> – Pulse para llenar la pantalla completa con la capa de menor prioridad:</li> <li>Encendido (luz azul) – Escalado a pantalla completa activado.</li> <li>Encendido (luz blanca) – Escalado a pantalla completa desactivado.</li> </ul> |  |  |  |  |  |
| 4 | Botones de<br>fuente de<br>entrada  | <ul> <li>Muestra el estado de la fuente de entrada. Pulse para cambiar la fuente de entrada de la capa.</li> <li>Encendido (luz azul) – Fuente de entrada en uso</li> <li>Intermitente (luz azul) – Fuente de entrada utilizada por la fuente</li> <li>Encendido (luz blanca) – Fuente de entrada no en uso o no normal</li> </ul>                                                                                                    |  |  |  |  |  |
| 5 | Botones de<br>función               | <ul> <li>Pulse para habilitar funciones especificas:</li> <li><preset> – Desplazarse al menú de ajustes de preconfiguración</preset></li> <li><test> – Desplazarse al menú de patrón de prueba</test></li> <li><freeze> – Congelar la salida de imagen</freeze></li> <li><fn> – Botón personalizable</fn></li> </ul>                                                                                                    |  |  |  |  |  |

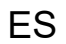

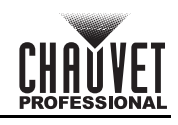

### Vista general trasera del producto

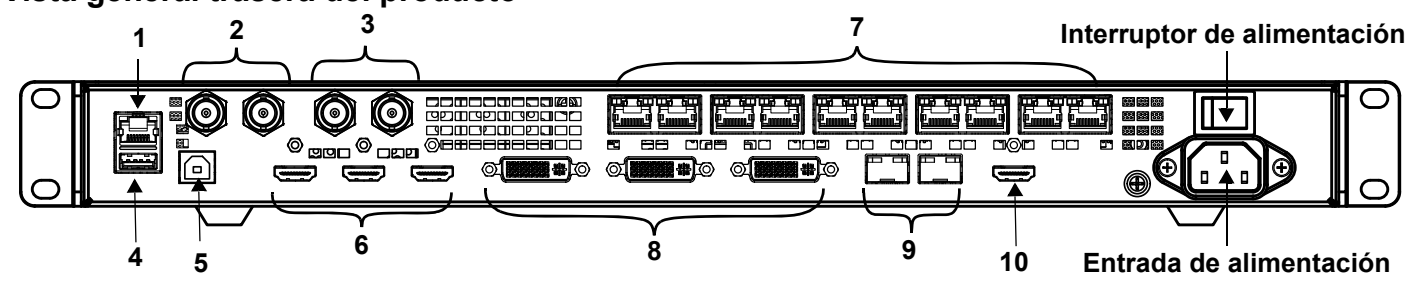

### Descripción del panel posterior

| #  | Nombre                                                                                         | Función                                                                                                    |  |  |  |  |  |
|----|------------------------------------------------------------------------------------------------|----------------------------------------------------------------------------------------------------|--|--|--|--|--|
| 1  | ETHERNET                                                                                       | Puerto Ethernet RJ45 para conectar a un ordenador personal                                                                                                    |  |  |  |  |  |
|    | GENLOCK IN                                                                                     | Bloqueo de los conectores BNC para la sincronización de señal de dispositivos con un                                                                                                    |  |  |  |  |  |
| 2  | GENLOCK LOOP                                                                                   | <ul> <li>generador de reloj o conmutador de vídeo externos.</li> <li>GENLOCK IN – Acepta la señal de sincronización</li> <li>GENLOCK LOOP – Pone señal de sincronización en bucle</li> </ul>  |  |  |  |  |  |
| 3  | 3 3G-SDI IN Puertos 3G-SDI compatibles con el procesado de desentrelazado, pero no la resoluci |                                                                                                    |  |  |  |  |  |
| J  | 3G-SDI LOOP                                                                                    | entrada o los ajustes de profundidad de bit                                                                                                    |  |  |  |  |  |
| 4  | USB OUT                                                                                        | Puerto salida USB tipo A para conexión en cascada de otros dispositivos                                                                                                    |  |  |  |  |  |
| 5  | USB IN                                                                                         | Puerto entrada USB tipo B para conexión en cascada de otros dispositivos o para conectar un ordenador personal                                                                                |  |  |  |  |  |
| _  | HDMI 1.4 IN                                                                                    | Puertos de entrada de vídeo HDMI que admiten entradas de señal entrelazada                                                                                                    |  |  |  |  |  |
| 6  | HDMI 1.4 LOOP                                                                                  | <ul> <li>HDMI 1.4 IN – Admite el mosalco de 2 entradas HDMI 1.4</li> <li>HDMI 1.4 LOOP – Admite salida en bucle (solo en HDMI 1.4 1)</li> </ul>                                               |  |  |  |  |  |
| 7  | OUTPUT 1–10                                                                                    | Puertos Neutrik etherCON <sup>®</sup> para salida a productos de vídeo LED. Los puertos 1 y 2 son compatibles con salida de audio para usarlos con una tarjeta multifunción y analizar audio. |  |  |  |  |  |
| _  | DVI (HDMI 1.4) IN                                                                              | Puertos de entrada de vídeo DVI que admite entradas de señal entrelazada                                                                                                    |  |  |  |  |  |
| 8  | DVI (HDMI 1.4)<br>LOOP                                                                         | <ul> <li>DVI (HDMI1.4) IN – Admite el mosaico de 2 entradas DVI</li> <li>DVI (HDMI 1.4) LOOP – Admite salida en bucle (solo en DVI 1)</li> </ul>                                              |  |  |  |  |  |
| 9  | OPT                                                                                            | Puertos de fibra óptica para entrada/salida de vídeo y copia de seguridad                                                                                                    |  |  |  |  |  |
| 10 | HDMI 1.3                                                                                       | Puerto de salida de vídeo HDMI                                                                                                    |  |  |  |  |  |

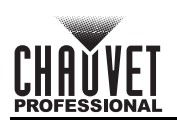

### Mapa de menú

Consulte la página del producto VIP Drive 10-5 Nova en <u>www.chauvetvideo.com</u> para ver el último mapa de menú.

| Menú principal       | Niveles de programación |                           |               |            | Descripción                                                                                                    |  |
|----------------------|-------------------------|---------------------------|---------------|------------|----------------------------------------------------------------------------------------------------|--|
| Screen<br>Brightness |                         | 0                         | -100%         |            | Controla el nivel de salida total                                                                                                    |  |
|                      |                         | Cabine                    | et Row Qty    | 1–64*      | Establece el número de filas en el montaje<br>de vídeo. *Rango determinado por la<br>cantidad de columnas y los productos.                                                                                                    |  |
|                      |                         | Cabinet                   | Column Qty    | 1–80*      | Establece el número de columnas en el<br>montaje de vídeo. *Rango determinado por<br>la cantidad de filas y los productos.                                                                                                    |  |
|                      | Quick<br>Config         | Port1 C                   | Cabinet Qty   | 1*–7*      | Establece el número de productos de vídeo<br>conectados al puerto de salida 1. *Rango va<br>desde un octavo de los productos<br>conectados en total a 7.                                                                                                    |  |
|                      |                         | Data Flow<br>(Front View) | 같네<br>도위      | ╧╟╧<br>╤╟╋ | Establece un punto de inicio y una ruta para<br>el flujo de datos en el conjunto de productos<br>de vídeo                                                                                                    |  |
|                      |                         | Send I                    | RCFGx Files   |            | Envía el archivo de configuración a las<br>tarjetas receptoras en los armarios de la<br>pantalla LED                                                                                                    |  |
|                      | Save to RV              | Save to RV No             |               |            | Guarda permanentemente el firmware                                                                                                    |  |
|                      | Card                    |                           | Yes           |            | cargado para los productos conectados                                                                                                    |  |
|                      |                         | Advanced                  | Configuration | No         | Habilita/deshabilita la configuración                                                                                                    |  |
|                      |                         |                           | Off           | tes        | Desactiva la función de maneo                                                                                                    |  |
|                      |                         | Mapping                   | On            |            | Activa la función de mapeo                                                                                                    |  |
|                      |                         |                           | Gamma         | 1.0-4.0    | Aiusta el valor de Gamma de la pantalla LED                                                                                                    |  |
| Screen               |                         | LED Screen<br>Color       | Temperature   | Standard   |                                                                                                    |  |
| Configuration        |                         |                           |               | Cool       | Ajusta la temperatura de las imágenes que                                                                                                    |  |
|                      |                         |                           |               | Warm       | aparecen en la pantalla LED                                                                                                    |  |
|                      |                         |                           |               | Custom     |                                                                                                    |  |
|                      |                         |                           | R             | 000–250    | Ajusta los valores RGB para personalizarla<br>temperatura de color de la pantalla LED                                                                                                    |  |
|                      |                         |                           | G             |            |                                                                                                    |  |
|                      |                         |                           | В             |            |                                                                                                    |  |
|                      |                         |                           |               | 23.98      |                                                                                                    |  |
|                      | More                    |                           |               | 24         |                                                                                                    |  |
|                      | Settings                |                           |               | 25         | _                                                                                                    |  |
|                      |                         |                           |               | 29.97      | _                                                                                                    |  |
|                      |                         |                           |               | 30         |                                                                                                    |  |
|                      |                         |                           |               | 47.95      | _                                                                                                    |  |
|                      |                         |                           |               | 48         | _                                                                                                    |  |
|                      |                         | Output                    | Eromo Doto    | 50         | Selecciona la tasa de fotogramas de salida                                                                                                    |  |
|                      |                         | Output                    | Frame Rate    | 50.94      | preconfigurada                                                                                                    |  |
|                      |                         |                           |               | 71.93      | _                                                                                                    |  |
|                      |                         |                           |               | 72         | -                                                                                                    |  |
|                      |                         |                           |               | 75         | -                                                                                                    |  |
|                      |                         |                           |               | 85         | -                                                                                                    |  |
|                      |                         |                           |               | 100        | -                                                                                                    |  |
|                      |                         |                           |               | 119.88     |                                                                                                    |  |
|                      |                         |                           |               | 120        |                                                                                                    |  |
|                      |                         | i.                        | I             |            | I Construction of the second second se |  |

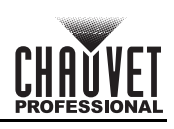

| Menú principal |                    | Niveles de programación |                      |              | Descripción                                                                         |
|----------------|--------------------|-------------------------|----------------------|--------------|-------------------------------------------------------------------------------------|
|                |                    | Statua                  | On                   |              | Abre la capa seleccionada                                                           |
|                |                    | Sialus                  | Off                  |              | Cierra la capa seleccionada                                                         |
|                |                    |                         | HDM                  | 11           |                                                                                     |
|                |                    |                         | HDM                  | 12           |                                                                                     |
|                |                    |                         | DVI1                 |              |                                                                                     |
|                |                    | Input                   | DVI                  | 2            | Selecciona la fuente de entrada para la capa                                        |
|                |                    | Source                  | SD                   |              | escogida                                                                            |
|                |                    |                         | OPT1                 | -1           |                                                                                     |
|                |                    |                         | OPT1                 | -2           |                                                                                     |
|                |                    |                         | MOSA                 | AIC          |                                                                                     |
|                |                    | Scaling<br>Mode         | Full Screen          |              | Muestra la imagen de la capa para llenar la pantalla completa                       |
|                | Main Layer<br>PIP1 |                         | Pixel to Pixel       |              | Muestra la imagen de la capa en su tamaño<br>original                               |
| Layer Settings |                    |                         | Custom               |              | Escala la imagen de salida para que coincida<br>con el tamaño de capa personalizado |
|                | PIP2               | H Width                 | 64–32768<br>64–32768 |              | Ajusta la anchura de la capa                                                        |
|                |                    | V Height                |                      |              | Ajusta la altura de la capa                                                         |
|                |                    | Initial X               | -32768–32768         |              | Escala el ancho de la imagen                                                        |
|                |                    | Initial Y               | -32768–3             | 32768        | Escala el alto de la imagen                                                         |
|                |                    | Priority                | 1–3                  | •            | Dispone la capa en un orden específico                                              |
|                |                    |                         | Status               | On<br>Off    | Activa/desactiva la función de recortar                                             |
|                |                    | In most One m           | H Width              | 64–32768     | Ajusta la anchura de la capa                                                        |
|                |                    | input Crop              | V Height             | 64–32768     | Ajusta la altura de la capa                                                         |
|                |                    |                         | Initial X            | -32768–32768 | Levanta y recorta la imagen en el eje X                                             |
|                |                    |                         | Initial Y            | -32768–32768 | Levanta y recorta la imagen en el eje Y                                             |
|                |                    | Opacity                 | 0–100                | )%           | Ajusta la transparencia de la imagen de la<br>capa                                  |

ES

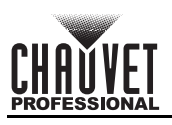

| Menú principal |              | Niveles d          | e programación |             | Descripción                                                                         |
|----------------|--------------|--------------------|----------------|-------------|-------------------------------------------------------------------------------------|
|                |              |                    |                | Standard    | Utiliza resolución estándar                                                         |
|                |              |                    | Mode           | Custom      | Permite a los usuarios crear una resolución personalizada                           |
|                |              |                    |                | 1024 x 768  |                                                                                     |
|                |              |                    |                | 1280 x 720  |                                                                                     |
|                |              |                    |                | 1280 x 1024 |                                                                                     |
|                |              |                    |                | 1366 x 768  |                                                                                     |
|                |              |                    |                | 1440 x 900  |                                                                                     |
|                |              |                    |                | 1600 x 1200 |                                                                                     |
|                |              |                    |                | 1680 x 1050 |                                                                                     |
|                |              |                    | Resolution     | 1920 x 1080 | Selecciona una resolución Extended Display                                          |
|                |              |                    | Resolution     | 1920 x 1200 | Identification (EDID) preconfigurada                                                |
|                |              | EDID               |                | 1920 x 2160 |                                                                                     |
|                |              |                    |                | 2048 x 1080 |                                                                                     |
|                |              |                    |                | 2048 x 1152 |                                                                                     |
|                |              |                    |                | 2560 x 1080 |                                                                                     |
|                | HDMI2        |                    |                | 2560 x 1600 |                                                                                     |
|                |              |                    |                | 3840 x 1080 |                                                                                     |
|                | DVI1<br>DVI2 |                    |                | 3840 x 2160 |                                                                                     |
|                |              |                    | Frame Rate     | 30 Hz       |                                                                                     |
|                |              |                    |                | 50 Hz       | Selecciona una velocidad de fotogramas                                              |
| Input Settings |              |                    |                | 59.94 Hz    | EDID preestablecida                                                                 |
|                |              |                    |                | 60 Hz       |                                                                                     |
|                |              |                    | Арр            | ly          | Aplica los ajustes de EDID seleccionados                                            |
|                |              |                    | Brightness     | - 0–100     | Ajusta el brillo de la imagen fuente de entrada                                     |
|                | Inp          |                    | Contrast       |             | Ajusta el contraste de la imagen fuente de entrada                                  |
|                |              | Input Color        | Saturation     |             | Ajusta la saturación de color de la imagen<br>fuente de entrada                     |
|                |              |                    | Hue            |             | Ajusta el tono de la imagen fuente de entrada                                       |
|                |              |                    | Reset          |             | Restablece la configuración de colores de<br>entrada a los valores de fábrica       |
|                |              | Color/<br>Sample   | RGB 4          | :4:4        | Muestra el espacio de color y la tasa de<br>muestreo de la fuente de entrada actual |
|                |              | Limited to<br>Full | On<br>Off      | :           | Activa/desactiva la conversión de rango de color de RGB limitado a RGB completo     |
|                |              |                    | Brightness     |             | Ajusta el brillo de la imagen fuente de entrada                                     |
|                |              |                    | Contrast       |             | Ajusta el contraste de la imagen fuente de entrada                                  |
|                |              | Input Color        | Saturation     | 0–100       | Ajusta la saturación de color de la imagen fuente de entrada                        |
|                | SDI          |                    | Hue            |             | Ajusta el tono de la imagen fuente de entrada                                       |
|                |              |                    | Res            | et          | Restablece la configuración de colores de<br>entrada a los valores de fábrica       |
|                |              | Color/<br>Sample   | YCbCr          | 4:2:2       | Muestra el espacio de color y la tasa de<br>muestreo de la fuente de entrada actual |

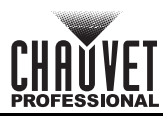

| Menú principal | Niveles de programación |        |                | Descripción                                                                         |
|----------------|-------------------------|--------|----------------|-------------------------------------------------------------------------------------|
|                |                         | Layout |                | Selecciona la plantilla de disposición del mosaico seleccionado                     |
| Input Settings | MOSAIC                  | Width  | 64–2048        | Establece la anchura del área de mosaico                                            |
| (continuación) | MOOAIO                  | Height | 64–2048        | Establece la altura del área de mosaico                                             |
|                |                         |        | Apply          | Aplica la configuración de mosaico<br>seleccionada                                  |
|                |                         |        | Reset          | Restablece la configuración de mosaico a<br>los valores de fábrica                  |
|                |                         | •      | Save           | Guarda la configuración de capa a un<br>número preconfigurado                       |
| Preset         | Preset 1–10             |        | Load           | Envía una preconfiguración guardada a la<br>pantalla LED                            |
| Settings       |                         |        | Clear          | Elimina los datos guardados en el número<br>preconfigurado                          |
|                |                         |        | Сору То        | Copia datos guardados de una<br>preconfiguración a otra                             |
|                | Status                  |        | On             | Activa la función de mosaico de imágenes                                            |
|                |                         |        | Off            | Desactiva la función de mosaico de<br>imágenes                                      |
|                | Total H Pixels          |        |                | Muestra el número de píxeles en dirección<br>horizontal de la pantalla LED completa |
|                | Total V Pixels          |        |                | Muestra el número de píxeles en dirección<br>vertical de la pantalla LED completa   |
| Image Mosaic   | Load Area Width         |        |                | Muestra la anchura de píxeles del área cargada                                      |
|                |                         | Load   | Area Height    | Muestra la altura de píxeles del área<br>cargada                                    |
|                |                         | Load   | Area Initial X | Levanta la imagen del área cargada en el<br>eje X                                   |
|                |                         | Load   | Area Initial Y | Levanta la imagen del área cargada en el<br>eje Y                                   |
| -              | Reset                   |        |                | Restablece la configuración de mosaico de<br>imágenes a los valores de fábrica      |

ES

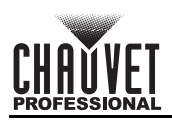

| Menú principal     | Niveles d          | le programación | Descripción                                         |                                                                                                    |
|--------------------|--------------------|-----------------|-----------------------------------------------------|----------------------------------------------------------------------------------------------------|
|                    |                    | Normal          | Muestra los datos de la fuente de entrada<br>actual |                                                                                                    |
| -                  |                    | Freeze          |                                                     | Congela el fotograma actual de la imagen<br>de salida                                                  |
| -                  |                    | FTB             |                                                     | Hace que la imagen de salida funda a negro                                                             |
| Display<br>Control | Test Pattern       | Pure Color      |                                                     | Selecciona un color puro para probar el<br>efecto de visualización de la pantalla LED                  |
|                    |                    | Gradient        |                                                     | Selecciona un gradiente de color para<br>probar el efecto de visualización de la<br>pantalla LED       |
|                    |                    | Grid            |                                                     | Selecciona un tipo de cuadrícula para<br>probar el efecto de visualización de la<br>pantalla LED       |
|                    |                    | Brightness      | 1–3                                                 | Ajusta el brillo de la pantalla LED                                                                    |
|                    |                    | Spacing         | 1–8                                                 | Ajusta el espacio entre imágenes                                                                       |
|                    |                    | Speed           | 1–3                                                 | Ajusta la velocidad a la que se muestran las imágenes                                                  |
| -                  | Main Laver Trans   | Fade            |                                                     | Establece la transición del fade cuando se<br>cambia entre fuentes de entrada de la capa<br>principal  |
|                    | Main Layer Trans   | Cu              | t                                                   | Establece la transición del corte cuando se<br>cambia entre fuentes de entrada de la capa<br>principal |
|                    | Trans Duration (s) | 0.5–2           | 2.0                                                 | Establece el temporizador para la duración<br>de los efectos de transición                             |
|                    | FTB Duration (s)   | 0.0-2           | 2.0                                                 | Establece el temporizador para la duración<br>de los efectos de FTB                                    |

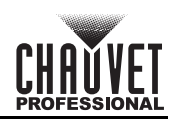

| Menú principal | Niveles de programación |               |             | Descripción                                                                                    |
|----------------|-------------------------|---------------|-------------|------------------------------------------------------------------------------------------------|
|                | Dovico Backup           | Prima         | ary         | Establece el dispositivo actual como<br>dispositivo principal                                  |
|                | Device Backup           | Back          | up          | Establece el dispositivo actual como<br>dispositivo de respaldo                                |
| -              |                         | Status        | On          | Activa la función de respaldo de entrada                                                       |
|                |                         | Otatas        | Off         | Desactiva la función de respaldo de entrada                                                    |
|                |                         | HDMI1 ↔ HDMI2 |             | Selecciona la fuente de entrada de respaldo                                                    |
|                | Input Backup            | DVI1 ↔        | DVI2        | para cada conector de entrada                                                                  |
|                |                         | MOSAIC(H) ↔   | MOSAIC(D)   | Respalda la fuente HDMI de mosaico con<br>una fuente DVI de mosaico                            |
| _              |                         | Res           | et          | Restablece la configuración de respaldo de entrada a los valores de fábrica                    |
|                |                         | Status        | On          | Habilita la sincronización de dispositivos en<br>cascada o dispositivos principal y secundario |
|                |                         |               | Off         | Deshabilita la sincronización                                                                  |
|                |                         |               | Genlock     | _                                                                                              |
|                |                         |               | HDMI1       | _                                                                                              |
|                | Synchronization         |               | HDMI2       | -                                                                                              |
|                |                         | Source        | DVI1        | Selecciona la fuente de sincronización                                                         |
| Advanced       |                         |               |             | -                                                                                              |
|                |                         | -             |             | -                                                                                              |
|                |                         |               | OPT1-1      |                                                                                                |
|                |                         | Resolution    | 1024 x 768  |                                                                                                |
|                | HDMI Output             |               | 1024 x 700  | -                                                                                              |
| Settings       |                         |               | 1280 x 1024 | -                                                                                              |
|                |                         |               | 1366 x 768  |                                                                                                |
|                |                         |               | 1440 x 900  | Selecciona la resolución de salida HDMI                                                        |
|                |                         |               | 1600 x 1200 | preconingurada                                                                                 |
|                |                         |               | 1680 x 1050 |                                                                                                |
|                |                         |               | 1920 x 1080 | -                                                                                              |
|                |                         |               | 1920 x 1200 |                                                                                                |
|                |                         |               | 23.98       | -                                                                                              |
|                |                         |               | 24          | -                                                                                              |
|                |                         |               | 25          | -                                                                                              |
|                |                         | Frame Rate    | 30          | Selecciona la tasa de fotogramas de salida                                                     |
|                |                         | (Hz)          | 48          | HDMI preconfigurada                                                                            |
|                |                         |               | 50          | -                                                                                              |
|                |                         |               | 59.94       | -                                                                                              |
|                |                         |               | 60          |                                                                                                |
|                |                         | Арр           | ly          | Aplica la configuración de salida HDMI<br>seleccionada                                         |
|                |                         |               | Off         | Apaga el audio                                                                                 |
|                |                         | Output        | Main Layer  | Reproduce el audio de la fuente                                                                |
|                | Audio                   | Julpur        | PIP1        | seleccionada                                                                                   |
|                |                         | -             | PIP2        | · · · · · · · · · · · · · · · · · · ·                                                          |
|                |                         | Volume        | 0–100       | Ajusta el volumen de audio, de silenciado a<br>lo más alto                                     |

ES

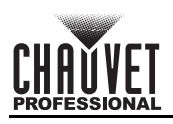

| Menú principal |            | Niveles d        | e programación   |         | Descripción                                                              |
|----------------|------------|------------------|------------------|---------|--------------------------------------------------------------------------|
|                | Input HDCP |                  | On               | I       | Permite la transición y el procesado de<br>contenido codificado HDCP     |
|                |            |                  | Off              |         | Deshabilita la transición y el procesado de<br>contenido codificado HDCP |
|                | Low        | atoncy           | On               |         | Habilita la función de baja latencia                                     |
|                |            | atency           | Off              | -       | Deshabilita la función de baja latencia                                  |
|                |            | Statua           | On               |         | Activa el modo 3D                                                        |
|                |            | Status           | Off              | •       | Desactiva el modo 3D                                                     |
|                |            | 3D Format        | Side-by-Side     |         | Selecciona el formato de la fuente de vídeo                              |
|                | 3D         |                  | Top-and-Bottom   |         |                                                                          |
| Advanced       |            |                  | Frame Sequential |         |                                                                          |
| Settings       |            | Eye Priority     | Left             |         | -Selecciona la prioridad de ojo                                          |
| (continuation) |            |                  | Right            |         |                                                                          |
|                |            | More<br>Settings | Right Eye Start  | 0–8192  | Da prioridad al ojo derecho como fotograma/<br>imagen de base            |
|                |            |                  | Signal Delay     | 0–20000 | Establece el temporizador de retardo de la señal 3D                      |
|                |            | _                | Third-Party      | Off     | Deshabilita el emisor de terceros                                        |
|                |            |                  | Emitter          | On      | Habilita el emisor de terceros                                           |
|                |            | 2 Modo           | Backup           |         | Habilita el uso del puerto OPT como puerto de salida de respaldo         |
|                | OPT 2 Mode |                  | Сору             |         | Copia el flujo de datos del convertidor de<br>fibra conectado            |

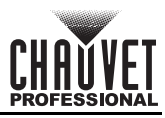

| Menú principal |                  | Niveles d           | veles de programación |                                                           | Descripción                                                                                                    |  |
|----------------|------------------|---------------------|-----------------------|-----------------------------------------------------------|----------------------------------------------------------------------------------------------------|--|
|                |                  |                     | Synchron              | ization                                                   | Crea un botón de acceso directo                                                                                                    |  |
|                | FN               |                     | HDMI O                | utput                                                     | personalizado para acceder a la función                                                                                                    |  |
|                |                  |                     | FTB                   |                                                           | seleccionada                                                                                                    |  |
| -              | Return to        | Home (s)            | 30–36                 | 00                                                        | Establece el número de segundos que la<br>pantalla está inactiva antes de volver a la<br>pantalla de inicio                                                              |  |
|                |                  |                     | F_VERSION             |                                                           |                                                                                                    |  |
|                |                  |                     | F_CONNECT             |                                                           |                                                                                                    |  |
|                |                  |                     | F_VCCINT              | (V)                                                       |                                                                                                    |  |
|                |                  |                     | F_VCCAUX              | (V)                                                       |                                                                                                    |  |
|                |                  |                     | F_VCCBRAM             | (V)                                                       |                                                                                                    |  |
|                |                  |                     | F_TEMP                | (C)                                                       |                                                                                                    |  |
|                |                  |                     | F_D_CLK_ST            |                                                           |                                                                                                    |  |
|                |                  |                     | F_DISP_CLK            | (MHz)                                                     |                                                                                                    |  |
|                |                  |                     | F_M_CLK_ST            |                                                           |                                                                                                    |  |
|                |                  |                     | F_MONT_CLK            | (MHz)                                                     |                                                                                                    |  |
|                |                  |                     | F_DDR                 |                                                           |                                                                                                    |  |
| Sustam         |                  |                     | F_MMCM_LK             |                                                           | Fiecuta la función de diagnóstico para probar                                                                                                    |  |
| Settings       | Diagn            | ostics              | F_GTX_LK_ST0          |                                                           | el producto o realizar una comprobación                                                                                                    |  |
| Settings       | -                |                     | F_GTX_LK_FRE0         | (MHz)                                                     | rutinaria de estado del sistema                                                                                                    |  |
|                |                  |                     | F_GTX_LK_ST1          |                                                           |                                                                                                    |  |
|                |                  |                     | F_GTX_LK_FRE1         | (MHz)                                                     |                                                                                                    |  |
|                |                  |                     | A MEM PER             | <u>/</u> (%)                                              |                                                                                                    |  |
|                |                  |                     | A CPU PER             | (%)                                                       |                                                                                                    |  |
|                |                  |                     | A EMMC PER            | (%)                                                       |                                                                                                    |  |
|                |                  |                     | M VERSION             | /                                                         |                                                                                                    |  |
|                |                  |                     | S VERSION             |                                                           |                                                                                                    |  |
|                |                  |                     | H VERSION             |                                                           |                                                                                                    |  |
|                |                  |                     | H TEMP BD             |                                                           |                                                                                                    |  |
|                |                  |                     |                       |                                                           | -                                                                                                    |  |
|                |                  |                     | H TEST COUNT          | ( /                                                       | -                                                                                                    |  |
| -              |                  | Firmware<br>Version |                       | <br>                                                      | Muestra la versión de software actual del producto                                                                                                    |  |
|                | About            | Official<br>Website | www.novas             | tar.tech                                                  | Muestra el sitio web oficial del producto                                                                                                    |  |
|                | Email<br>Address |                     | support@nov           | astar.tech                                                | Muestra la dirección de correo electrónico de asistencia al cliente                                                                                                    |  |
|                |                  | Res                 | et (Save IP)          |                                                           | Restablece la configuración (excepto los<br>ajustes de comunicación) a los valores de<br>fábrica                                                                         |  |
| Factory Reset  |                  | Pa                  | rtial Reset           |                                                           | Restablece la configuración (excepto los<br>ajustes de comunicación, FN, ajustes de<br>idioma, archivos importados y nombre del<br>dispositivo) a los valores de fábrica |  |
| -              |                  | F                   | Reset All             | Restablece toda la configuración a sus valores de fábrica |                                                                                                    |  |

ES

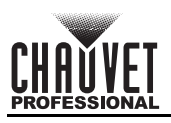

| Menú principal | Niveles d | le programación |                                                                                                    | Descripción                                           |
|----------------|-----------|-----------------|----------------------------------------------------------------------------------------------------|-------------------------------------------------------|
|                | Modo      | LAN Pre         | ferred                                                                                                | La conexión Ethernet tiene prioridad                  |
|                | WOUG      | USB Pre         | ferred                                                                                                | La conexión USB tiene prioridad                       |
| Communication  |           | Mode            | Automatic                                                                                             | Asigna la dirección IP al producto<br>automáticamente |
| Communication  | Notwork   |                 | Manual                                                                                                | Establece la dirección IP manualmente                 |
|                | Network   | IP Address      |                                                                                                    | Configura la dirección IP                             |
|                |           | Subnet Mask     |                                                                                                    | Configura la máscara de subred                        |
|                |           | Gateway         | · ·_ ·_ ·_                                                                                            | Configura la puerta de enlace                         |
|                | Vide      | o Controller    | Establece el dispositivo como control<br>principal para todos los ajustes de vídeo                    |                                                       |
| Working Mode   | Fibe      | er Converter    | Configura el producto para procesar la<br>entrada de video fabrica óptica hacia la<br>salida Ethernet |                                                       |
|                |           | ByPass          | Desactiva las funciones de procesado de<br>vídeo                                                      |                                                       |
|                |           | English         |                                                                                                    | Cambia el idioma de la pantalla a inglés              |
| Language       |           | 中文              | Cambia el idioma de la pantalla a chino                                                               |                                                       |

## FR

## À Propos de ce Manuel

Le Manuel de Référence du VIP Drive 10-5 Nova (MdR) reprend des informations de base sur cet appareil notamment en matière de connexions et d'options de menu. Télécharger le Manuel d'Utilisation sur <u>www.chauvetvideo.com</u> pour de plus amples informations.

### Clause de Non-Responsabilité

Les informations et caractéristiques contenues dans ce manuel sont sujettes à changement sans préavis.

### GARANTIE LIMITÉE

#### VEUILLEZ VISITER NOTRE SITE INTERNET POUR CONSULTER LES MODALITÉES D'ENREGISTREMENT DE LA GARANTIE ET LES CONDITIONS GÉNÉRALES COMPLÈTES.

Pour les clients aux États-Unis et au Mexique: www.chauvetlighting.com/warranty-registration.

Pour les clients du Royaume-Uni, de la République d'Irlande, de la Belgique, des Pays-Bas, du Luxembourg, de la France et de l'Allemagne: www.chauvetlighting.eu/warranty-registration.

Chauvet garantit que cet appareil est exempt de défauts de matériaux et de fabrication dans des conditions normales d'utilisation, pendant la période spécifiée dans la garantie limitée complète consultable sur notre site Internet et sous réserve des exclusions et limitations qui y sont énoncées. Cette garantie ne s'applique qu'à l'acheteur initial du produit et n'est pas transférable. Pour exercer les droits prévus par cette garantie, vous devez fournir une preuve d'achat sous la forme d'un reçu de vente original d'un revendeur autorisé qui indique le nom du produit et la date d'achat. IL N'EXISTE AUCUNE AUTRE GARANTIE EXPRESSE OU IMPLICITE. Cette garantie vous confère des droits légaux spécifique. Vous pouvez également bénéficier d'autres droits qui varient selon les états et les pays. Cette garantie n'est valable qu'aux États-Unis, au Royaume-Uni, en République d'Irlande, en Belgique, aux Pays-Bas, au Luxembourg, en France, en Allemagne et au Mexique. Pour connaître les conditions de garantie dans d'autres pays, veuillez consulter votre revendeur local.

### Consignes de Sécurité

- N'ouvrez PAS cet appareil. Il ne contient aucun composant susceptible d'être réparé par l'utilisateur.
- ATTENTION: Le stroboscope peut déclencher des crises d'épilepsie. L'utilisateur doit se conformer à la réglementation locale en matière d'utilisation du stroboscope.
- Durant les périodes de non-utilisation, pour éviter tout usure inutile et pour prolonger la durée de vie, déconnectezentièrement l'appareil en le débranchant de l'alimentation électrique ou en coupant le disjoncteur.
- ATTENTION : Lorsque l'appareil est transféré d'un environnement à température extrême à un autre (par exemple d'un camion froid vers une salle de bal chaude et humide), de la condensation peut se former sur les composants électriques internes. Pour éviter de causer des dommages, laissez l'appareil s'acclimater entièrement au milieu environnant avant de le mettre sous tension.
- ATTENTION : le boîtier de ce produit peut devenir chaud en fonctionnement. Ne laissez AUCUNE source inflammable dans un rayon de 50 cm du produit lorsque celui-ci fonctionne.
- Utilisez TOUJOURS un câble de sécurité lorsque vous montez ce produit en hauteur.
- N'utilisez PAS cet appareil en extérieur ou tout autre endroit où de la poussière, une chaleur excessive, de l'eau ou de l'humidité pourrait en affecter le fonctionnement. (IP20)
- N'utilisez PAS cet appareil si le boîtier ou les câbles vous semblent endommagés.
- Ne connectez ce produit NI à un gradateur NI à un rhéostat.
- Connectez UNIQUEMENT cet appareil à un circuit protégé et relié à la terre.
- N'utilisez QUE les lyres de suspension ou les poignées pour transporter cet appareil. Ne transportez jamais cet appareil par sa lyre asservie.
- En cas de sérieux problèmes de fonctionnement, arrêtez le système immédiatement.
- La température ambiante maximale doit être de 113° F (45° C). Ne le faites pas fonctionner à des températures plus élevées.

### Conformité FCC

Cet appareil est conforme à la partie 15, sous-partie B du règlement de la FCC. L'utilisation est soumise aux deux conditions suivantes :

- 1. Cet appareil ne doit pas causer d'interférences nuisibles, et
- Cet appareil doit accepter toutes les interférences recues, y compris celles pouvant entraîner un fonctionnement 2. indésirable.

Tout changement ou modification non expressément approuvé par l'autorité responsable de la conformité pourrait annuler le droit de l'utilisateur à utiliser l'équipement.

### Contact

En dehors des États-Unis, du Royaume-Uni, de l'Irlande, du Benelux, de la France, de l'Allemagne, ou du Mexique, contactez votre fournisseur si vous avez besoin d'assistance ou pour retourner un appareil. Référez-vous à Contact Us à la fin de ce MdR pour obtenir des informations pour nous contacter.

### Ce Qui est Inclus

- VIP Drive 10-5 Nova
- Cordon d'alimentation CEI
- Câble USB
- Câble de signal DVI

- Câble de signal HDMI
- Câble de liaison Ethernet Cat5e de 3 pieds
- Manuel de Référence

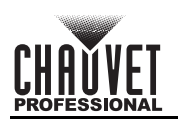

## FR

### **Alimentation CA**

Cet appareil est doté d'une alimentation universelle prenant en charge toute tension d'entrée comprise entre 100 et 240 VCA, 50/60 Hz.

#### **Prise CA**

| Connexion     | Câble (États-Unis) | Câble (Europe) | Couleur de la vis |
|---------------|--------------------|----------------|-------------------|
| Conducteur CA | Noir               | Marron         | Jaune/Cuivré      |
| Neutre CA     | Blanc              | Bleu           | Argenté           |
| Terre CA      | Vert/Jaune         | Vert/Jaune     | Vert              |

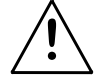

Durant les périodes de non-utilisation, pour éviter tout usure inutile et pour prolonger la durée de vie, déconnectez-entièrement l'appareil en le débranchant de l'alimentation électrique ou en coupant le disjoncteur.

### Installation

Le VIP Drive 10-5 Nova s'installe sur un rack 19" standard. Il peut également être installé sur ses pieds sur une surface plane.

### Vue d'ensemble de la façade avant de l'appareil

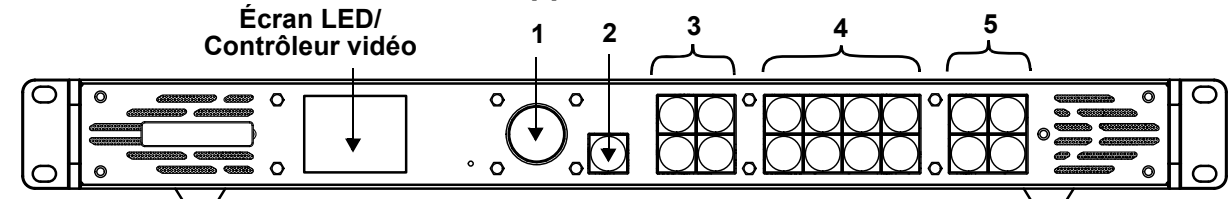

### Description du panneau de commande

| # | Nom                                      | Fonction                                                                                                    |  |  |  |  |  |
|---|------------------------------------------|----------------------------------------------------------------------------------------------------|--|--|--|--|--|
| 1 | Bouton rotatif<br><menu enter=""></menu> | Tourner pour naviguer vers le haut ou vers le bas dans la liste du menu et augmenter ou<br>diminuer une valeur numérique sélectionnée. Appuyer pour activer l'élément de menu<br>actuellement affiché ou pour confirmer la valeur actuellement sélectionnée pour la fonction<br>sélectionnée.                                                                                                    |  |  |  |  |  |
| 2 | Bouton <esc></esc>                       | Appuyez pour sortir du menu ou de la fonction en cours                                                                                                    |  |  |  |  |  |
| 3 | Zone de<br>contrôle                      | <ul> <li>Permet d'ouvrir ou de fermer un calque (principal et PIP) et affiche l'état du calque.</li> <li>Allumé (lumière bleue) – Le calque est ouvert</li> <li>Clignotement (lumière bleue) – Le calque est en cours de modification.</li> <li>Allumé (lumière blanche) – Le calque est fermé.</li> <li>SCALE&gt; – Appuyez sur pour remplir l'écran entier avec le calque de priorité la plus basse :</li> <li>Allumé (lumière bleue) – Mise à l'échelle plein écran activée.</li> <li>Allumé (lumière blanche) – Mise à l'échelle plein écran désactivée.</li> </ul> |  |  |  |  |  |
| 4 | Boutons de<br>sources d'entrée           | <ul> <li>Affiche l'état de la source d'entrée. Appuyez sur cette touche pour changer la source d'entrée du calque.</li> <li>Allumé (lumière bleue) – Source d'entrée en utilisation</li> <li>Clignotement (lumière bleue) – Source d'entrée utilisée par le calque</li> <li>Allumé (lumière blanche) – Source d'entrée inutilisée ou anormale</li> </ul>                                                                                                    |  |  |  |  |  |
| 5 | Boutons de<br>fonction                   | <ul> <li>Appuyez sur ces boutons pour activer des fonctions spécifiques :</li> <li><preset> – Accéder au menu des paramètres prédéfinis</preset></li> <li><test> – Accéder au menu des mires de test</test></li> <li><freeze> – Geler l'image en sortie</freeze></li> <li><fn> – Bouton personnalisable</fn></li> </ul>                                                                                                    |  |  |  |  |  |

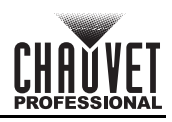

## Vue d'ensemble de la façade arrière de l'appareil

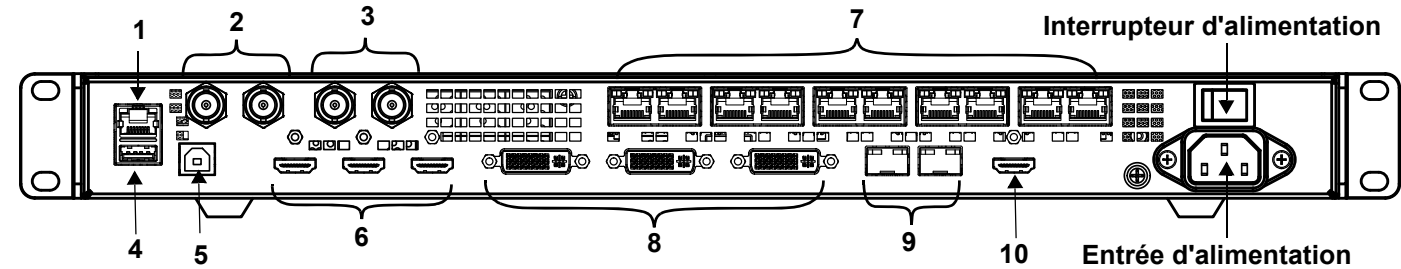

### Description du panneau arrière

| #  | Nom                                                                                                    | Fonction                                                                                                    |  |  |  |  |  |  |
|----|----------------------------------------------------------------------------------------------------|----------------------------------------------------------------------------------------------------|--|--|--|--|--|--|
| 1  | ETHERNET                                                                                                    | Port RJ45 Ethernet pour la connexion à un ordinateur personnel                                                                                                    |  |  |  |  |  |  |
|    | GENLOCK IN                                                                                                    | Connecteurs BNC de verrouillage pour la synchronisation des signaux des appareils avec                                                                                                    |  |  |  |  |  |  |
| 2  | GENLOCK LOOP                                                                                                    | <ul> <li>In commutateur vidéo externe ou un générateur d'horloge.</li> <li>GENLOCK IN – Accepte le signal de synchronisation</li> <li>GENLOCK LOOP – Signal de synchronisation en boucle</li> </ul>    |  |  |  |  |  |  |
| 3  | 3G-SDI IN                                                                                                    | Ports vidéo 3G-SDI prenant en charge le traitement de désentrelacement, mais pas les                                                                                                    |  |  |  |  |  |  |
| Ŭ  | 3G-SDI LOOP                                                                                                    | paramètres de résolution d'entrée ou de profondeur de bits.                                                                                                    |  |  |  |  |  |  |
| 4  | USB OUT                                                                                                    | Port de sortie USB type A pour connexion en cascades vers d'autres appareils                                                                                                    |  |  |  |  |  |  |
| 5  | USB IN                                                                                                    | Port d'entrée USB type B pour la mise en cascade à partir d'autres appareils ou la connexion à un ordinateur personnel                                                                                 |  |  |  |  |  |  |
|    | HDMI 1.4 IN                                                                                                    | Port d'entrée vidéo HDMI prenant en charge l'entrée de signal entrelacé                                                                                                    |  |  |  |  |  |  |
| 6  | <ul> <li>HDMI 1.4 LOOP</li> <li>HDMI 1.4 IN – Prend en charge la mosaïque de 2 entrées HDMI 1.4</li> <li>HDMI 1.4 LOOP – Prise en charge de la sortie en boucle (uniquement sur l</li> </ul> |                                                                                                    |  |  |  |  |  |  |
| 7  | OUTPUT 1–10                                                                                                    | Ports Neutrik etherCON <sup>®</sup> pour la sortie vers des produits vidéo LED. Les ports 1 et 2 prennent en charge la sortie audio pour une utilisation avec une carte multifonction d'analyse audio. |  |  |  |  |  |  |
|    | DVI (HDMI 1.4) IN                                                                                                    | Port d'entrée vidéo DVI prenant en charge l'entrée de signal entrelacé                                                                                                    |  |  |  |  |  |  |
| 8  | DVI (HDMI 1.4)<br>LOOP                                                                                                    | <ul> <li>DVI (HDMI1.4) IN – Prend en charge la mosaïque de 2 entrées DVI</li> <li>DVI (HDMI 1.4) LOOP – Prise en charge de la sortie en boucle (uniquement sur DVI 1)</li> </ul>                       |  |  |  |  |  |  |
| 9  | OPT                                                                                                    | Ports fibre optique pour entrée / sortie vidéo et sauvegarde                                                                                                    |  |  |  |  |  |  |
| 10 | HDMI 1.3                                                                                                    | Port de sortie vidéo HDMI                                                                                                    |  |  |  |  |  |  |

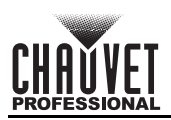

### Menu carte

Reportez-vous à la page du produit VIP Drive 10-5 Nova sur <u>www.chauvetvideo.com</u> pour la dernière carte des menu.

| Menu principal |                    | Niveaux de programmation  |             |             | Description                                                                                                    |
|----------------|--------------------|---------------------------|-------------|-------------|----------------------------------------------------------------------------------------------------|
| Brightness     |                    | 0                         | –100%       |             | Contrôle le niveau de sortie total                                                                                                    |
|                |                    | Cabine                    | t Row Qty   | 1–64*       | Définit le nombre de lignes de l'assemblage<br>vidéo. *Plage déterminée par la valeur de<br>Column Qty (quantité de colonnes) et les<br>produits.                 |
|                |                    | Cabinet                   | Column Qty  | 1–80*       | Définit le nombre de colonnes de<br>l'assemblage vidéo. *Plage déterminée par la<br>valeur de Row Qty (quantité de lignes) et par<br>les produits.                |
|                | Quick<br>Config    | Port1 C                   | abinet Qty  | 1*–7*       | Définit le nombre de appareils vidéo<br>connectés au port de sortie 1. *Valeurs<br>possibles comprises entre un huitième du<br>total des produits connectés et 7. |
|                |                    | Data Flow<br>(Front View) | さり!<br>与刊は  | ≝ ⊡<br>⊒ // | Définit le point de départ et le chemin du flux<br>de données dans l'assemblage du produit<br>vidéo                                                               |
|                |                    | Send F                    | RCFGx Files |             | Envoie le fichier de configuration aux cartes réceptrices dans les armoires de l'écran LED                                                                        |
|                | Save to RV<br>Card | V No<br>Yes               |             |             | Sauvegarde en permanence le micrologiciel<br>téléchargé sur les appareils connectés                                                                               |
|                |                    | Advanced Configuration    |             | No<br>Yes   | Active / désactive la configuration séparée pour chaque port                                                                                                    |
|                |                    |                           | Off         | 5           | Désactive les fonctions de mappage                                                                                                    |
|                |                    | Mapping                   | On          |             | Active les fonctions de mappage                                                                                                    |
| Screen         |                    |                           | Gamma       | 1.0-4.0     | Règle la valeur Gamma de l'écran LED                                                                                                    |
| Configuration  |                    | LED Screen<br>Color       | Temperature | Standard    |                                                                                                    |
|                |                    |                           |             | Cool        | Règle la température des images affichées                                                                                                    |
|                |                    |                           |             | Warm        | sur l'écran LĖD                                                                                                    |
|                |                    |                           |             | Custom      |                                                                                                    |
|                |                    |                           | R           | 000–250     | Règle les valeurs RVB pour personnaliser la température de couleur de l'écran LED                                                                                 |
|                |                    |                           | G           |             |                                                                                                    |
|                |                    |                           | В           |             |                                                                                                    |
|                |                    |                           |             | 23.98       |                                                                                                    |
|                |                    |                           |             | 24          |                                                                                                    |
|                | More               |                           |             | 25          |                                                                                                    |
|                | Octango            |                           |             | 29.97       |                                                                                                    |
|                |                    |                           |             | 30          | ]                                                                                                    |
|                |                    |                           |             | 47.95       |                                                                                                    |
|                |                    |                           |             | 48          |                                                                                                    |
|                |                    |                           |             | 50          |                                                                                                    |
|                |                    | Output I                  | Frame Rate  | 58.94       | prédéfinie                                                                                                    |
|                |                    |                           |             | 60          |                                                                                                    |
|                |                    |                           |             | 71.93       |                                                                                                    |
|                |                    |                           |             | 72          |                                                                                                    |
|                |                    |                           |             | 75          |                                                                                                    |
|                |                    |                           |             | 85          |                                                                                                    |
|                |                    |                           |             | 100         |                                                                                                    |
|                |                    |                           |             | 119.88      |                                                                                                    |
|                |                    |                           |             | 120         |                                                                                                    |

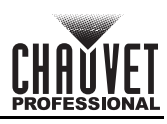

| Menu principal |                            | Niveaux de      | programmation  | I           | Description                                                                                             |
|----------------|----------------------------|-----------------|----------------|-------------|----------------------------------------------------------------------------------------------------|
|                |                            | Status          | Or             | า           | Ouvre le calque sélectionné                                                                             |
|                |                            | Status          | Of             | f           | Ferme le calque sélectionné                                                                             |
|                |                            |                 | HDN            | /11         |                                                                                                    |
|                |                            |                 | HDN            | /12         |                                                                                                    |
|                |                            |                 | DVI1           |             |                                                                                                    |
|                |                            | Input Sourco    | DVI2           |             | Sélectionne la source d'entrée pour le                                                                  |
|                |                            | input Source    | SD             |             | calque sélectionné                                                                                      |
|                |                            |                 | OPT            | 1-1         |                                                                                                    |
|                |                            |                 | OPT1-2         |             |                                                                                                    |
|                |                            |                 | MOSAIC         |             |                                                                                                    |
|                | Main Layer<br>PIP1<br>PIP2 | Scaling<br>Mode | Full Screen    |             | Affiche l'image du calque en remplissant tout<br>l'écran                                                |
|                |                            |                 | Pixel to Pixel |             | Affiche l'image du calque dans sa taille d'origine                                                      |
| Layer Settings |                            |                 | Custom         |             | Mise à l'échelle de l'image de sortie pour<br>qu'elle corresponde à la taille du calque<br>personnalisé |
|                |                            | H Width         | 64–32          | 2768        | Ajuste la largeur du calque                                                                             |
|                |                            | V Height        | 64–32768       |             | Ajuste la hauteur du calque                                                                             |
|                |                            | Initial X       | -32768-32768   |             | Met à l'échelle la largeur de l'image                                                                   |
|                |                            | Initial Y       | -32768–        | 32768       | Met à l'échelle la hauteur de l'image                                                                   |
|                |                            | Priority        | 1–3            |             | Positionne le calque dans un ordre spécifique                                                           |
|                |                            |                 | Status         | On          | Active/désactive la fonction de recadrage                                                               |
|                |                            | -               |                | Off         |                                                                                                    |
|                |                            | Input Crop      | H Width        | 64–32768    | Ajuste la largeur du calque                                                                             |
|                |                            | bar arab        | V Height       | 64–32768    | Ajuste la hauteur du calque                                                                             |
|                |                            |                 | Initial X      | -32768-3276 | 8 Déplace et recadre l'image sur l'axe X                                                                |
|                |                            |                 | Initial Y      | -32768-3276 | 8 Déplace et recadre l'image sur l'axe Y                                                                |
|                |                            | Opacity         | 0–100%         |             | Ajuste la transparence de l'image du calque                                                             |

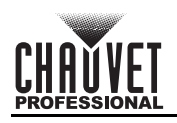

| Menu principal |        | Niveaux de programmation |            |             | Description                                                                                    |
|----------------|--------|--------------------------|------------|-------------|------------------------------------------------------------------------------------------------|
|                |        |                          |            | Standard    | Utilise la résolution standard                                                                 |
|                |        |                          | Mode       | Custom      | Permet aux utilisateurs de créer une<br>résolution personnalisée                               |
|                |        |                          |            | 1024 x 768  |                                                                                                |
|                |        |                          |            | 1280 x 720  |                                                                                                |
|                |        |                          |            | 1280 x 1024 |                                                                                                |
|                |        |                          |            | 1366 x 768  |                                                                                                |
|                |        |                          |            | 1440 x 900  | _                                                                                              |
|                |        |                          |            | 1600 x 1200 | -                                                                                              |
|                |        |                          |            | 1680 x 1050 |                                                                                                |
|                |        |                          | Resolution | 1920 x 1080 | Selectionne une résolution d'identification                                                    |
|                |        | EDID                     |            | 1920 x 1200 |                                                                                                |
|                |        |                          |            | 2048 x 1080 |                                                                                                |
|                | HDMI1  |                          |            | 2048 x 1152 | -                                                                                              |
|                |        |                          |            | 2560 x 1080 | -                                                                                              |
|                | HDMI2  |                          |            | 2560 x 1600 | -                                                                                              |
|                |        |                          |            | 3840 x 1080 |                                                                                                |
|                | DVI1   |                          |            | 3840 x 2160 | -                                                                                              |
|                |        | 12                       |            | 30 Hz       |                                                                                                |
|                | DVI2   |                          | Frame Rate | 50 Hz       |                                                                                                |
|                |        |                          |            | 59.94 Hz    | Applique les parametres EDID selectionnes                                                      |
|                |        |                          |            | 60 Hz       |                                                                                                |
|                |        |                          | Apply      |             | Applique la résolution prédéfinie sélectionnées                                                |
|                |        | Input Color              | Brightness | 0–100       | Règle la luminosité de l'image de la source d'entrée                                           |
| Input Settings |        |                          | Contrast   |             | Règle le contraste de l'image de la source d'entrée                                            |
|                |        |                          | Saturation |             | Règle la saturation de couleur de l'image de<br>la source d'entrée                             |
|                |        |                          | Hue        |             | Règle la teinte de l'image de la source d'entrée                                               |
|                |        |                          | Res        | et          | Réinitialise les paramètres de couleur<br>d'entrée aux réglages d'usine                        |
|                |        | Color/<br>Sample         | RGB 4:4:4  |             | Affiche l'espace colorimétrique et le taux<br>d'échantillonnage de la source d'entrée actuelle |
|                |        | Full                     | Or<br>Of   | n<br>F      | couleurs RVB limitée vers RVB complète                                                         |
|                |        | Input Color              | Brightness | -           | Règle la luminosité de l'image de la source d'entrée                                           |
|                |        |                          | Contrast   | 0_100       | Regie le contraste de l'image de la source d'entree                                            |
|                | 901    |                          | Saturation | 0-100       | la source d'entrée                                                                             |
|                | 301    |                          | Hue        |             | Regle la teinte de l'image de la source d'entree                                               |
|                |        | Calar/                   | Res        | et          | aux réglages d'usine                                                                           |
|                |        | Sample                   | YCbCr      | 4:2:2       | d'échantillonnage de la source d'entrée actuelle                                               |
|                |        | Layout                   | - 1        |             | Sélectionne le modèle de disposition de la mosaïque souhaité                                   |
|                | MORAIC | Width                    | 64–20      | 048         | Définit la largeur de la zone de mosaïque                                                      |
|                | WUSAIL | Height                   | 64–20      | 048         | Définit la hauteur de la zone de mosaïque                                                      |
|                |        |                          | Apply      |             | Permet d'appliquer les paramètres de<br>mosaïque sélectionnés                                  |
|                |        | Reset                    |            |             | Réinitialise les paramètres de mosaïque aux<br>réglages d'usine                                |

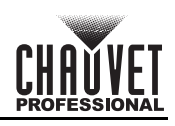

| Menu principal     | Niveaux de         | e programmation | l                                                                        | Description                                                                                                |
|--------------------|--------------------|-----------------|--------------------------------------------------------------------------|----------------------------------------------------------------------------------------------------|
|                    |                    | Sav             | /e                                                                       | Enregistre les paramètres de calque sous un numéro prédéfini                                               |
| Prosot             |                    | Load            |                                                                          | Envoie un préréglage enregistré à l'écran LED                                                              |
| Settings           | Preset 1–10        | Clea            | ar                                                                       | Supprime les données enregistrées dans le<br>numéro de préréglage                                          |
|                    |                    | Сору            | То                                                                       | Copie les données enregistrées d'un<br>préréglage à un autre                                               |
|                    | Status             | Or              | ו                                                                        | Active la fonction de mosaïque d'images                                                                    |
| _                  | Status             | Of              | f                                                                        | Désactive la fonction de mosaïque d'images                                                                 |
|                    | Tota               | al H Pixels     |                                                                          | Affiche le nombre de pixels total dans la<br>direction horizontale de l'intégralité de<br>l'écran LED      |
|                    | Tota               | al V Pixels     |                                                                          | Affiche le nombre de pixels total dans la direction verticale de l'intégralité de l'écran LED              |
| Image Mosaic       | Load               | Area Width      |                                                                          | Affiche la largeur en pixels de la zone chargée                                                            |
| _                  | Load               | Area Height     |                                                                          | Affiche la hauteur en pixels de la zone chargée                                                            |
|                    | Load               | Area Initial X  |                                                                          | Déplace et recadre l'image de la zone<br>chargée sur l'axe X                                               |
| _                  | Load               | Area Initial Y  | Déplace et recadre l'image de la zone<br>chargée sur l'axe Y             |                                                                                                    |
|                    |                    | Reset           | Réinitialise les paramètres de mosaïque<br>d'images aux réglages d'usine |                                                                                                    |
|                    | Normal             |                 |                                                                          | Affiche les données de la source d'entrée actuelle                                                         |
|                    | Freeze             |                 |                                                                          | Fige l'image actuelle de l'image de sortie                                                                 |
|                    | FTB                |                 |                                                                          | Fait passer l'image de sortie au noir (FTB)                                                                |
|                    | Test Pattern       | Pure Color      |                                                                          | Sélectionne une couleur unie pour tester les<br>performances d'affichage de l'écran LED                    |
|                    |                    | Gradient        |                                                                          | Sélectionne un dégradé de couleur pour<br>tester les performances d'affichage de<br>l'écran LED            |
| Display<br>Control |                    | Grid            |                                                                          | Sélectionne une grille pour tester les<br>performances d'affichage de l'écran LED                          |
|                    |                    | Brightness      | 1–3                                                                      | Règle la luminosité de l'affichage de l'écran LED                                                          |
|                    |                    | Spacing         | 1–8                                                                      | Règle l'espacement entre les images                                                                        |
| _                  |                    | Speed           | 1–3                                                                      | Règle la vitesse d'affichage des images                                                                    |
|                    | Main I aver Trans  | Fade            |                                                                          | Définit la transition en fondu lors du<br>basculement entre les sources d'entrée du<br>calque principal    |
|                    |                    | Cu              | t                                                                        | Définit la transition par découpe lors du<br>basculement entre les sources d'entrée du<br>calque principal |
| -                  | Trans Duration (s) | 0.5–2           | 2.0                                                                      | Définit le minuteur pour la durée des effets de transition                                                 |
|                    | FTB Duration (s)   | 0.0–2.0         |                                                                          | Définit le minuteur pour la durée des effets FTB                                                           |

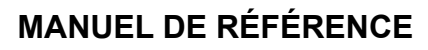

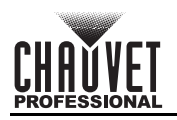

| Menu principal | Niveaux de programmation |             |             | Description                                                                                                    |
|----------------|--------------------------|-------------|-------------|----------------------------------------------------------------------------------------------------|
|                | Device Backup            | Prima       | ary         | Définit le périphérique actuel comme<br>périphérique principal                                                                             |
|                | Device Dackup            | Back        | up          | Définit le périphérique actuel comme<br>périphérique de sauvegarde                                                                         |
|                |                          | Statue      | On          | Active la fonction de sauvegarde d'entrée                                                                                                  |
|                |                          | Status      | Off         | Désactive la fonction de sauvegarde d'entrée                                                                                               |
|                |                          | HDMI1 ↔     | HDMI2       | Sélectionne la source d'entrée de secours                                                                                                  |
|                | Input Backup             | DVI1 ↔ DVI2 |             | pour chaque connecteur d'entrée                                                                                                    |
|                |                          | MOSAIC(H) ↔ | MOSAIC(D)   | Sauvegarde d'une source HDMI en mosaïque avec une source DVI en mosaïque                                                                   |
|                |                          | Res         | et          | Réinitialise les paramètres de sauvegarde d'entrée<br>aux réglages d'usine                                                                 |
|                |                          | Status      | On          | Permet la synchronisation entre les<br>périphériques en cascade, ou entre le<br>périphérique principal et le périphérique de<br>sauvegarde |
|                |                          |             | Off         | Désactive la synchronisation                                                                                                    |
|                |                          |             | Genlock     |                                                                                                    |
|                | Synchronization          |             | HDMI1       |                                                                                                    |
|                | oynom on zution          |             | HDMI2       |                                                                                                    |
|                |                          | Source      | DVI1        | Sélectionne le source de synchronisation                                                                                                   |
|                |                          | Source      | DVI2        |                                                                                                    |
|                |                          |             | SDI         |                                                                                                    |
|                |                          |             | OPT1-1      | 1                                                                                                    |
|                |                          |             | OPT1-2      | 1                                                                                                    |
|                |                          |             | 1024 x 768  |                                                                                                    |
| Settings       |                          |             | 1280 x 720  | -                                                                                                    |
| •              |                          | Resolution  | 1280 x 1024 | -                                                                                                    |
|                |                          |             | 1366 x 768  | -                                                                                                    |
|                |                          |             | 1440 x 900  | Sélectionne une résolution de sortie HDMI                                                                                                  |
|                |                          |             | 1600 x 1200 | predefinie                                                                                                    |
|                |                          |             | 1680 x 1050 | -                                                                                                    |
|                |                          |             | 1920 x 1080 | -                                                                                                    |
|                |                          |             | 1920 x 1200 | -                                                                                                    |
|                |                          |             | 23.98       |                                                                                                    |
|                | HDMI Output              |             | 24          | -                                                                                                    |
|                |                          |             | 25          | -                                                                                                    |
|                |                          |             | 29.97       | -                                                                                                    |
|                |                          | Frame Rate  | 30          | Sélectionne une fréquence d'images de                                                                                                    |
|                |                          | (Hz)        | 48          | sortie HDMI prédéfinie                                                                                                    |
|                |                          |             | 40<br>50    | -                                                                                                    |
|                |                          |             | 50 04       | -                                                                                                    |
|                |                          |             | 59.94       | -                                                                                                    |
|                |                          |             | 60          | Applique les personètres de sertie LIDM                                                                                                    |
| _              |                          | Арр         | ly          | sélectionnés                                                                                                    |
|                |                          |             | Off         | Desactive l'audio                                                                                                    |
|                |                          | Output      | Main Layer  |                                                                                                    |
|                | Audio                    |             | PIP1        | Lecture audio depuis la source sélectionnée                                                                                                |
|                |                          |             | PIP2        |                                                                                                    |
|                |                          | Volume      | 0–100       | Règle le volume audio, du silencieux au plus<br>fort                                                                                       |

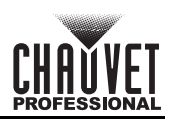

| Menu principal |            | Niveaux de programmation |                 |          | Description                                                                                                    |
|----------------|------------|--------------------------|-----------------|----------|----------------------------------------------------------------------------------------------------|
|                | Input HDCP |                          | On              | I        | Active la prise en charge de la transmission et<br>du traitement de contenus chiffrés HDCP                             |
|                | inpu       |                          | Off             | F        | Désactive la prise en charge de la transmission et<br>du traitement de contenus chiffrés HDCP                          |
| -              | Low        | Latency                  | On              |          | Active la fonction de faible latence                                                                                   |
|                | LOW        | Latency                  | Off             | Ī        | Désactive la fonction de faible latence                                                                                |
|                |            | Status                   | On              | l        | Activer le mode 3D                                                                                                    |
| Advanced       |            | Otatus                   | Off             |          | Désactive le mode 3D                                                                                                   |
|                |            |                          | Side-by         | -Side    |                                                                                                    |
|                |            | 3D Format                | Top-and-E       | Bottom   | Sélectionne le format de la source vidéo                                                                               |
| Settings       |            |                          | Frame Sec       | quential |                                                                                                    |
| (continuation) | 3D         | Eve Priority             | Lef             | t        | Sélectionne la priorité oculaire                                                                                       |
|                |            |                          | Righ            | nt       |                                                                                                    |
|                |            |                          | Right Eye Start | 0–8192   | Priorité à l'œil droit comme cadre/image de base                                                                       |
|                |            | More                     | Signal Delay    | 0–20000  | Règle la temporisation du signal 3D                                                                                    |
|                |            | Settings                 | Third-Party     | Off      | Désactive les émetteurs tiers                                                                                          |
|                |            |                          | Emitter         | On       | Active les émetteurs tiers                                                                                             |
|                | ΟΡΤ        | 2 Mode                   | Back            | up       | Active le port OPT comme port de sortie de sauvegarde                                                                  |
|                | 0          |                          | Сору            |          | Copie du flux de données du convertisseur<br>de fibre optique connecté                                                 |
|                |            |                          | Synchronization |          | Crée un houton de raccourci nersonnalisé                                                                               |
|                |            | FN                       | HDMI O          | utput    | pour accéder à la fonction sélectionnée                                                                                |
|                |            |                          | FTE             | 3        |                                                                                                    |
|                | Return t   | o Home (s)               | 30–36           | 600      | Définit le nombre de seconde pendant lequel<br>l'affichage peut rester inactif avant de revenir<br>à l'écran d'accueil |
|                |            |                          | F_VERSION       |          |                                                                                                    |
|                |            |                          | F_CONNECT       |          |                                                                                                    |
|                |            |                          | F_VCCINT        | (V)      |                                                                                                    |
|                |            |                          | F_VCCAUX        | (V)      |                                                                                                    |
|                |            |                          | F_VCCBRAM       | (V)      |                                                                                                    |
|                |            |                          | F_TEMP          | (C)      |                                                                                                    |
|                |            |                          | F_D_CLK_ST      |          |                                                                                                    |
|                |            |                          | F_DISP_CLK      | (MHz)    |                                                                                                    |
| •              |            |                          | F_M_CLK_ST      |          |                                                                                                    |
| System         |            |                          | F_MONT_CLK      | (MHz)    |                                                                                                    |
| Octilings      |            |                          | F_DDR           |          |                                                                                                    |
|                |            |                          | F_MMCM_LK       |          | Exécute la fonction de diagnostic pour tester                                                                          |
|                | Diag       | nostics                  | F_GTX_LK_ST0    |          | le produit ou effectuer un contrôle de routine                                                                         |
|                |            |                          | F_GTX_LK_FRE0   | (MHz)    |                                                                                                    |
|                |            |                          | F_GTX_LK_ST1    |          |                                                                                                    |
|                |            |                          | F_GTX_LK_FRE1   | (MHz)    |                                                                                                    |
|                |            |                          | A_MEM_PER       | (%)      |                                                                                                    |
|                |            |                          | A_CPU_PER       | (%)      | -                                                                                                    |
|                |            |                          | A_EMMC_PER      | (%)      | -                                                                                                    |
|                |            |                          |                 |          | 4                                                                                                    |
|                |            |                          |                 |          | 4                                                                                                    |
|                |            |                          | H TEMP PP       |          | 4                                                                                                    |
|                |            |                          |                 | (C)      | 4                                                                                                    |
|                |            |                          |                 | (v)      | -                                                                                                    |
|                |            |                          | T_IESI_COUNT    |          |                                                                                                    |

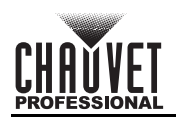

| _   | _  |
|-----|----|
| F   | D  |
| 1 - | I١ |

| Menu principal     |                     | Niveaux de programmation |                   | Description                                                                                                    |                                                                                                    |
|--------------------|---------------------|--------------------------|-------------------|----------------------------------------------------------------------------------------------------|----------------------------------------------------------------------------------------------------|
| System<br>Settings | Firmware<br>Version |                          |                   |                                                                                                    | Affiche la version actuelle du logiciel du produit                                                     |
|                    | About               | Official<br>Website      | www.novastar.tech |                                                                                                    | Affiche le site web officiel du produit                                                                |
| (,                 |                     | Email<br>Address         | support@no        | vastar.tech                                                                                                    | Affiche l'adresse e-mail du support client                                                             |
|                    |                     | Rese                     | et (Save IP)      |                                                                                                    | Réinitialise les paramètres (à l'exception des<br>paramètres de communication) aux réglages<br>d'usine |
| Factory Reset      |                     | Par                      | tial Reset        | Réinitialise les paramètres (à l'exception des<br>paramètres de communication, de bouton<br>personnalisable, de langue, des fichiers<br>importés et du nom de l'appareil) aux<br>réglages d'usine |                                                                                                    |
|                    |                     | R                        | eset All          | Réinitialise tous les paramètres aux réglages d'usine                                                                                                    |                                                                                                    |
|                    | LAN Preferred       |                          |                   | La connexion Ethernet est prioritaire                                                                                                    |                                                                                                    |
|                    | Woue                |                          | USB Preferred     |                                                                                                    | La connexion USB est prioritaire                                                                       |
| -                  |                     |                          | Mode              | Automatic                                                                                                    | L'adresse IP va être affectée                                                                          |
| Communication      |                     |                          | Mode              | Manual                                                                                                    | Définition manuelle de l'adresse IP                                                                    |
|                    | Network             |                          | IP Address        |                                                                                                    | Définit l'adresse IP                                                                                   |
|                    |                     |                          | Subnet Mask       |                                                                                                    | Définit le masque de sous-réseau                                                                       |
|                    |                     |                          | Gateway           |                                                                                                    | Affiche la passerelle de l'appareil                                                                    |
|                    |                     | Video                    | Controller        | Définit l'appareil comme contrôle principal<br>pour tous les paramètres vidéo                                                                                                    |                                                                                                    |
| Working Mode       |                     | Fiber Converter          |                   |                                                                                                    | Permet de régler l'appareil afin de gérer<br>l'entrée vidéo fibre optique vers la sortie<br>Ethernet   |
|                    |                     | E                        | ByPass            |                                                                                                    | Désactive les fonctions de traitement vidéo                                                            |
|                    |                     | E                        | English           |                                                                                                    | Paramètre la langue d'affichage en anglais                                                             |
| Language           |                     |                          | 中文                | Paramètre la langue d'affichage en chinois                                                                                                    |                                                                                                    |

## DE

## Über diese Schnellanleitung

In der Schnellanleitung des VIP Drive 10-5 Nova finden Sie die wesentlichen Produktinformationen, wie etwa über die Anschlüsse und Menüoptionen. Laden Sie für weiterführende Informationen unter www.chauvetvideo.com das Benutzerhandbuch herunter.

### Haftungsausschluss

Die in dieser Anleitung aufgeführten Informationen und Spezifikationen können ohne vorherige Ankündigung geändert werden.

### EINGESCHRÄNKTE GARANTIE

ZUR REGISTRIERUNG FÜR GARANTIEANSPRÜCHE UND ZUR EINSICHT IN DIE VOLLSTÄNDIGEN GESCHÄFTSBEDINGUNGEN BESUCHEN SIE BITTE UNSERE WEBSITE.

Für Kunden in den USA und in Mexiko: <u>www.chauvetlighting.com/warranty-registration</u>. Für Kunden im Vereinigten Königreich, in Irland, Belgien, den Niederlanden, Luxemburg, Frankreich und Deutschland: www.chauvetlighting.eu/warranty-registration.

Chauvet garantiert für die in der auf unserer Website veröffentlichten vollständigen eingeschränkten Garantie genannten Dauer und unter Vorbehalt der darin genannten Haftungsausschlüsse und -beschränkungen, dass dieses Produkt bei normalen Gebrauch frei von Material- und Verarbeitungsfehlern ist. Diese Garantie erstreckt sich nur auf den Erstkäufer des Produkts und ist nicht übertragbar. Zur Ausübung der unter dieser Garantie gewährten Rechte ist der Kaufbeleg in Form der Originalrechnung von einem autorisierten Händler vorzulegen, in der die Produktbezeichnung und das Kaufdatum vermerkt sein müssen. ES BESTEHEN KEINE WEITEREN AUSDRÜCKLICHEN ODER STILLSCHWEIGENDEN GARANTIEN. Diese Garantie gibt Ihnen besondere gesetzliche Rechte. Und Sie haben möglicherweise weitere Rechte, die von Land zu Land unterschiedlich sein können. Diese Garantie ist nur in den USA, im Vereinigten Königreich, in Irland, Belgien, den Niederlanden, Luxemburg, Frankreich, Deutschland und Mexiko gültig. Bezüglich der Garantiebestimmungen in anderen Ländern wenden Sie sich bitte an Ihren lokalen Händler.

### Sicherheitshinweise

- Dieses Gerät NICHT öffnen. Die eingebauten Komponenten sind für den Kunden wartungsfrei.
- VORSICHT: Blitzlicht kann nachweislich epileptische Anfälle auslösen. Der Bediener ist angehalten, die vor Ort geltenden Vorschriften und Gesetze zum Einsatz von Stroboskopgeräten einzuhalten.
- Um unnötigen Verschleiß zu vermeiden und die Lebensdauer des Geräts zu verlängern, trennen Sie während längerer Perioden des Nichtgebrauchs das Gerät vom Stromnetz – entweder per Trennschalter oder durch Herausziehen des Steckers aus der Steckdose.
- VORSICHT: Beim Transport des Geräts von einer Umgebung mit außergewöhnlichen Temperaturen in eine andere solche Umgebung (z. B. aus einem kalten Transporter in einen warm-feuchten Ballsaal) kann an der im Gerät enthaltenen Elektronik Wasser kondensieren. Um einen Defekt zu vermeiden, muss sich das Gerät erst in der neuen Umgebung akklimatisiert haben, bevor es an die Stromversorgung angeschlossen werden kann.
- VORSICHT: Das Gehäuse dieses Produkts kann im Betrieb heiß werden.
- Belassen Sie KEINE entflammbaren Materialien in einem Umkreis von 50 cm dieses Geräts, während es in Betrieb oder an der Stromversorgung angeschlossen ist.
- VERWENDEN Sie bei Montage über Kopf immer ein Sicherungsseil.
- Nehmen sie das Gerät NICHT im Freien oder an einem Ort in Betrieb, der durch Staubentwicklung, übermäßige Hitze, Wasser oder hohe Luftfeuchtigkeit charakterisiert ist. (IP20)
- NIEMALS das Gerät in Betrieb nehmen, wenn Ihnen das Gehäuse oder das Kabel beschädigt erscheinen.
- Schließen Sie dieses Gerät NICHT an einen Dimmer oder Regelwiderstand an. Schließen Sie dieses Produkt NUR an einen mit der Erde verbundenen und geschützten Stromkreis an.
- Das Gerät NUR an den Hänge-/Befestigungsbügeln oder Griffen tragen.
- Bei ernsthaften Betriebsproblemen stoppen Sie umgehend die Verwendung des Geräts.
- Die maximal zulässige Umgebungstemperatur beträgt 45 °C. Nehmen Sie das Gerät nicht bei höheren Temperaturen in Betrieb.

### **FCC-Konformität**

Dieses Gerät erfüllt Teil 15, Teil B, der FCC-Bestimmungen. Der Betrieb ist an folgende zwei Bedingungen geknüpft:

- 1. Dieses Gerät darf keine schädlichen Interferenzen verursachen, und
- Dieses Gerät muss empfangende Interferenzen aufnehmen können, auch Interferenzen, die eventuell einen 2. unerwünschten Betrieb verursachen.

Jegliche Änderungen oder Modifikationen, die nicht ausdrücklich von der Partei genehmigt wurden, die für die Compliance zuständig ist, könnten die Berechtigung des Benutzers zum Betrieb dieses Geräts aufheben.

### Kontakt

Kunden außerhalb der USA, GB, Irland, Benelux, Frankreich, Deutschland oder Mexiko wenden sich an ihren Lieferanten, um den Kundensupport in Anspruch zu nehmen oder ein Produkt zurückzuschicken. Kontaktinformationen finden Sie im Contact Us am Ende dieses QRG.

### Packungsinhalt

- VIP Drive 10-5 Nova
- IEC-Stromkabel
- **USB-Kabel**
- **DVI-Signalkabel**

- HDMI-Signalkabel
- Cat5e-Ethernetkabel-Jumper-Kabel, 1 m
- Schnellanleitung

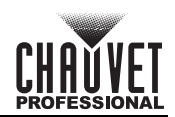

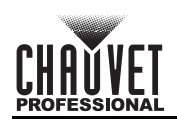

### Wechselstrom

Dieses Gerät verfügt über ein Vorschaltgerät, das automatisch die anliegende Spannung erkennt, sobald der Netzstecker in die Schukosteckdose gesteckt wird, und kann mit einer Eingangsspannung von 100~240 V AC, 50/60 Hz arbeiten.

### Wechselstromstecker

| Anschluss                | Draht (USA) | Draht (Europa) | Schraubenfarbe     |
|--------------------------|-------------|----------------|--------------------|
| Stromführender AC-Leiter | Schwarz     | Braun          | Gelb/Messingfarben |
| AC-Neutralleiter         | Weiß        | Blau           | Silber             |
| AC-Erdungsleiter         | Grün/Gelb   | Grün/Gelb      | Grün               |

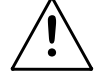

Um unnötigen Verschleiß zu vermeiden und die Lebensdauer des Geräts zu verlängern, trennen Sie während längerer Perioden des Nichtgebrauchs das Gerät vom Stromnetz – entweder per Trennschalter oder durch Herausziehen des Steckers aus der Steckdose.

### Montage

Der VIP Drive 10-5 Nova eignet sich für den Aufbau auf einem standardmäßigen 19-Zoll-Rack, kann alternativ aber auch mit seinen Füßen auf einem flachen Untergrund aufgestellt werden.

### Produktübersicht, Vorderseite

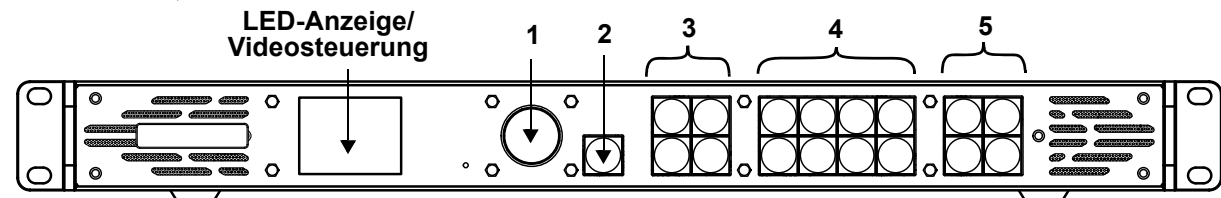

### Beschreibung des Bedienfeldes

| # | Name                             | Funktion                                                                                                    |
|---|----------------------------------|----------------------------------------------------------------------------------------------------|
| 1 | <menu enter=""><br/>Knopf</menu> | Drehen Sie diesen Knopf, um nach oben oder unten durch die Menüliste zu scrollen und um einen ausgewählten numerischen Wert zu erhöhen oder zu verringern. Drücken Sie diese Taste, um die aktuell angezeigte Menüoption zu aktivieren oder den aktuell ausgewählten Wert in der ausgewählten Funktion einzustellen.                                                                                                    |
| 2 | <esc>-Taste</esc>                | Drücken Sie auf diese Taste, um das aktuelle Menü oder die Funktion zu verlassen.                                                                                                    |
| 3 | Steuerbereich                    | <ul> <li>Öffnet oder schließt eine Schicht (Haupt- und PIP-Schichten) und zeigt den Schichtstatus an.</li> <li>Ein (blaue Leuchte) - Schicht ist geöffnet.</li> <li>Blinkend (blaue Leuchte) - Schicht wird bearbeitet.</li> <li>Ein (weiße Leuchte) - Schicht ist geschlossen.</li> <li><b>SCALE&gt;</b> – Drücken Sie darauf, um den gesamten Bildschirm mit der Schicht der niedrigsten Priorität zu füllen:</li> <li>Ein (blaue Leuchte) - Skalierung auf Vollbildschirm ist aktiviert.</li> <li>Ein (weiße Leuchte) - Skalierung auf Vollbildschirm ist deaktiviert.</li> </ul> |
| 4 | Eingangsquelle-<br>Tasten        | <ul> <li>Zeigt den Status der Eingangsquelle an. Drücken Sie darauf, um die Eingangsquelle der Schicht umzuschalten.</li> <li>Ein (blaue Leuchte) - Eingangsquelle ist in Verwendung.</li> <li>Blinkend (blaue Leuchte) - Eingangsquelle wird von Schicht verwendet.</li> <li>Ein (weiße Leuchte) - Eingangsquelle ist nicht in Verwendung oder nicht normal.</li> </ul>                                                                                                    |
| 5 | Funktionstaten                   | <ul> <li>Drücken Sie darauf, um bestimmte Funktionen zu aktivieren:</li> <li><preset> – Navigieren Sie zum Menü "Voreinstellungen".</preset></li> <li><test> – Navigieren Sie zum Menü "Testmuster".</test></li> <li><freeze> – Frieren Sie das Ausgabebild ein.</freeze></li> <li><fn> – Benutzerdefinierte Taste.</fn></li> </ul>                                                                                                    |

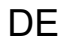

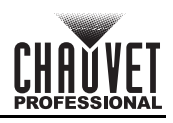

Produktübersicht, Rückseite

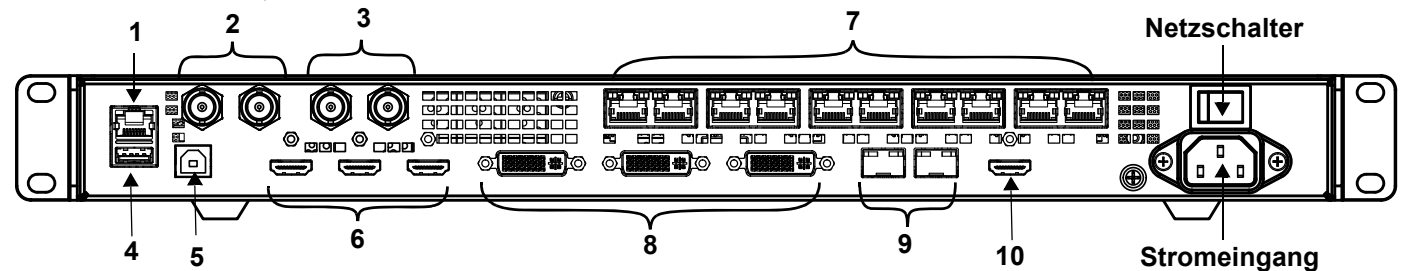

## Beschreibung des Bedienfeldes auf der Rückseite

| #  | Name              | Funktion                                                                                                    |
|----|-------------------|----------------------------------------------------------------------------------------------------|
| 1  | ETHERNET          | RJ45 Ethernet-Anschluss für die Verbindung mit einem PC                                                                                                    |
|    | GENLOCK IN        | Sperren der BNC-Steckverbinder für die Signalsynchronisation von Geräten mit externem                                                                                                    |
| 2  | GENLOCK LOOP      | <ul> <li>GENLOCK IN – Nimmt das Synchronisationssignal an</li> <li>GENLOCK LOOP – Wiederholt das Synchronisationssignal</li> </ul>                                                                               |
| 3  | 3G-SDI IN         | 3G-SDI-Videoanschlüsse, die das Zeilensprungverfahren unterstützen, jedoch keine                                                                                                    |
| J  | 3G-SDI LOOP       | Einstellungen der Eingangsauflösung oder der Bittiefe                                                                                                    |
| 4  | USB OUT           | USB Typ A-Ausgangsanschluss für Kaskadierung zu anderen Geräten                                                                                                    |
| 5  | USB IN            | USB- Typ-B-Eingangsanschluss für Kaskadierung von anderen Geräten oder die Verbindung mit einem PC                                                                                                    |
| •  | HDMI 1.4 IN       | HDMI-Videoeingänge, die Eingänge von Signalen im Zeilensprungverfahren unterstützen                                                                                                    |
| 6  | HDMI 1.4 LOOP     | <ul> <li>HDMI 1.4 IN – Unterstutzt ein Mosaik von 2 HDMI 1.4-Eingangen</li> <li>HDMI 1.4 LOOP – Unterstützt Schleifenausgang (nur bei HDMI 1.4 1)</li> </ul>                                                     |
| 7  | OUTPUT 1–10       | Neutrik etherCON <sup>®</sup> -Anschlüsse für die Ausgabe an LED-Videogeräte. Die Anschlüsse 1 und 2<br>unterstützen den Audioausgang für eine Verwendung mit einer Multifunktionskarte zum Parsen<br>von Audio. |
|    | DVI (HDMI 1.4) IN | DVI-Videoeingang, der Eingänge von Signalen im Zeilensprungverfahren unterstützt                                                                                                    |
| 8  | DVI (HDMI 1.4)    | DVI (HDMI1.4) IN – Unterstützt ein Mosaik von 2 DVI-Eingängen                                                                                                    |
|    | LOOP              |                                                                                                    |
| 9  | OPT               | Glastaseranschlüsse für Video-Eingang/Ausgang und Backup                                                                                                    |
| 10 | HDMI 1.3          | HDMI-Videoeingang                                                                                                    |

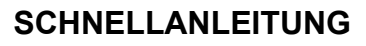

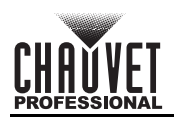

### Menükarte

Die neueste Menükarte finden Sie auf der VIP Drive 10-5 Nova-produktseite unter www.chauvetvideo.com

| Hauptlevel    | Programmierebenen  |                           |               |          | Beschreibung                                                                                                    |
|---------------|--------------------|---------------------------|---------------|----------|----------------------------------------------------------------------------------------------------|
| Brightness    |                    | 0—1                       | 100%          |          | Zur Steuerung aller Ausgangspegel                                                                                                    |
|               |                    | Cabinet                   | Row Qty       | 1–64*    | Damit legen Sie die Anzahl der Zeilen in<br>der Video-Baugruppe fest. *Bereich ist<br>durch Spalte "Menge" und die Produkte<br>bestimmt.                    |
|               |                    | Cabinet (                 | Column Qty    | 1–80*    | Damit legen Sie die Anzahl der Spalten in<br>der Video-Baugruppe fest. *Bereich ist durch<br>Zeile "Menge" und die Produkte bestimmt.                       |
|               | Quick Config       | Port1 Cabinet Qty         |               | 1*–7*    | Damit legen Sie die Anzahl der mit<br>Ausgang 1 verbundenen Videoprodukte<br>fest. *Bereich reicht von 1/8 der insgesamt<br>angeschlossenen Produkte bis 7. |
|               |                    | Data Flow<br>(Front View) |               |          | Damit legen Sie den Startpunkt und den<br>Pfad für den Datenstrom in der<br>Videobildschirm-Baugruppe fest                                                  |
|               |                    | Send RC                   | FGx Files     |          | Damit werden die Konfigurationsdateien<br>an die empfangenden Karten in den<br>Gehäusen der LED-Bildschirme gesendet                                        |
|               | Save to RV<br>Card |                           | No            |          | Damit speichern Sie permanent hochgeladene<br>Firmware an die angeschlossenen Geräte                                                                        |
|               |                    | 165                       |               | No       |                                                                                                    |
|               |                    | Advanced (                | Configuration | Yes      | separate Konfiguration für jeden Anschluss                                                                                                    |
|               |                    | Manning                   | Of            | f        | Damit deaktivieren Sie die Mapping-Funktion                                                                                                    |
|               |                    | Mapping O                 |               | า        | Damit aktivieren Sie die Mapping-Funktion                                                                                                    |
| Screen        |                    | LED Screen<br>Color       | Gamma         | 1.0–4.0  | Damit wird der Gammawert des LED-<br>Bildschirms angepasst                                                                                                  |
| Configuration |                    |                           | Temperature   | Standard |                                                                                                    |
|               |                    |                           |               | Cool     | Damit wird die Farbtemperatur der auf                                                                                                    |
|               |                    |                           |               | Warm     | andepasst                                                                                                    |
|               |                    |                           |               | Custom   |                                                                                                    |
|               |                    |                           | R             |          | Damit werden die RGB-Werte so                                                                                                    |
|               | More               |                           | G             | 000–250  | angepasst, dass die Farbtemperatur des                                                                                                    |
|               |                    |                           | В             |          | werden kann                                                                                                    |
|               |                    |                           |               |          |                                                                                                    |
|               |                    |                           |               | 24       | -                                                                                                    |
|               | Settings           |                           |               | 25       | -                                                                                                    |
|               | _                  |                           |               | 29.97    | -                                                                                                    |
|               |                    |                           |               | 30       | -                                                                                                    |
|               |                    |                           |               | 47.95    | -                                                                                                    |
|               |                    |                           |               | 48       | -                                                                                                    |
|               |                    |                           |               | 50       | -                                                                                                    |
|               |                    | Output F                  | rame Rate     | 58.94    | -Damit wird die Bildwiederholfrequenz des                                                                                                    |
|               |                    | •                         |               | 60       | voreingestellten Ausgangs ausgewahlt                                                                                                    |
|               |                    |                           |               | 71.93    | 1                                                                                                    |
|               |                    |                           |               | 72       | 4                                                                                                    |
|               |                    |                           |               | 75       | 1                                                                                                    |
|               |                    |                           |               | 85       | 1                                                                                                    |
|               |                    |                           |               | 100      | 1                                                                                                    |
|               |                    |                           |               | 119.88   | 1                                                                                                    |
|               |                    |                           |               | 120      | 1                                                                                                    |
|               | •                  | •                         |               | •        | •                                                                                                    |

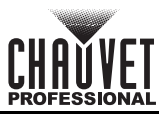

| Hauptlevel     |                            | Programmierebenen |                      | Beschreibung |                                                                                                    |
|----------------|----------------------------|-------------------|----------------------|--------------|----------------------------------------------------------------------------------------------------|
|                |                            |                   | Or                   | ו            | Damit öffnen Sie die ausgewählte Schicht                                                                       |
|                |                            | Status            | Of                   | f            | Damit schließen Sie die ausgewählte<br>Schicht                                                                 |
|                |                            |                   | HDM                  | MI1          |                                                                                                    |
|                |                            |                   | HDN                  | 112          |                                                                                                    |
|                |                            |                   | DV                   | 1            |                                                                                                    |
|                |                            |                   | DV                   | 12           | Damit wird die Eingangsquelle für die                                                                          |
|                |                            |                   | SD                   |              | ausgewählte Schicht ausgewählt                                                                                 |
|                |                            |                   | OPT                  | 1-1          |                                                                                                    |
|                |                            |                   | OPT                  | 1-2          |                                                                                                    |
|                |                            |                   | MOSAIC               |              |                                                                                                    |
|                | Main Layer<br>PIP1<br>PIP2 |                   | Full Screen          |              | Damit wird das Schichtenbild im<br>Vollbildschirm-Modus angezeigt                                              |
|                |                            | Scaling Mode      | Pixel to Pixel       |              | Damit wird das Schichtenbild in<br>Originalgröße angezeigt                                                     |
| Layer Settings |                            |                   | Custom               |              | Damit wird das Ausgabebild so skaliert,<br>dass es mit der benutzerdefinierten<br>Schichtengröße übereinstimmt |
|                |                            | H Width           | 64–32768<br>64–32768 |              | Damit wird die Schichtenbreite angepasst                                                                       |
|                |                            | V Height          |                      |              | Damit wird die Schichtenhöhe angepasst                                                                         |
|                |                            | Initial X         | -32768–              | 32768        | Damit wird die Schichtenbreite skaliert                                                                        |
|                |                            | Initial Y         | -32768–              | 32768        | Damit wird die Schichtenhöhe skaliert                                                                          |
|                |                            | Priority          | 1–3                  |              | Damit wird die Schicht in einer<br>bestimmten Reihenfolge angeordnet                                           |
|                |                            |                   | Status               | On<br>Off    | Damit wird die Crop-Funktion aktiviert/<br>deaktiviert                                                         |
|                |                            |                   | H Width              | 64–32768     | Damit wird die Schichtenbreite angepasst                                                                       |
|                |                            | Input Crop        | V Height             | 64–32768     | Damit wird die Schichtenhöhe angepasst                                                                         |
|                |                            |                   | Initial X            | -32768–32768 | Damit wird das Bild in der X-Achse verschoben und gecroppt                                                     |
|                |                            |                   | Initial Y            | -32768–32768 | Damit wird das Bild in der Y-Achse verschoben und gecroppt                                                     |
|                |                            | Opacity           | 0–10                 | 0%           | Damit wird die Transparenz des<br>Schichtenbilds angepasst                                                     |

DE

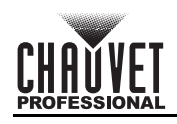

| Hauptlevel     |                       | Programm                    | nierebenen |                            | Beschreibung                                                                                    |
|----------------|-----------------------|-----------------------------|------------|----------------------------|-------------------------------------------------------------------------------------------------|
|                |                       |                             |            | Standard                   | Damit wird eine Standardauflösung verwendet                                                     |
|                |                       |                             | Mode       | Custom                     | Dies ermöglicht es Benutzern, eine<br>benutzerdefinierte Auflösung zu erstellen                 |
|                |                       |                             |            | 1024 x 768                 |                                                                                                 |
|                |                       |                             |            | 1280 x 720                 |                                                                                                 |
|                |                       |                             |            | 1280 x 1024                |                                                                                                 |
|                |                       |                             |            | 1366 x 768                 |                                                                                                 |
|                |                       |                             |            | 1440 x 900                 |                                                                                                 |
|                |                       |                             |            | 1600 x 1200                |                                                                                                 |
|                |                       |                             |            | 1680 x 1050                | Domit wird eine vereingestellte Aufläsung                                                       |
|                |                       |                             | Resolution | 1920 x 1080                | -für die Extended Display Identification                                                        |
|                |                       |                             |            | 1920 x 1200                | (EDID) ausgewählt                                                                               |
|                |                       | EDID                        |            | 1920 x 2160                | _                                                                                               |
|                |                       |                             |            | 2048 x 1080                | -                                                                                               |
|                |                       |                             |            | 2048 X 1152                | -                                                                                               |
|                | номі1                 |                             |            | 2560 x 1060                | -                                                                                               |
| Input Settings |                       |                             |            | 2300 x 1000<br>3840 x 1080 | -                                                                                               |
|                | HDMI2<br>DVI1<br>DVI2 |                             |            | 3840 x 2160                |                                                                                                 |
|                |                       |                             |            | 30 Hz                      |                                                                                                 |
|                |                       |                             |            | 50 Hz                      |                                                                                                 |
|                |                       |                             | Frame Rate | 59.94 Hz                   | -Wählt eine voreingestellte EDID-Bildrate aus                                                   |
|                |                       |                             |            | 60 Hz                      |                                                                                                 |
|                |                       |                             | Apply      |                            | Damit werden ausgewählte EDID-<br>Einstellungen angewandt                                       |
|                |                       | Input Color<br>Color/Sample | Brightness | - 0–100                    | Damit wird die Helligkeit des<br>Eingangsquellbilds angepasst                                   |
|                |                       |                             | Contrast   |                            | Damit wird der Kontrast des<br>Eingangsquellbilds angepasst                                     |
|                |                       |                             | Saturation |                            | Damit wird die Farbsättigung des<br>Eingangsquellbilds angepasst                                |
|                |                       |                             | Hue        |                            | Damit wird der Farbtonwert des<br>Eingangsquellbilds angepasst                                  |
|                |                       |                             | Reset      |                            | Damit werden die Einstellungen der<br>Eingangsfarben auf die Werkseinstellung<br>zurückgestellt |
|                |                       |                             | RGB 4:4:4  |                            | Abtastrate der aktuellen Eingangsquelle angezeigt                                               |
|                |                       | Limited to<br>Full          | Or<br>Of   | n<br>ff                    | Damit wird die Farbbereichsumwandlung<br>von RGB Limited zu RGB Full aktiviert/<br>deaktiviert  |
|                |                       |                             | Brightness |                            | Damit wird die Helligkeit des<br>Eingangsquellbilds angepasst                                   |
|                |                       |                             | Contrast   | 0-100                      | Damit wird der Kontrast des<br>Eingangsquellbilds angepasst                                     |
|                |                       | Input Color                 | Saturation |                            | Damit wird die Farbsättigung des<br>Eingangsquellbilds angepasst                                |
|                | SDI                   |                             | Hue        |                            | Damit wird der Farbtonwert des<br>Eingangsquellbilds angepasst                                  |
|                |                       |                             | Res        | et                         | Damit werden die Einstellungen der<br>Eingangsfarben auf die Werkseinstellung<br>zurückgestellt |
|                |                       | Color/Sample                | YCbCr      | 4:2:2                      | Damit werden der Farbraum und die<br>Abtastrate der aktuellen Eingangsquelle<br>angezeigt       |

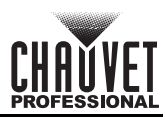

| Hauptlevel         | Programmierebenen |          |              | Beschreibung                                                                                          |
|--------------------|-------------------|----------|--------------|----------------------------------------------------------------------------------------------------|
| Input Settings     |                   | Layout   |              | Damit wird die gewünschte Mosaiklayout-<br>Vorlage ausgewählt                                         |
|                    | MOSAIC            | Width    | 64–2048      | Damit wird die Breite des Mosaikbereichs<br>festgelegt                                                |
| (Fortsetzung)      |                   | Height   | 64–2048      | Damit wird die Höhe des Mosaikbereichs<br>festgelegt                                                  |
|                    |                   |          | Apply        | Damit werden die ausgewählten<br>Mosaikeinstellungen angewandt                                        |
|                    |                   |          | Reset        | Damit werden die Mosaikeinstellungen<br>auf die Werkseinstellung zurückgestellt                       |
| Preset<br>Settings |                   |          | Save         | Damit werden die Schichteinstellungen zu<br>einer voreingestellten Nummer gespeichert                 |
|                    | Preset 1–10       |          | Load         | Damit wird eine gespeicherte Voreinstellung<br>zum LED-Bildschirm gespeichert                         |
|                    |                   |          | Clear        | Damit werden in der voreingestellten<br>Nummer gespeicherte Daten gelöscht                            |
|                    |                   |          | Сору То      | Damit werden Daten von einer Nummer zu einer anderen gespeichert                                      |
|                    | Status            |          | On           | Damit wird die Bildmosaikfunktion aktiviert                                                           |
|                    |                   |          | Off          | Damit wird die Bildmosaikfunktion deaktiviert                                                         |
|                    | Total H Pixels    |          |              | Damit wird die Anzahl der Pixel in<br>horizontaler Richtung des gesamten<br>LED-Bildschirms angezeigt |
|                    | Total V Pixels    |          |              | Damit wird die Anzahl der Pixel in<br>vertikaler Richtung des gesamten LED-<br>Bildschirms angezeigt  |
| Image Mosaic       | Load Area Width   |          |              | Damit wird die Pixelbreite des geladenen<br>Bereichs angezeigt                                        |
|                    |                   | Load Ar  | ea Height    | Damit wird die Pixelhöhe des geladenen<br>Bereichs angezeigt                                          |
|                    |                   | Load Are | ea Initial X | Damit wird das geladene Bereichsbild in<br>der X-Achse verschoben                                     |
|                    |                   | Load Are | ea Initial Y | Damit wird das geladene Bereichsbild in<br>der Y-Achse verschoben                                     |
|                    | Reset             |          |              | Damit werden die<br>Bildmosaikeinstellungen auf die<br>Werkseinstellung zurückgestellt                |

DE

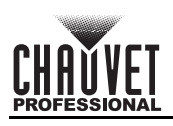

| Hauptlevel         | Programmierebenen          |             |                                                                  | Beschreibung                                                                                                 |
|--------------------|----------------------------|-------------|------------------------------------------------------------------|----------------------------------------------------------------------------------------------------|
|                    | Να                         | ormal       | Damit werden Daten aus der aktuellen<br>Eingangsquelle angezeigt |                                                                                                    |
| Display<br>Control | Fr                         | eeze        | Damit wird der aktuelle Rahmen des<br>Ausgabebilds eingefroren   |                                                                                                    |
|                    | F                          | тв          |                                                                  | Damit wird das Ausgabebild zu Schwarz<br>ausgeblendet (FTB)                                                  |
|                    |                            | Pure Color  |                                                                  | Damit wird eine reine Farbe ausgewählt,<br>um die Auswirkung der Anzeige auf dem<br>LED-Bildschirm zu testen |
|                    |                            | Gradient    |                                                                  | Damit wird ein Farbgradient ausgewählt,<br>um die Auswirkung der Anzeige auf dem<br>LED-Bildschirm zu testen |
|                    | Test Pattern               | Grid        |                                                                  | Damit wird eine Rasterart ausgewählt,<br>um die Auswirkung der Anzeige auf dem<br>LED-Bildschirm zu testen   |
|                    |                            | Brightness  | 1–3                                                              | Damit wird die Helligkeit des LED-Bildschirms<br>angepasst                                                   |
|                    |                            | Spacing     | 1–8                                                              | Damit werden die Abstände zwischen den<br>Bildern angepasst                                                  |
|                    |                            | Speed       | 1–3                                                              | Damit wird eingestellt, wie schnell die Bilder<br>angezeigt werden                                           |
|                    | Main Lavor Trans           | Fade        |                                                                  | Damit wird der Ausblendübergang beim<br>Wechsel zwischen den Eingangsquellen<br>der Hauptschichten angepasst |
|                    |                            | Cut         |                                                                  | Damit wird der Schnittübergang beim<br>Wechsel zwischen den Eingangsquellen<br>der Hauptschichten angepasst  |
|                    | Trans Duration (s) 0.5–2.0 |             |                                                                  | Damit wird der Timer für die Dauer der<br>Übergangseffekte eingestellt                                       |
|                    | FTB Duration (s) 0.0–2.0   |             | 2.0                                                              | Damit wird der Timer für die Dauer der<br>FTB-Effekte eingestellt                                            |
|                    | Device Backup              | Prim        | ary                                                              | Damit wird das aktuelle Gerät als primäres<br>Gerät festgelegt                                               |
|                    | Device Dackup              | Back        | tup                                                              | Damit wird das aktuelle Gerät als Backup-<br>Gerät festgelegt                                                |
|                    |                            | Statue      | On                                                               | Damit die Backup-Funktion für den Eingang aktiviert                                                          |
| Advanced           |                            | Status      | Off                                                              | Damit die Backup-Funktion für den Eingang<br>deaktiviert                                                     |
| Settings           |                            | HDMI1 ↔     | HDMI2                                                            | Damit wird die Backup-Eingangsquelle für                                                                     |
|                    | Input Backup               | DVI1 ↔      | DVI2                                                             | jeden Eingangssteckverbinder ausgewählt                                                                      |
|                    |                            | MOSAIC(H) ↔ | MOSAIC(D)                                                        | Damit wird die HDMI-Quelle mit einer<br>Mosaik-DVI-Quelle gesichert                                          |
|                    |                            | Reset       |                                                                  | Damit werden die Einstellungen für das<br>Eingangs-Backup auf die<br>Werkseinstellung zurückgestellt         |

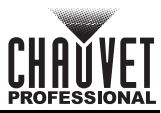

| Hauptlevel           | Program                                                                                                    | nierebenen         | Beschreibung                                                                                                    |                                                                                                    |  |  |
|----------------------|----------------------------------------------------------------------------------------------------|--------------------|----------------------------------------------------------------------------------------------------|----------------------------------------------------------------------------------------------------|--|--|
|                      |                                                                                                    | Status             | On                                                                                                    | Damit wird die Synchronisierung<br>kaskadierender oder von primären und<br>Backup-Geräten aktiviert                                                                                                    |  |  |
|                      |                                                                                                    |                    | Off                                                                                                    | Damit wird die Synchronisierung deaktiviert                                                                                                    |  |  |
|                      |                                                                                                    |                    | Genlock                                                                                                    |                                                                                                    |  |  |
|                      | Programmierebenen     Besc       Status     On     Bank Kask Back       Off     Dam       Synchronization     Genlock       HDMI2     DVI1       Source     DVI1       DVI2     ausg       SDI     OPT1-1       OPT1-2     1024 x 768       1280 x 720     1280 x 720       1280 x 720     1280 x 720       1280 x 1024     1366 x 768       1440 x 900     1660 x 1200       1600 x 1200     1680 x 1050       1920 x 1080     1920 x 1080       1920 x 1200     23.98       24     25       29.97     Dam       Ausg     48       00     1920 x 1200       48     ausg       59.94     60       Audio     Off       Audio     Main Layer       PIP1     Dam       Main Layer     Dam       PIP2     Dam       Output     PIP1       PIP2     Dam       Off     Dam       Main Layer     Dam       PIP2     Dam       Output     On       Output     On |                    | HDMI1                                                                                                    |                                                                                                    |  |  |
|                      |                                                                                                    | 1                  |                                                                                                    |                                                                                                    |  |  |
|                      |                                                                                                    | Source             | DVI1                                                                                                    | Damit wird die Synchronisationsquelle                                                                                                    |  |  |
|                      |                                                                                                    | Source             | DVI2                                                                                                    | ausgewählt                                                                                                    |  |  |
|                      |                                                                                                    |                    | SDI                                                                                                    | ]                                                                                                    |  |  |
|                      |                                                                                                    |                    | OPT1-1                                                                                                    |                                                                                                    |  |  |
|                      |                                                                                                    |                    | OPT1-2                                                                                                    |                                                                                                    |  |  |
|                      |                                                                                                    |                    | 1024 x 768                                                                                                    |                                                                                                    |  |  |
|                      |                                                                                                    |                    | 1280 x 720                                                                                                    |                                                                                                    |  |  |
|                      |                                                                                                    |                    | 1280 x 1024                                                                                                    |                                                                                                    |  |  |
|                      |                                                                                                    |                    | 1366 x 768                                                                                                    | -Damit wird die voreingestellte HDMI-                                                                                                    |  |  |
|                      |                                                                                                    | Resolution         | 1440 x 900                                                                                                    | Ausgangsauflösung ausgewählt                                                                                                    |  |  |
|                      |                                                                                                    |                    | 1300 x 700       Damit wird die voreingestellte HD         1440 x 900       Ausgangsauflösung ausgewählt         1600 x 1200       1680 x 1050         1920 x 1080       1920 x 1200         23.98       24 |                                                                                                    |  |  |
|                      |                                                                                                    |                    | 1680 x 1050                                                                                                    | _                                                                                                    |  |  |
|                      |                                                                                                    |                    | 1920 x 1080                                                                                                    | -                                                                                                    |  |  |
|                      |                                                                                                    |                    | 1920 X 1200                                                                                                    |                                                                                                    |  |  |
|                      | HDMI Output                                                                                                    |                    | 23.98                                                                                                    | -                                                                                                    |  |  |
| Advanced<br>Settings |                                                                                                    | Frame Rate<br>(Hz) | 24                                                                                                    | -                                                                                                    |  |  |
| (Fortsetzung)        |                                                                                                    |                    | 25                                                                                                    |                                                                                                    |  |  |
|                      |                                                                                                    |                    | 29.97                                                                                                    | Damit wird die Bildwiederholfrequenz des                                                                                                    |  |  |
|                      |                                                                                                    |                    |                                                                                                    | ausgewählt                                                                                                    |  |  |
|                      |                                                                                                    |                    | 50                                                                                                    |                                                                                                    |  |  |
|                      |                                                                                                    |                    | 59 94                                                                                                    | -                                                                                                    |  |  |
|                      | 59.94<br>60                                                                                                    |                    | -                                                                                                    |                                                                                                    |  |  |
|                      |                                                                                                    | Арр                | bly                                                                                                    | Damit wird die Synchronisierung deaktiviert<br>Damit wird die Synchronisierung deaktiviert<br>Damit wird die Synchronisationsquelle<br>ausgewählt<br>Damit wird die Voreingestellte HDMI-<br>Ausgangsauflösung ausgewählt<br>Damit wird die Bildwiederholfrequenz des<br>voreingestellten HDMI-Ausgangs<br>ausgewählt<br>Damit werden die ausgewählten HDMI-<br>Ausgangseinstellungen angewandt<br>Damit wird das Audio ausgeschaltet<br>Damit wird das Audio ausgeschaltet<br>Damit wird das Audio aus der<br>ausgewählten Quelle wiedergegeben<br>Damit wird die Audio-Lautstärke von leise<br>bis laut eingestellt<br>Damit werden die Übertragung und<br>Verarbeitung von HDCP-verschlüsselten<br>Inhalten aktiviert<br>Damit wird die Funktion der niedrigen<br>Latenz aktiviert<br>Damit wird die Funktion der niedrigen<br>Latenz aktiviert |  |  |
|                      |                                                                                                    |                    | Off                                                                                                    | Damit wird das Audio ausgeschaltet                                                                                                    |  |  |
|                      |                                                                                                    | Output             | Main Layer                                                                                                    |                                                                                                    |  |  |
|                      | Audio                                                                                                    | Output             | PIP1                                                                                                    | -Damit wird das Audio aus der<br>ausgewählten Quelle wiedergegeben                                                                                                    |  |  |
|                      | 714410                                                                                                    |                    | PIP2                                                                                                    |                                                                                                    |  |  |
|                      |                                                                                                    | Volume             | 0–100                                                                                                    | Damit wird die Audio-Lautstärke von leise<br>bis laut eingestellt                                                                                                    |  |  |
| -                    | Input HDCP                                                                                                    | Or                 | <u></u>                                                                                                    | Damit werden die Übertragung und<br>Verarbeitung von HDCP-verschlüsselten<br>Inhalten aktiviert                                                                                                    |  |  |
|                      |                                                                                                    | Of                 | f                                                                                                    | Damit werden die Ubertragung und<br>Verarbeitung von HDCP-verschlüsselten<br>Inhalten deaktiviert                                                                                                    |  |  |
|                      | Low Latency                                                                                                    | Or                 | 1                                                                                                    | Damit wird die Funktion der niedrigen<br>Latenz aktiviert                                                                                                    |  |  |
|                      | Low Latency                                                                                                    | Off                |                                                                                                    | Damit wird die Funktion der niedrigen<br>Latenz deaktiviert                                                                                                    |  |  |

DE

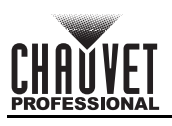

| Hauptlevel                            | Programmierebenen  |                  |                 | Beschreibung   |                                                                                                    |  |
|---------------------------------------|--------------------|------------------|-----------------|----------------|----------------------------------------------------------------------------------------------------|--|
|                                       | Statua             |                  | On              |                | Damit wird der 3D-Modus aktiviert                                                                                  |  |
|                                       |                    | Status           | Of              | f              | Damit wird der 3D-Modus deaktiviert                                                                                |  |
|                                       |                    |                  | Side-by-Side    |                |                                                                                                    |  |
|                                       |                    | 3D Format        | Top-and-        | Bottom         | Damit wird das Format der Videoquelle                                                                              |  |
|                                       |                    |                  | Frame Se        | quential       | ausgewanit                                                                                                    |  |
|                                       |                    |                  | Let             | 1 <u></u><br>t |                                                                                                    |  |
|                                       | 3D                 | Eye Priority     | Ria             | ht             | Damit wird die Augenpriorität ausgewählt                                                                           |  |
| Advanced<br>Settings<br>(Fortsetzung) |                    |                  | Right Eye Start | 0-8192         | Damit wird das rechte Auge als<br>Basisrahmen/-bild priorisiert                                                    |  |
|                                       |                    | More<br>Settings | Signal Delay    | 0–20000        | Damit wird der 3D-Signalverzögerungs-<br>Timer eingestellt                                                         |  |
|                                       |                    | _                | Third-Party     | Off            | Damit wird der Drittparteien-Emitter deaktiviert                                                                   |  |
|                                       |                    |                  | Emitter         | On             | Damit wird der Drittparteien-Emitter aktiviert                                                                     |  |
|                                       |                    | Mode             | Back            | up             | Damit wird die Verwendung des OPT-<br>Anschlusses als Backup-<br>Ausgangsanschluss aktiviert                       |  |
|                                       | OPT 2 Mode         |                  | Сору            |                | Damit wird der Datenfluss des<br>angeschlossenen Glasfaser-Wandlers<br>kopiert                                     |  |
|                                       |                    |                  | Synchronization |                | Damit wird eine benutzerdefinierte                                                                                 |  |
| _                                     | F                  | FN               |                 | utput          | Kürzel-Taste für den Zugriff auf die                                                                               |  |
|                                       |                    |                  |                 | 3              | ausgewanite Funktion erstellt                                                                                      |  |
|                                       | Return to Home (s) |                  | 30–3600         |                | Damit wird eingestellt, wie viele<br>Sekunden das Display inaktiv ist, bevor<br>es zum Startbildschirm zurückkehrt |  |
|                                       |                    |                  | F_VERSION       |                |                                                                                                    |  |
|                                       |                    |                  | F_CONNECT       |                |                                                                                                    |  |
|                                       |                    |                  | F_VCCINT        | (V)            |                                                                                                    |  |
|                                       |                    |                  | F_VCCAUX        | (V)            |                                                                                                    |  |
|                                       |                    |                  | F_VCCBRAM       | (V)            |                                                                                                    |  |
|                                       |                    |                  | F_TEMP          | (C)            |                                                                                                    |  |
|                                       |                    |                  | F_D_CLK_ST      |                |                                                                                                    |  |
|                                       |                    |                  | F_DISP_CLK      | (MHz)          |                                                                                                    |  |
| _                                     |                    |                  | F_M_CLK_ST      |                |                                                                                                    |  |
| System                                |                    |                  | F_MONT_CLK      | (MHz)          |                                                                                                    |  |
| Settings                              |                    |                  | F_DDR           |                |                                                                                                    |  |
|                                       |                    |                  | F_MMCM_LK       |                | Damit wird die Diagnosefunktion zum                                                                                |  |
|                                       | Diagn              | ostics           | F_GTX_LK_ST0    |                | routinemäßige Zustandsprüfung des                                                                                  |  |
|                                       |                    |                  | F_GTX_LK_FRE0   | (MHz)          | Systems durchgeführt                                                                                               |  |
|                                       |                    |                  | F_GTX_LK_ST1    |                |                                                                                                    |  |
|                                       |                    |                  | F_GTX_LK_FRE1   | (MHz)          |                                                                                                    |  |
|                                       |                    |                  | A_MEM_PER       | (%)            |                                                                                                    |  |
|                                       |                    |                  | A_CPU_PER       | (%)            |                                                                                                    |  |
|                                       |                    |                  | A_EMMC_PER      | (%)            |                                                                                                    |  |
|                                       |                    |                  | M_VERSION       |                |                                                                                                    |  |
|                                       |                    |                  | S_VERSION       |                |                                                                                                    |  |
|                                       |                    |                  | H_VERSION       |                | 1                                                                                                    |  |
|                                       |                    |                  | H_TEMP_BD       | (C)            | 1                                                                                                    |  |
|                                       |                    |                  | H_VCC_BD        | (V)            | 1                                                                                                    |  |
|                                       |                    |                  | H_TEST_COUNT    |                |                                                                                                    |  |

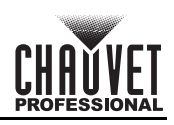

| Hauptlevel                |       | Programmierebenen   |                   |                                                                                                    | Beschreibung                                                                                                    |
|---------------------------|-------|---------------------|-------------------|----------------------------------------------------------------------------------------------------|----------------------------------------------------------------------------------------------------|
| System                    |       | Firmware<br>Version |                   |                                                                                                    | Damit wird die aktuelle Software-Version des Geräts angezeigt                                                            |
| Settings<br>(Fortsetzung) | About | Official<br>Website | www.novastar.tech |                                                                                                    | Damit wird die offizielle Produkt-Website angezeigt                                                                      |
| (Fortootzang)             |       | Email<br>Address    | support@no        | vastar.tech                                                                                                    | Damit wird die E-Mail-Adresse des<br>Kundensupports angezeigt                                                            |
|                           |       | Reset (             | (Save IP)         | Damit werden die Einstellungen (mit<br>Ausnahme der<br>Kommunikationseinstellungen) auf die<br>Werkseinstellung zurückgestellt                                                                   |                                                                                                    |
| Factory Reset             |       | Partia              | al Reset          | Damit werden die Einstellungen (mit<br>Ausnahme der Kommunikations-, FN-,<br>Spracheinstellungen, der importierten<br>Dateien und des Gerätenamens) auf die<br>Werkseinstellungen zurückgestellt |                                                                                                    |
|                           |       | Res                 | set All           | Damit werden alle Einstellungen auf die<br>Werkseinstellung zurückgestellt                                                                                                    |                                                                                                    |
|                           | Mode  |                     | LAN Preferred     |                                                                                                    | Damit wird die Ethernet-Verbindung als<br>Priorität festgelegt                                                           |
|                           |       |                     | USB Preferred     |                                                                                                    | Damit wird die USB-Verbindung als<br>Priorität festgelegt                                                                |
|                           |       |                     |                   | Automatic                                                                                                    | Damit wird die IP-Adresse dem Gerät<br>automatisch zugewiesen                                                            |
| Communication             |       |                     | Mode              | Manual                                                                                                    | Damit werden die IP-Adresse, das<br>Gateway und die Subnetzmaske manuell<br>zugewiesen                                   |
|                           | Netv  | VORK                | IP Address        |                                                                                                    | Damit wird die IP-Adresse des Geräts<br>angezeigt                                                                        |
|                           |       |                     |                   |                                                                                                    | Damit wird die Subnetzmaske des Geräts<br>angezeigt                                                                      |
|                           |       |                     | Gateway           | '                                                                                                    | Damit wird das Gateway des Geräts angezeigt                                                                              |
|                           |       | Video C             | Controller        | Damit wird das Gerät als Hauptsteuerung für alle Videoeinstellungen festgelegt                                                                                                    |                                                                                                    |
| Working Mode              |       | Fiber Converter     |                   |                                                                                                    | Damit wird das Gerät so eingestellt, dass<br>es die Glasfaseroptik-Videoeingabe zur<br>Ethernet-Ausgabe verarbeiten kann |
|                           |       | By                  | Pass              |                                                                                                    | Damit werden die Funktionen zur<br>Videoverarbeitung deaktiviert                                                         |
|                           |       | En                  | glish             |                                                                                                    | Damit wird die Sprache des Displays auf<br>Englisch festgelegt                                                           |
| ∟anguage                  |       | 4                   | 中文                |                                                                                                    | Damit wird die Sprache des Displays auf<br>Chinesisch festgelegt                                                         |

DE

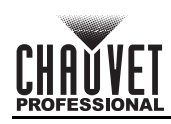

## Over deze handleiding

De VIP Drive 10-5 Nova Beknopte Handleiding (BH) bevat basisinformatie over het product, zoals aansluiting en menuopties. Download de gebruikershandleiding op <u>www.chauvetvideo.com</u> voor meer informatie.

### Disclaimer

De informatie en specificaties in deze BH kunnen zonder voorafgaande kennisgeving worden gewijzigd.

### **BEPERKTE GARANTIE**

GA NAAR ONZE WEBSITE VOOR REGISTRATIE VAN DE GARANTIE EN DE VOLLEDIGE ALGEMENE VOORWAARDEN. Voor klanten in de Verenigde Staten en Mexico: <u>www.chauvetlighting.com/warranty-registration</u>.

Voor klanten in het Verenigd Koninkrijk, Ierland, België, Nederland, Luxemburg, Frankrijk en Duitsland: www.chauvetlighting.eu/warranty-registration.

Chauvet garandeert dat dit product bij normaal gebruik vrij zal blijven van defecten in materiaal en vakmanschap, voor de opgegeven periode en onder voorbehoud van de uitzonderingen en beperkingen die zijn uiteengezet in de volledige beperkte garantie op onze website. Deze garantie geldt uitsluitend voor de oorspronkelijke koper van het product en is niet overdraagbaar. Om onder deze garantie rechten uit te oefenen, moet u een aankoopbewijs overleggen in de vorm van een origineel verkoopbewijs van een geautoriseerde dealer, waarop de naam van het product en de aankoopdatum zichtbaar zijn. ER ZIJN GEEN ANDERE EXPLICIETE OF IMPLICIETE GARANTIES. Deze garantie geeft u specifieke wettelijke rechten. Mogelijk heeft u ook andere rechten die van staat tot staat en van land tot land verschillen. Deze garantie is uitsluitend geldig in de Verenigde Staten, het Verenigd Koninkrijk, lerland, België, Nederland, Luxemburg, Frankrijk, Duitsland en Mexico. Neem contact op met uw lokale verkoper voor garantievoorwaarden in andere landen.

### Veiligheidsinstructies

- Open het product NIET. Het bevat geen te onderhouden onderdelen.
- LÉT OP: De knipperende lamp kan epileptische aanvallen opwekken. De gebruiker moet zich houden aan lokale wetgeving met betrekking tot melding van stroboscoopgebruik.
- Om onnodige slijtage te elimineren en zijn levensduur te verlengen, gedurende perioden wanneer het product niet wordt gebruikt, moet u het product van de stroom afsluiten door een aardlekschakelaar om te zetten of door het te ontkoppelen.
- LET OP: Bij het verplaatsen van het product uit extreme omgevingen, (bijv. koude vrachtwagen naar warme, vochtige balzaal) kan er condensvorming optreden op de elektronica van het product. Om storingen te vermijden moet het product volledig kunnen acclimatiseren aan de omgeving voordat het op stroom wordt aangesloten.
- LET OP: De behuizing van dit product kan heet zijn wanneer het in bedrijf is.
- Plaats geen ontvlambaar materiaal binnen 50 cm van dit product als het in gebruik is of is aangesloten op het stopcontact.
- GEBRUIK een veiligheidskabel bij het boven het hoofd plaatsen van dit product.
- Gebruik dit product NIET buitenshuis of op een locatie waar stof, grote warmte, water of vochtigheid het kunnen beïnvloeden. (IP20)
- Gebruik dit product NIET als de behuizing of kabels beschadigd lijken.
- Sluit dit product NIET aan op een dimmer of een regelweerstand.
- Sluit dit product UITSLUITEND op een geaard en beveiligd stroomcircuit.
- Gebruik UITSLUITEND de montagebeugels of de hendels om dit product te dragen. Draag het product niet aan de bewegende kop.
- Stop in het geval van ernstige operationele problemen onmiddellijk met het gebruik.
- De maximale omgevingstemperatuur bedraagt 45 °C. Gebruik dit product niet bij hogere temperaturen.

### **FCC-naleving**

Dit apparaat voldoet aan Part 15 Part B van de FCC-regels. Het gebruik is onderworpen aan de volgende twee voorwaarden:

- 1. Dit apparaat mag geen schadelijke interferentie veroorzaken, en
- 2. Dit apparaat moet enige ontvangen interferentie accepteren, inclusief interferentie die een ongewenste werking kan veroorzaken.

Eventuele wijzigingen of aanpassingen die niet uitdrukkelijk door de voor naleving verantwoordelijke partij zijn

goedgekeurd, kan de bevoegdheid van de gebruiker om de apparatuur te bedienen ongeldig verklaren.

#### Contact

Van buiten de VS, Verenigd Koninkrijk, Ierland, Benelux, Frankrijk, Duitsland of Mexico kunt u contact opnemen met de distributeur of om ondersteuning vragen dan wel het product retourneren. Raadpleeg <u>Contact Us</u> aan het einde van deze BH voor contactinformatie.

### Wat is inbegrepen

- VIP Drive 10-5 Nova
- IEC-stroomsnoer
- USB-kabel
- DVI-signaalkabel

- HDMI-signaalkabel
- Cat5e Ethernet 3ft-jumperkabel
- Beknopte handleiding

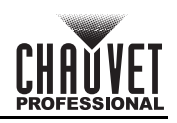

## AC-stroom

NL

Dit product heeft een voeding met automatisch bereik die werkt met een ingangsspanning van 100–240 VAC, 50/60 Hz. **AC-stekker** 

| Aansluiting | Snoer (VS) | Snoer (Europa) | Schroefkleur |
|-------------|------------|----------------|--------------|
| AC Live     | Zwart      | Bruin          | Geel/messing |
| AC Neutraal | Wit        | Blauw          | Zilver       |
| AC Aarde    | Groen/geel | Groen/geel     | Groen        |

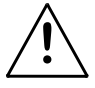

Om onnodige slijtage te elimineren en zijn levensduur te verlengen, gedurende perioden wanneer het product niet wordt gebruikt, moet u het product van de stroom afsluiten door een aardlekschakelaar om te zetten of door het te ontkoppelen.

### Montage

De VIP Drive 10-5 Nova past goed op een standaard 19" rek, of het kan op zijn voetjes op een vlakke ondergrond worden geplaatst.

### Overzicht voorzijde product

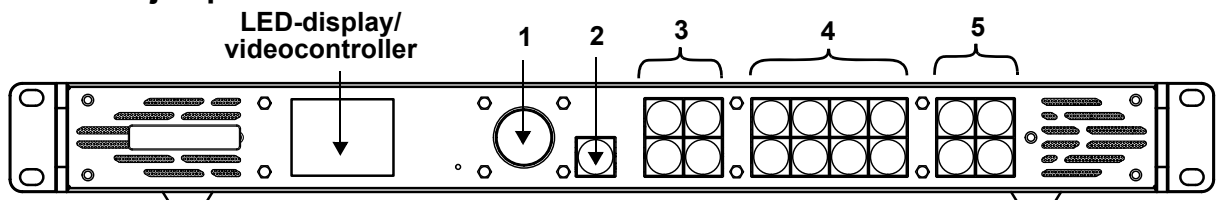

### Beschrijving bedieningspaneel

| # | Naam                            | Functie                                                                                                    |  |  |  |  |  |
|---|---------------------------------|----------------------------------------------------------------------------------------------------|--|--|--|--|--|
| 1 | <menu enter=""><br/>knop</menu> | raaien om omhoog of omlaag door de menulijst te navigeren en een geselecteerde numerieke<br>'aarde te te verhogen of te verlagen. Drukken om het huidige getoonde menu in te drukken of<br>e huidige geselecteerde waarde in de geselecteerde functie te plaatsen.                                                                                                    |  |  |  |  |  |
| 2 | <esc> knop</esc>                | Sluit het huidige menu of functie af                                                                                                    |  |  |  |  |  |
| 3 | Bedienings-<br>gebied           | <ul> <li>Opent of sluit een laag (Hoofd- en PIP-lagen) en toont de laagstatus.</li> <li>Aan (blauw licht) - Laag is geopend.</li> <li>Knipperend (blauw licht) - Laag wordt bewerkt.</li> <li>Aan (wit licht) - Laag is gesloten.</li> <li>SCALE&gt; – Indrukken om het hele scherm te vullen met de laag met de laagste prioriteit:</li> <li>Aan (blauw licht) - Opschaling naar volledig scherm geactiveerd.</li> <li>Aan (wit licht) - Opschaling naar volledig scherm gedeactiveerd.</li> </ul> |  |  |  |  |  |
| 4 | Knoppen<br>invoerbron           | <ul> <li>Toont de status van de invoerbron. Indrukken om de invoerbron van de laag te wisselen.</li> <li>Aan (blauw licht) - Invoerbron in gebruik</li> <li>Knipperend (blauw licht) - Invoerbron gebruikt door de laag</li> <li>Aan (wit licht) - Invoerbron niet in gebruik of niet normaal</li> </ul>                                                                                                    |  |  |  |  |  |
| 5 | Functietoetsen                  | <ul> <li>Indrukken om specifieke functies in te schakelen:</li> <li><preset> – Navigeer naar menu met vooraf bepaalde instellingen</preset></li> <li><test> – Navigeer naar menu met testpatroon</test></li> <li><freeze> – Uitvoerbeeld bevriezen</freeze></li> <li><fn> – Instelbare toets</fn></li> </ul>                                                                                                    |  |  |  |  |  |

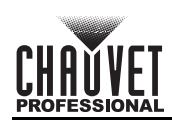

## Overzicht achterzijde product

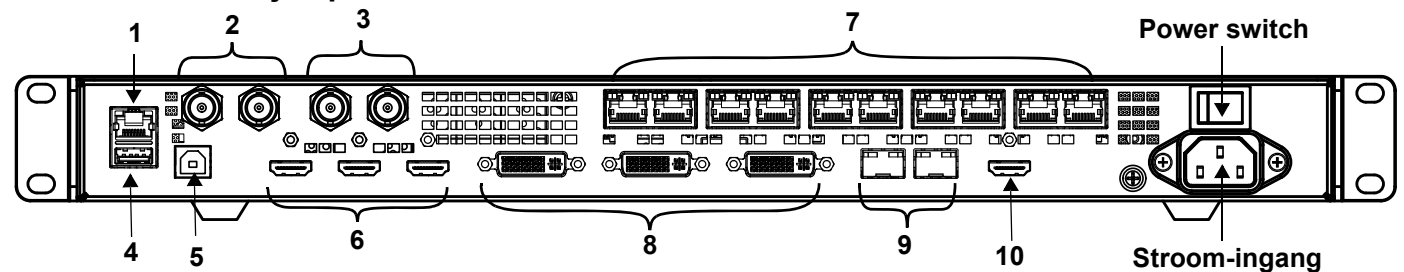

### Beschrijving achterpaneel

| #                                                                                                    | Naam              | Functie                                                                                                    |  |  |  |  |  |
|----------------------------------------------------------------------------------------------------|-------------------|----------------------------------------------------------------------------------------------------|--|--|--|--|--|
| 1                                                                                                    | ETHERNET          | RJ45 Ethernet-poort voor aansluiting op een pc                                                                                                    |  |  |  |  |  |
|                                                                                                    | GENLOCK IN        | ergrendeling van BNC-connectoren voor signaalsynchronisatie van apparaten met een                                                                                                    |  |  |  |  |  |
| 2                                                                                                    | GENLOCK LOOP      | <ul> <li>GENLOCK IN – Accepteert sync-signaal</li> <li>GENLOCK LOOP – Lust sync-signaal door</li> </ul>                                                                                               |  |  |  |  |  |
| 3                                                                                                    | 3G-SDI IN         | 3G-SDI videopoorten die de-interlacing-verwerking ondersteunen, maar geen instellingen voor                                                                                                    |  |  |  |  |  |
| -                                                                                                    | 3G-SDI LOOP       | invoerresolutie of bitdiepte                                                                                                    |  |  |  |  |  |
| 4                                                                                                    | USB OUT           | USB type A-uitvoerpoort voor cascadering naar andere apparaten                                                                                                    |  |  |  |  |  |
| 5                                                                                                    | USB IN            | USB type B-invoerpoort voor cascadering vanaf andere apparaten of aansluiting op een pc                                                                                                    |  |  |  |  |  |
| •                                                                                                    | HDMI 1.4 IN       | HDMI-video-invoerpoorten die geïnterlacede signaalinvoeren ondersteunen                                                                                                    |  |  |  |  |  |
| 6                                                                                                    | HDMI 1.4 LOOP     | <ul> <li>HDMI 1.4 IN – Ondersteunt mozalek van 2 HDMI 1.4 Invoeren</li> <li>HDMI 1.4 LOOP – Ondersteunt loop-uitvoer (alleen op HDMI 1.4 1)</li> </ul>                                                |  |  |  |  |  |
| 7                                                                                                    | OUTPUT 1–10       | Neutrik etherCON <sup>®</sup> -poorten voor uitvoer naar LED-videoproducten. Poorten 1 en 2 hebben ondersteuning voor audio-uitvoer voor gebruik met een multifunctionele kaart om audio te parseren. |  |  |  |  |  |
|                                                                                                    | DVI (HDMI 1.4) IN | DVI-video-invoerpoort die geïnterlacede signaalinvoeren ondersteunt                                                                                                    |  |  |  |  |  |
| <ul> <li>8 DVI (HDMI 1.4)</li> <li>• DVI (HDMI1.4) IN – Ondersteunt mozaïek van 2 DVI invoeren</li> <li>• DVI (HDMI 1.4) LOOP – Ondersteunt loop-uitvoer (alleen op DVI 1)</li> </ul> |                   |                                                                                                    |  |  |  |  |  |
| 9                                                                                                    | OPT               | Ondersteunt loop-uitvoer (alleen op DVI 1)                                                                                                    |  |  |  |  |  |
| 10                                                                                                    | HDMI 1.3          | HDMI-video-uitvoerpoort                                                                                                    |  |  |  |  |  |

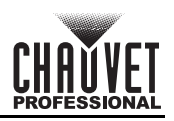

### Menukaart

NL

Raadpleeg de productpagina van VIP Drive 10-5 Nova op <u>www.chauvetvideo.com</u> voor de nieuwste menukaart.

| Hoofdniveau   |              | Programm                  | neerniveaus      | Beschrijving |                                                                                                    |
|---------------|--------------|---------------------------|------------------|--------------|----------------------------------------------------------------------------------------------------|
| Brightness    |              | 0–100%                    |                  |              | Regelt het totale uitgangsniveau                                                                                                    |
|               |              | Cabine                    | t Row Qty        | 1–64*        | Stelt het aantal rijen in de videomontage in.<br>*Bereik vastgesteld door Kolomaantal en<br>producten.                                                           |
|               |              | Cabinet Column Qty        |                  | 1–80*        | Stelt het aantal kolommen in de videomontage in. *Bereik vastgesteld door Rijaantal en producten.                                                                |
|               | Quick Config | Port1 Cabinet Qty         |                  | 1*–7*        | Stelt het aantal videoproducten in dat is<br>aangesloten op uitgangspoort 1. *Bereik<br>is vanaf een achtste van het totaal aantal<br>verbonden producten tot 7. |
|               |              | Data Flow<br>(Front View) | ╧╢<br>҄҄҄҄҄҄҄รุก |              | Stelt het startpunt en het pad in voor de<br>gegevensstroom in de<br>videopaneelmontage                                                                          |
|               |              | Send R                    | CFGx Files       |              | Verzendt het configuratiebestand naar<br>de ontvangende kaarten in de kasten<br>van het LED-scherm                                                               |
|               | Save to RV   |                           | No               |              | Slaat geüploade firmware permanent op                                                                                                    |
|               | Card         | Yes                       |                  |              | naar aangesloten producten                                                                                                    |
|               |              | Advanced                  | Configuration    | No<br>Yes    | Schakelt afzonderlijke configuratie voor<br>elke poort in/uit                                                                                                    |
|               |              | Mapping Off               |                  | f            | Deactiveert de kaartfunctie                                                                                                    |
|               |              | Mapping                   | Or               | 1            | Activeert de kaartfunctie                                                                                                    |
| Screen        |              | LED Screen<br>Color       | Gamma            | 1.0–4.0      | Past de gammawaarde van het LED-<br>scherm aan                                                                                                    |
| Configuration |              |                           | Temperature      | Standard     |                                                                                                    |
|               |              |                           |                  | Cool         | Past de temperatuur van de op het LED-                                                                                                    |
|               |              |                           |                  | Warm         | scherm weergegeven beelden aan                                                                                                    |
|               |              |                           |                  | Custom       |                                                                                                    |
|               |              |                           | R                | 000–250      | Past de RGB-waarden aan om de<br><b>000–250</b> kleurtemperatuur van het LED-scherm<br>aan te passen                                                             |
|               |              |                           | G                |              |                                                                                                    |
|               |              |                           | В                | 23.98        |                                                                                                    |
|               | More         |                           |                  | 24           | -                                                                                                    |
|               | Settings     |                           |                  | 25           | -                                                                                                    |
|               | -            |                           |                  | 29.97        | -                                                                                                    |
|               |              |                           |                  | 30           | -                                                                                                    |
|               |              |                           |                  | 47.95        |                                                                                                    |
|               |              |                           |                  | 48           |                                                                                                    |
|               |              |                           |                  | 50           |                                                                                                    |
|               |              | Output F                  | rame Rate        | 58.94        | Selecteert de vooraf ingestelde framerate                                                                                                    |
|               |              |                           |                  | 60           | 1                                                                                                    |
|               |              |                           |                  | 71.93        | 1                                                                                                    |
|               |              |                           |                  | 72           | ]                                                                                                    |
|               |              |                           |                  | 75           | ]                                                                                                    |
|               |              |                           |                  | 85           |                                                                                                    |
|               |              |                           |                  | 100          |                                                                                                    |
|               |              |                           |                  | 119.88       |                                                                                                    |
|               |              |                           |                  | 120          |                                                                                                    |

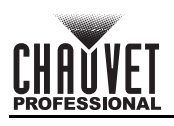

| Hoofdniveau    |                            | Programmeerniveaus |                |              | Beschrijving                                                                  |
|----------------|----------------------------|--------------------|----------------|--------------|-------------------------------------------------------------------------------|
|                |                            | Statua             | On             | ]            | Opent de geselecteerde laag                                                   |
|                |                            | Status             | Of             | f            | Sluit de geselecteerde laag                                                   |
|                |                            |                    | HDMI1          |              | -                                                                             |
|                |                            |                    | HDMI2          |              |                                                                               |
|                |                            |                    | DVI1           |              |                                                                               |
|                |                            |                    | DVI2           |              | Selecteert de invoerbron voor de                                              |
|                |                            | input Source       | SD             |              | gekozen laag                                                                  |
|                |                            |                    | ΟΡΤ΄           | 1-1          |                                                                               |
|                |                            |                    | OPT1-2         |              |                                                                               |
|                |                            |                    | MOSAIC         |              |                                                                               |
|                | Main Layer<br>PIP1<br>PIP2 | Scaling Mode       | Full Screen    |              | Toont het laagbeeld volledig om het hele scherm te vullen                     |
|                |                            |                    | Pixel to Pixel |              | Toont het laagbeeld in zijn<br>oorspronkelijke afmeting                       |
| Layer Settings |                            |                    | Custom         |              | Schaalt het uitvoerbeeld om met de<br>aangepaste laaggrootte overeen te komen |
|                |                            | H Width            | 64–32          | 768          | Past de laagbreedte aan                                                       |
|                |                            | V Height           | 64–32          | 768          | Past de laaghoogte aan                                                        |
|                |                            | Initial X          | -32768–        | 32768        | Past de schaal van de beeldbreedte aan                                        |
|                |                            | Initial Y          | -32768–        | 32768        | Past de schaal van de beeldhoogte aan                                         |
|                |                            | Priority           | 1–3            | 3            | Rangschikt de laag in een specifieke<br>volgorde                              |
|                |                            |                    | Status         | On<br>Off    | Activeert/deactiveert de bijsnijdfunctie                                      |
|                |                            |                    | H Width        | 64-32768     | Past de laagbreedte aan                                                       |
|                |                            | mput Crop          | V Height       | 64-32768     | Past de laaghoogte aan                                                        |
|                |                            |                    | Initial X      | -32768-32768 | Verschuift en snijdt het beeld in de X-as                                     |
|                |                            |                    | Initial Y      | -32768-32768 | Verschuift en snijdt het beeld in de Y-as                                     |
|                |                            | Opacity            | 0–10           | 0%           | Past de transparantie van het laagbeeld aan                                   |

NL

CHAUVET

| Hoofdniveau    |              | Programm     | neerniveaus                   |             | Beschrijving                                                                          |
|----------------|--------------|--------------|-------------------------------|-------------|---------------------------------------------------------------------------------------|
|                |              | Standard     |                               |             | Gebruikt de standaardresolutie                                                        |
|                |              | -            | Mode                          | Custom      | Laat gebruikers een aangepaste resolutie aanmaken                                     |
|                |              |              |                               | 1024 x 768  |                                                                                       |
|                |              |              |                               | 1280 x 720  |                                                                                       |
|                |              |              |                               | 1280 x 1024 |                                                                                       |
|                |              |              |                               | 1366 x 768  |                                                                                       |
|                |              |              |                               | 1440 x 900  | -                                                                                     |
|                |              |              |                               | 1600 x 1200 |                                                                                       |
|                |              |              |                               | 1680 x 1050 |                                                                                       |
|                |              |              | Decelution                    | 1920 x 1080 | Selecteert een vooraf ingestelde                                                      |
|                |              |              | Resolution                    | 1920 x 1200 | Extended Display Identification (EDID)-                                               |
|                |              | EDID         |                               | 1920 x 2160 |                                                                                       |
|                |              |              |                               | 2048 x 1080 |                                                                                       |
|                |              |              |                               | 2048 x 1152 |                                                                                       |
|                |              |              |                               | 2560 x 1080 |                                                                                       |
|                | HUMIN        |              |                               | 2560 x 1600 |                                                                                       |
|                |              |              |                               | 3840 x 1080 |                                                                                       |
|                | HDMI2        |              |                               | 3840 x 2160 |                                                                                       |
|                |              |              |                               | 30 Hz       |                                                                                       |
|                | DVI1<br>DVI2 | -            | Eromo Boto                    | 50 Hz       | Selecteert een vooraf ingestelde EDID-                                                |
|                |              |              | Frame Rate                    | 59.94 Hz    | framesnelheid                                                                         |
|                |              |              |                               | 60 Hz       |                                                                                       |
|                |              |              | Арр                           | ly          | Past geselecteerde EDID-instellingen toe                                              |
|                |              |              | Brightness                    | _           | Past de helderheid van het                                                            |
| Input Settings |              |              |                               |             | invoerbronbeeld aan                                                                   |
|                |              |              | Contrast                      |             | Past het contrast van het invoerbronbeeld                                             |
|                |              | -            | Input Color Saturation<br>Hue | 0–100       | Past de kleurverzadiging van het                                                      |
|                |              | Input Color  |                               |             | invoerbronbeeld aan                                                                   |
|                |              | -            |                               | -           | Past de kleurschakering van het                                                       |
|                |              | -            |                               |             | Herstelt de instellingen van de                                                       |
|                |              |              | Reset                         |             | invoerkleuren naar de standaard<br>fabriekswaarden                                    |
|                |              |              |                               |             | Toont de kleurruimte en                                                               |
|                |              | Color/Sample | RGB 4                         | :4:4        | bemonsteringsfrequentie van de huidige<br>invoerbron                                  |
|                |              | Limited to   | 01                            | •           | Activeert/deactiveert                                                                 |
|                |              | Full         | Full Off                      |             | kleurbereikconversie van RGB Limited naar RGB Full                                    |
|                |              |              | Brightness                    |             | Past de helderheid van het                                                            |
|                |              |              | -                             | ł           | Past het contrast van het                                                             |
|                |              |              | Contrast                      | 0_100       | invoerbronbeeld aan                                                                   |
|                | SDI          | Input Color  | Saturation                    | - 0-100     | Past de kleurverzadiging van het<br>invoerbronbeeld aan                               |
|                |              |              | Hue                           |             | Past de kleurschakering van het<br>invoerbronbeeld aan                                |
|                |              |              | Reset                         |             | Herstelt de instellingen van de<br>invoerkleuren naar de standaard<br>fabriekswaarden |
|                |              |              |                               |             | Toont de kleurruimte en                                                               |
|                |              | Color/Sample | YCbCr                         | 4:2:2       | bemonsteringsfrequentie van de huidige<br>invoerbron                                  |

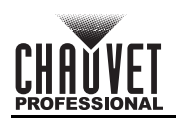

| Hoofdniveau    | Programmeerniveaus |         |              | Beschrijving                                                                    |
|----------------|--------------------|---------|--------------|---------------------------------------------------------------------------------|
|                |                    | Layout  |              | Selecteert de gewenste mozaïeklay-<br>outsjabloon                               |
| Input Settings | MOSAIC             | Width   | 64–2048      | Stelt de breedte van het mozaïekgebied in                                       |
| (voortzetting) | MOOAIO             | Height  | 64–2048      | Stelt de hoogte van het mozaïekgebied in                                        |
|                |                    |         | Apply        | Past de geselecteerde mozaïekinstellingen toe                                   |
|                |                    |         | Reset        | Herstelt de mozaïekinstellingen naar de standaard fabriekswaarden               |
|                | Preset 1–10        |         | Save         | Slaat de laaginstellingen op naar een<br>vooraf ingesteld nummer                |
| Preset         |                    |         | Load         | Verzendt een opgeslagen voorinstelling<br>naar het LED-scherm                   |
| Settings       |                    |         | Clear        | Verwijdert gegevens die in het vooraf<br>ingestelde nummer opgeslagen zijn      |
|                |                    |         | Сору То      | Kopieert opgeslagen gegevens van de<br>ene voorinstelling naar de andere        |
|                | Status             |         | On           | Activeert de beeldmozaïekfunctie                                                |
|                |                    |         | Off          | Deactiveert de beeldmozaïekfunctie                                              |
|                |                    | Total   | H Pixels     | Toont het aantal pixels in de horizontale<br>richting van het gehele LED-scherm |
|                | Total V Pixels     |         |              | Toont het aantal pixels in de verticale<br>richting van het gehele LED-scherm   |
| Image Mosaic   | Load Area Width    |         |              | Toont de pixelbreedte van het geladen gebied                                    |
| inage wosaic   |                    | Load A  | rea Height   | Toont de pixelhoogte van het geladen gebied                                     |
|                |                    | Load Ar | ea Initial X | Verschuift het beeld van het geladen<br>gebied over de X-as                     |
|                |                    | Load Ar | ea Initial Y | Verschuift het beeld van het geladen<br>gebied over de Y-as                     |
|                | Reset              |         |              | Herstelt de beeldmozaïekinstellingen<br>naar de standaard fabriekswaarden       |

NL

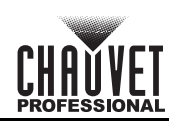

| Hoofdniveau        | Programmeerniveaus       |             |           | Beschrijving                                                                                    |
|--------------------|--------------------------|-------------|-----------|-------------------------------------------------------------------------------------------------|
|                    | No                       | ormal       |           | Toont gegevens vanuit de huidige invoerbron                                                     |
|                    | Fr                       | eeze        |           | Bevriest het huidige frame van het<br>uitvoerbeeld                                              |
| ŗ                  | F                        | тв          | i .       | Laat het uitvoerbeeld naar zwart<br>vervagen (FTB)                                              |
|                    |                          | Pure Color  |           | Selecteert een pure kleur om het effect<br>van de LED-schermweergave te testen                  |
|                    | Test Pattern             | Gradient    |           | Selecteert een kleurgradiënt om het<br>effect van de LED-schermweergave te<br>testen            |
| Display<br>Control |                          | Grid        |           | Selecteert een rastertype om het effect<br>van de LED-schermweergave te testen                  |
|                    |                          | Brightness  | 1–3       | Past de helderheid van de LED-<br>schermweergave aan                                            |
|                    |                          | Spacing     | 1–8       | Past de afstand tussen beelden aan                                                              |
|                    |                          | Speed       | 1–3       | Past aan hoe snel de beelden<br>weergegeven worden                                              |
|                    | Main Layer Trans         | Fade        |           | Stelt de vervagingsovergang in bij het<br>schakelen tussen de invoerbronnen van<br>de hoofdlaag |
|                    |                          | Cut         |           | Stelt de snijdovergang in bij het<br>schakelen tussen de invoerbronnen van<br>de hoofdlaag      |
| -                  | Trans Duration (s)       | 0.5–2       | 2.0       | Stelt de timer in voor de duur van de<br>overgangseffecten                                      |
|                    | FTB Duration (s) 0.0–2.0 |             |           | Stelt de timer in voor de duur van de<br>FTB-effecten                                           |
|                    | Device Backup            | Primary     |           | Stelt het huidige apparaat in als het primaire apparaat                                         |
| -                  | p                        | Backup      |           | Stelt het huidige apparaat in als het<br>back-upapparaat                                        |
|                    |                          | Status      | On        | Activeert de invoerback-upfunctie                                                               |
|                    |                          |             |           | Celesteert de Invoerback-upfunctie                                                              |
|                    |                          | DVI1 ↔      | DVI2      | elke invoerconnector                                                                            |
|                    | прит васкир              | MOSAIC(H) ↔ | MOSAIC(D) | Maakt een back-up van een mozaïek<br>HDMI-bron met een mozaïek-DVI-bron                         |
| Advanced           |                          | Res         | et        | Herstelt de invoer-back-upinstellingen<br>naar de standaard fabriekswaarden                     |
| Settings           |                          | Status      | On        | Schakelt synchronisatie van<br>gecascadeerde apparaten of primaire en<br>back-upapparaten in    |
|                    |                          |             | Off       | Schakelt synchronisatie uit                                                                     |
|                    |                          |             | Genlock   | -                                                                                               |
|                    | Synchronization          |             |           |                                                                                                 |
|                    | •                        |             |           |                                                                                                 |
|                    |                          | Source      | DVI2      | Selecteert de sync-bron                                                                         |
|                    |                          |             | SDI       |                                                                                                 |
|                    |                          |             | OPT1-1    |                                                                                                 |
|                    |                          |             | OPT1-2    |                                                                                                 |

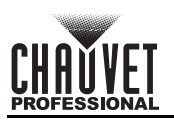

| Hoofdniveau    | Programmeerniveaus |                  |                  |             | Beschrijving                                                        |
|----------------|--------------------|------------------|------------------|-------------|---------------------------------------------------------------------|
|                |                    |                  |                  | 1024 x 768  |                                                                     |
|                |                    |                  |                  | 1280 x 720  | -                                                                   |
|                |                    |                  |                  | 1280 x 1024 |                                                                     |
|                |                    |                  | Resolution       | 1366 x 768  | -                                                                   |
|                |                    |                  |                  | 1440 x 900  | Selecteert vooraf ingestelde HDMI-                                  |
|                |                    |                  |                  | 1600 x 1200 | uitvoerresolutie                                                    |
|                |                    |                  |                  | 1680 x 1050 | -                                                                   |
|                |                    |                  |                  | 1920 x 1080 | -                                                                   |
|                |                    |                  |                  | 1920 x 1000 | -                                                                   |
|                |                    |                  |                  | 23.08       |                                                                     |
|                | HDMI               | Output           |                  | 23.30       | -                                                                   |
|                |                    |                  |                  | 24          | -                                                                   |
|                |                    |                  |                  | 25          | -                                                                   |
|                |                    |                  | Frame Rate       | 29.97       | Selecteert vooraf ingestelde HDMI-                                  |
|                |                    |                  | (Hz)             | 30          | uitvoer-framerate                                                   |
|                |                    |                  |                  | 48          |                                                                     |
|                |                    |                  |                  | 50          |                                                                     |
|                |                    |                  | 59               | 59.94       |                                                                     |
|                |                    |                  |                  | 60          | ]                                                                   |
|                |                    |                  | Apply            |             | Past de geselecteerde HDMI-<br>uitvoerinstellingen toe              |
|                |                    |                  |                  | Off         | Schakel de audio uit                                                |
|                |                    |                  |                  | Main Laver  |                                                                     |
|                | _                  |                  | Output           | PIP1        | Speelt de audio van de geselecteerde                                |
| Advanced       | Au                 | laio             |                  | PIP2        | bron af                                                             |
| (continuation) |                    |                  | Volume           | 0–100       | Past het audiovolume aan, van stil naar<br>hardst                   |
|                | Input HDCP         |                  | On               |             | Schakelt verzending en verwerking van<br>HDCP-gecodeerde inhoud in  |
|                |                    |                  | Off              | F           | Schakelt verzending en verwerking van<br>HDCP-gecodeerde inhoud uit |
|                |                    | - 4              | On               |             | Schakelt lage latentie-functie in                                   |
|                | LOW L              | atency           | Off              |             | Schakelt lage latentie-functie uit                                  |
|                |                    | 04-04-0          | On               |             | Activeert 3D-modus                                                  |
|                |                    | Status           | Of               | F           | Deactiveert 3D-modus                                                |
|                |                    | 3D Format        | Side-by-Side     |             |                                                                     |
|                |                    |                  | Top-and-Bottom   |             | Selecteert het formaat van de videobron                             |
|                |                    |                  | Frame Sequential |             |                                                                     |
|                |                    |                  |                  |             |                                                                     |
|                | 3D                 | Eye Priority     | Right            |             | Selecteert de oogprioriteit                                         |
|                |                    | More<br>Settings | Right Eye Start  | 0-8192      | Prioriteert het rechteroog als basisframe/<br>beeld                 |
|                |                    |                  | Signal Delay     | 0–20000     | Stelt de vertragingstimer van het 3D-<br>signaal in                 |
|                |                    |                  | Third-Party      | Off         | Schakelt de externe zender uit                                      |
|                |                    |                  | Emitter          | On          | Schakelt de externe zender in                                       |
|                |                    | 2 Mode           | Back             | up          | Schakelt gebruik van OPT-poort als back-<br>upuitvoerpoort in       |
|                | OPT 2 Mode         |                  | Сору             |             | Kopieert de gegevensstroom van de<br>aangesloten glasvezelconverter |

NL

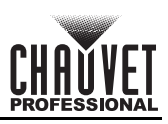

| Hoofdniveau   |                          | Program          | neerniveaus       |             | Beschrijving                                                                                                    |  |
|---------------|--------------------------|------------------|-------------------|-------------|----------------------------------------------------------------------------------------------------|--|
|               |                          |                  | Synchron          | ization     | Creëert een aangepaste sneltoets om                                                                                                    |  |
|               | FN<br>Return to Home (s) |                  | HDMI Output       |             | toegang te krijgen tot de geselecteerde                                                                                                    |  |
|               |                          |                  | FTE               | 3           | functie                                                                                                    |  |
|               |                          |                  | 30–36             | 600         | Stelt aantal seconden in waarop het<br>scherm inactief is alvorens wordt<br>teruggekeerd naar het Startscherm                                                      |  |
|               |                          |                  | F_VERSION         |             |                                                                                                    |  |
|               |                          |                  | F_CONNECT         |             |                                                                                                    |  |
|               |                          |                  | F_VCCINT          | (V)         |                                                                                                    |  |
|               |                          |                  | F_VCCAUX          | (V)         |                                                                                                    |  |
|               |                          |                  | F_VCCBRAM         | (V)         |                                                                                                    |  |
|               |                          |                  | F_TEMP            | (C)         |                                                                                                    |  |
|               |                          |                  | F_D_CLK_ST        |             |                                                                                                    |  |
|               |                          |                  | F_DISP_CLK        | (MHz)       |                                                                                                    |  |
|               |                          |                  | F_M_CLK_ST        |             |                                                                                                    |  |
|               |                          |                  | F_MONT_CLK        | (MHz)       |                                                                                                    |  |
|               |                          |                  | F_DDR             |             |                                                                                                    |  |
| System        |                          |                  | F_MMCM_LK         |             | voert de diagnostische functie uit om net                                                                                                    |  |
| Settings      | Diagnostics              |                  | F_GTX_LK_ST0      |             | routinematige gezondheidstest van het                                                                                                    |  |
|               |                          |                  | F_GTX_LK_FRE0     | (MHz)       | systeem uit te voeren                                                                                                    |  |
|               |                          |                  | F_GTX_LK_ST1      |             |                                                                                                    |  |
|               |                          |                  | F_GTX_LK_FRE1     | (MHz)       |                                                                                                    |  |
|               |                          |                  | A_MEM_PER         | (%)         |                                                                                                    |  |
|               |                          |                  | A_CPU_PER         | (%)         |                                                                                                    |  |
|               |                          |                  | A_EMMC_PER        | (%)         |                                                                                                    |  |
|               |                          |                  | M_VERSION         |             |                                                                                                    |  |
|               |                          |                  | S_VERSION         |             |                                                                                                    |  |
|               |                          |                  | H_VERSION         |             |                                                                                                    |  |
|               |                          |                  |                   | (C)         |                                                                                                    |  |
|               |                          |                  |                   | (v)         |                                                                                                    |  |
|               |                          | Eirmworo         |                   |             | Teent de huidige softwareversie van het                                                                                                    |  |
|               |                          | Version          |                   |             | product                                                                                                    |  |
|               | About                    | Website          | www.novastar.tech |             | Toont de officiële productwebsite                                                                                                    |  |
|               |                          | Email<br>Address | support@nov       | /astar.tech | loont het e-mailadres van de<br>klantenondersteuning                                                                                                    |  |
|               |                          | Reset            | (Save IP)         |             | Herstelt de instellingen (behalve<br>communicatie-instellingen) naar de<br>standaard fabriekswaarden                                                               |  |
| Factory Reset |                          | Parti            | al Reset          |             | Herstelt de instellingen (behalve voor<br>communicatie, FN, taalinstellingen,<br>geïmporteerde bestanden, en<br>apparaatnaam) naar de standaard<br>fabriekswaarden |  |
|               | Reset All                |                  |                   |             | Herstelt alle instellingen naar de standaard fabriekswaarden                                                                                                    |  |

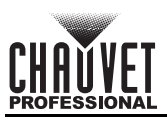

| Hoofdniveau   | Program | neerniveaus   | Beschrijving                                                                         |                                                                  |
|---------------|---------|---------------|--------------------------------------------------------------------------------------|------------------------------------------------------------------|
|               | Mode    | LAN Preferred |                                                                                      | Stelt de Ethernet-verbinding in als prioriteit                   |
|               |         | USB Preferred |                                                                                      | Stelt de USB-verbinding in als prioriteit                        |
| Communication |         | Mode          | Automatic                                                                            | Wijs automatisch een IP-adres toe aan het product                |
| Communication | Network | Mode          | Manual                                                                               | Stelt het IP-adres, de gateway en het<br>subnetmask handmatig in |
|               |         | IP Address    | '                                                                                    | Toont het IP-adres van het product                               |
|               |         | Subnet Mask   | '                                                                                    | Toont het subnetmask van het product                             |
|               |         | Gateway       | ' ' '_ '_                                                                            | Toont de gateway van het product                                 |
|               | Video ( | Controller    | Stelt het apparaat in als hoofdbediening voor alle video-instellingen                |                                                                  |
| Working Mode  | Fiber 0 | Converter     | Stelt het apparaat in om glasvezelvideo-<br>invoer te verwerken naar ethernetuitvoer |                                                                  |
|               | Ву      | Pass          |                                                                                      | Deactiveert videoverwerkingsfuncties                             |
|               | En      | glish         |                                                                                      | Stelt de schermtaal in naar Engels                               |
| Language      | 1       | 中文            |                                                                                      | Stelt de schermtaal in naar Chinees                              |

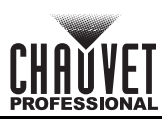

## **Contact Us**

| General Information                                           | Technical Support                           |
|---------------------------------------------------------------|---------------------------------------------|
| Chauvet World Headquarters                                    |                                             |
| Address: 5200 NW 108th Ave.                                   | Voice: (844) 393-7575                       |
| Sunrise, FL 33351                                             | Fax: (954) 756-8015                         |
| Voice: (954) 577-4455                                         | Email: <u>chauvetcs@chauvetlighting.com</u> |
| Fax: (954) 929-5560                                           |                                             |
| Toll Free: (800) 762-1084                                     | Website: www.chauvetprofessional.com        |
| Chauvet Europe Ltd.                                           |                                             |
| Address: Unit 1C                                              | Email: <u>UKtech@chauvetlighting.eu</u>     |
| Brookhill Road Industrial Estate                              |                                             |
| Pinxton, Nottingham, UK                                       | Website: www.chauvetprofessional.eu         |
| NG16 6NT                                                      |                                             |
| Voice: +44 (0) 1773 511115                                    |                                             |
| Fax: +44 (0) 1773 511110                                      |                                             |
| Chauvet Europe BVBA                                           |                                             |
| Address: Stokstraat 18                                        | Email: <u>BNLtech@chauvetlighting.eu</u>    |
| 9770 Kruishoutem                                              |                                             |
| Belgium                                                       | Website: <u>www.chauvetprofessional.eu</u>  |
| Voice: +32 9 388 93 97                                        |                                             |
| Chauvet France                                                |                                             |
| Address: 3, Rue Ampère<br>91380 Chilly-Mazarin                | Email: <u>FRtech@chauvetlighting.fr</u>     |
| France                                                        | Website: <u>www.chauvetprofessional.eu</u>  |
| Voice: +33 1 78 85 33 59                                      |                                             |
| Chauvet Germany                                               |                                             |
| Address: Bruno-Bürgel-Str. 11<br>28759 Bremen                 | Email: <u>DEtech@chauvetlighting.de</u>     |
| Germany                                                       | Website: <u>www.chauvetprofessional.eu</u>  |
| Voice: +49 421 62 60 20                                       |                                             |
| Chauvet Mexico                                                |                                             |
| Address: Av. de las Partidas 34 - 3B<br>(Entrance by Calle 2) | Email: <u>servicio@chauvet.com.mx</u>       |
| Zona Industrial Lerma                                         | Website: www.chauvetprofessional.mx         |
| Lerma, Edo. de México, CP 52000                               |                                             |
|                                                               |                                             |

Voice: +52 (728) 690-2010

Visit the applicable website above to verify our contact information and instructions to request support. Outside the U.S., U.K., Ireland, Mexico, France, Germany, or Benelux, contact the dealer of record.

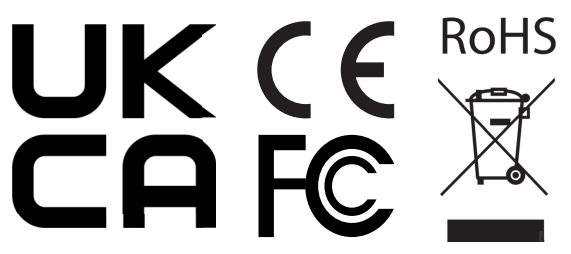